| À<br>Domicile<br>Entraide | Syste         | me d'inform<br>ENTRAIDE | ation<br>©         |
|---------------------------|---------------|-------------------------|--------------------|
|                           | Menu pri      | ncipal                  |                    |
| Contacts                  | Membres du CA | A (Soutien À Domicile E | ntraide)           |
| Bénévoles                 | Bénéficiaires | Transport               | Repas              |
| Interventions             | Activités     |                         | Assignations       |
|                           | Visites       |                         | Débit Crédit Repas |
|                           |               |                         | Paiement aux       |
|                           |               |                         | bénévoles          |
|                           |               |                         | Reçus impôt        |
|                           | Gestion       |                         |                    |
|                           | Statistiques  |                         |                    |
| /EDCTON 2.00 2015.05.11   | Statistiques  |                         |                    |

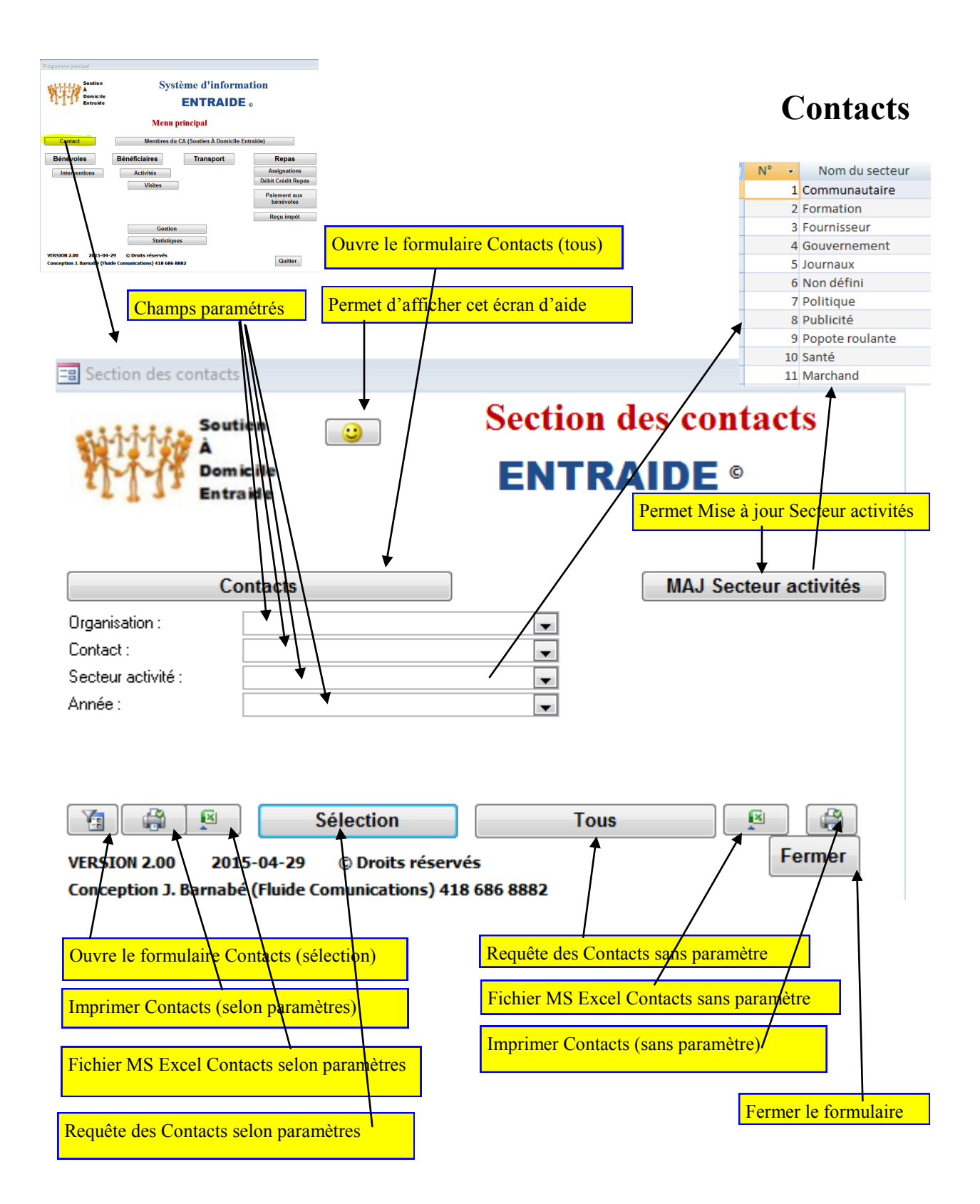

### La fiche Contacts

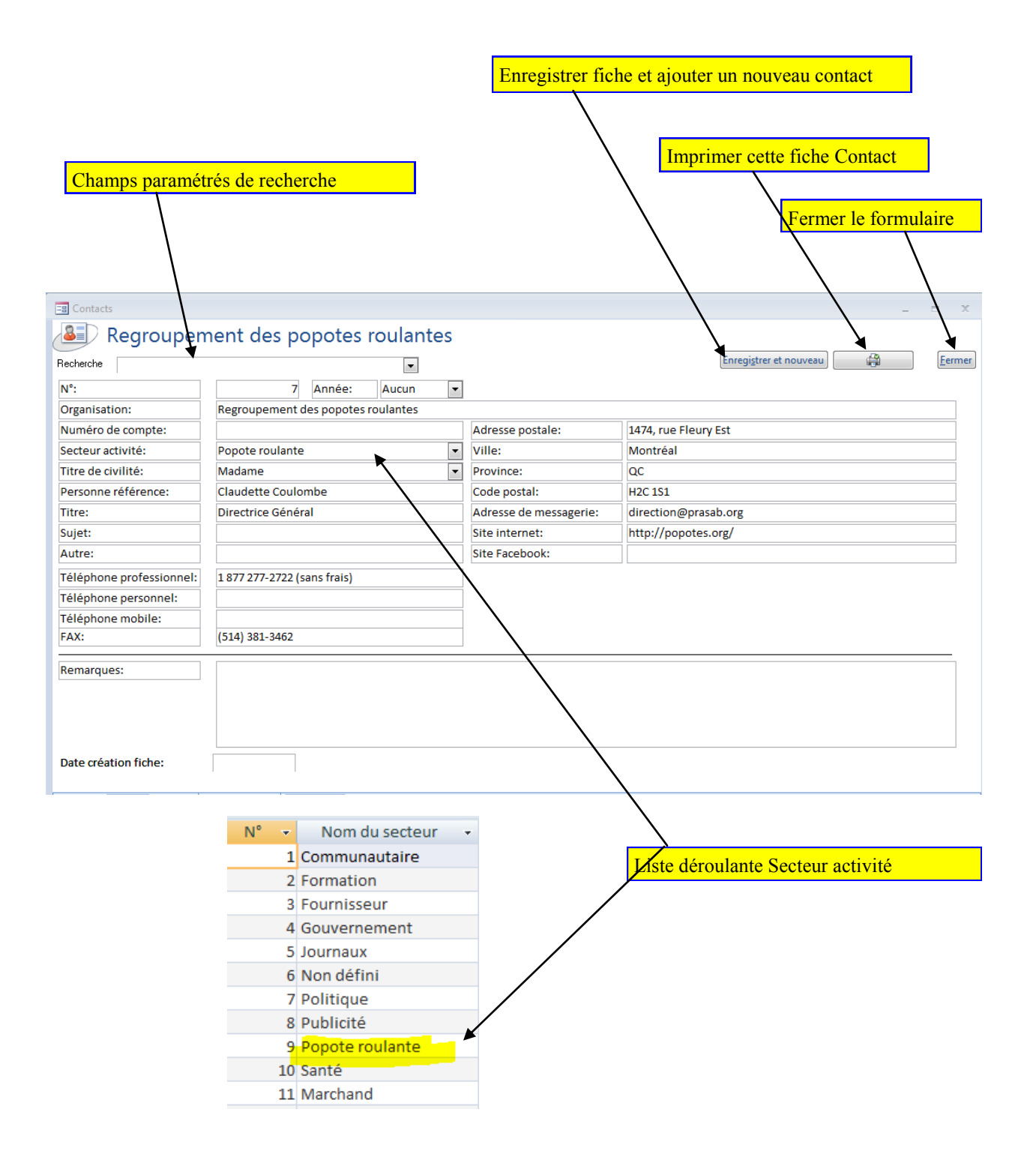

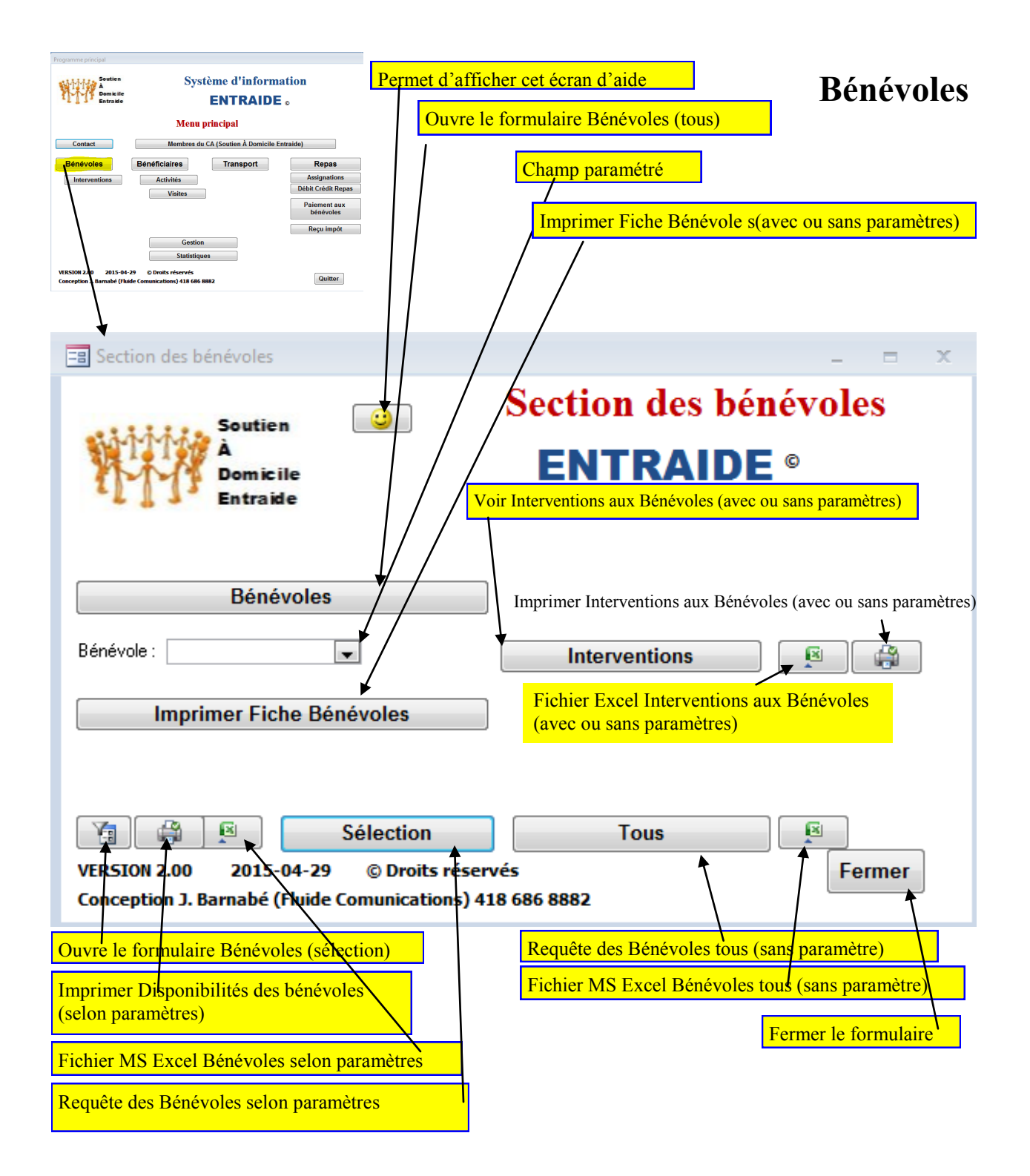

| -                                                                                                    | ns                                                                                                    | :                                                                                                    |                |                                                                                                    | x                                                                                                    | Fiche                                                                                                    | des Bénév                                                                                                    | voles               |
|----------------------------------------------------------------------------------------------------|----------------------------------------------------------------------------------------------------|----------------------------------------------------------------------------------------------------|----------------|----------------------------------------------------------------------------------------------------|----------------------------------------------------------------------------------------------------|----------------------------------------------------------------------------------------------------|----------------------------------------------------------------------------------------------------|---------------------|
| nterve                                                                                                    | ntions                                                                                                    | dossier benevoi                                                                                                    | es             |                                                                                                    | Earman                                                                                                    |                                                                                                    |                                                                                                    |                     |
|                                                                                                    |                                                                                                    |                                                                                                    |                |                                                                                                    | reiner                                                                                                    |                                                                                                    | Former l                                                                                                    | o formulairo        |
| N° interv                                                                                                    | entions:                                                                                                   | 0000001                                                                                                    |                |                                                                                                    |                                                                                                    |                                                                                                    |                                                                                                    |                     |
| Année fir                                                                                                    | nancière:                                                                                                  | 2015                                                                                                    |                |                                                                                                    | •                                                                                                    |                                                                                                    |                                                                                                    |                     |
| Date inte                                                                                                    | rvention:                                                                                                  | 2015-03-23                                                                                                    |                |                                                                                                    |                                                                                                    |                                                                                                    |                                                                                                    |                     |
| Bénévole                                                                                                    | 2:                                                                                                    | Adèle Tremblay                                                                                                    |                |                                                                                                    |                                                                                                    |                                                                                                    |                                                                                                    |                     |
| Type inte                                                                                                    | erventions:                                                                                                | Formation transport                                                                                                    |                |                                                                                                    | -                                                                                                    |                                                                                                    |                                                                                                    |                     |
| Remarqu<br>Intervent                                                                                                    | ies<br>tions:                                                                                              |                                                                                                    |                |                                                                                                    |                                                                                                    |                                                                                                    |                                                                                                    |                     |
| Valeur:                                                                                                    |                                                                                                    |                                                                                                    |                |                                                                                                    |                                                                                                    |                                                                                                    |                                                                                                    |                     |
|                                                                                                    |                                                                                                    |                                                                                                    |                |                                                                                                    |                                                                                                    |                                                                                                    |                                                                                                    |                     |
|                                                                                                    |                                                                                                    |                                                                                                    |                |                                                                                                    | <b>A</b>                                                                                                    |                                                                                                    |                                                                                                    |                     |
| mprit                                                                                                    | ner les i                                                                                                  | interventions con                                                                                                    | cernant        | t ce bénévole                                                                                               | T                                                                                                    |                                                                                                    |                                                                                                    |                     |
| mprii                                                                                                    | ner les l                                                                                                  | interventions cond                                                                                                    | cernan         | t ce benevoie                                                                                               |                                                                                                    |                                                                                                    |                                                                                                    |                     |
|                                                                                                    |                                                                                                    |                                                                                                    |                |                                                                                                    |                                                                                                    |                                                                                                    |                                                                                                    |                     |
|                                                                                                    |                                                                                                    |                                                                                                    |                |                                                                                                    |                                                                                                    |                                                                                                    |                                                                                                    |                     |
|                                                                                                    |                                                                                                    |                                                                                                    |                |                                                                                                    |                                                                                                    |                                                                                                    |                                                                                                    |                     |
| Class                                                                                                    |                                                                                                    |                                                                                                    | . 1 1          | ( (                                                                                                    |                                                                                                    |                                                                                                    |                                                                                                    |                     |
| Chan                                                                                                    | np para                                                                                                    | metre de recherch                                                                                                    | ie au b        | enevole                                                                                                    |                                                                                                    |                                                                                                    |                                                                                                    |                     |
|                                                                                                    |                                                                                                    |                                                                                                    |                |                                                                                                    |                                                                                                    |                                                                                                    |                                                                                                    |                     |
|                                                                                                    |                                                                                                    |                                                                                                    |                |                                                                                                    |                                                                                                    |                                                                                                    |                                                                                                    |                     |
|                                                                                                    |                                                                                                    | Mana da la fa                                                                                                    |                |                                                                                                    | ataina)                                                                                                    |                                                                                                    | 1                                                                                                    |                     |
|                                                                                                    |                                                                                                    | nom du ben                                                                                                    | évole (        | Champ oblig                                                                                                 | atorre)                                                                                                    |                                                                                                    |                                                                                                    |                     |
|                                                                                                    |                                                                                                    | Nom du ben                                                                                                    | évole (        | Champ oblig                                                                                                 | atorre)                                                                                                    |                                                                                                    |                                                                                                    |                     |
|                                                                                                    |                                                                                                    | Nom du ben                                                                                                    | évole (        | Champ oblig                                                                                                 | atorre)                                                                                                    |                                                                                                    |                                                                                                    |                     |
|                                                                                                    |                                                                                                    | Nom du ben                                                                                                    | évole (        | Champ oblig                                                                                                 | atorre)                                                                                                    |                                                                                                    |                                                                                                    |                     |
| névoles                                                                                                    |                                                                                                    | nom du ben                                                                                                    | évole (        | Champ oblig                                                                                                 | atorre)                                                                                                    |                                                                                                    |                                                                                                    | - 8                 |
| iévoles                                                                                                    | dàle T                                                                                                    | remblay                                                                                                    | <u>évole (</u> | Champ oblig                                                                                                 | atorre)                                                                                                    |                                                                                                    |                                                                                                    |                     |
| évoles                                                                                                    | \dèle T                                                                                                    | remblay                                                                                                    | évole (        | Champ oblig                                                                                                 |                                                                                                    |                                                                                                    |                                                                                                    |                     |
| évoles                                                                                                    | dèle T                                                                                                    | remblay                                                                                                    | <u>évole (</u> | Champ oblig                                                                                                 | atorre)                                                                                                    | rventions                                                                                                    | Eermer                                                                                                    |                     |
| évoles                                                                                                    | \dèle T                                                                                                    | remblay                                                                                                    | évole (        | Champ oblig                                                                                                 |                                                                                                    | rventions                                                                                                    | Eermer                                                                                                    |                     |
| évoles                                                                                                    | Adèle T                                                                                                    | remblay                                                                                                    | évole (        | Champ oblig                                                                                                 | Femme 💌                                                                                                    | inventions                                                                                                    | Eermer                                                                                                    | - 8                 |
| névoles                                                                                                    | Adèle T                                                                                                    | remblay                                                                                                    | évole (        | Champ oblig<br>Sexe<br>Date de naissance                                                                    | Eemme v<br>1937-01-30 (a                                                                                                    | erventions                                                                                                    | Eermer                                                                                                    | - 8                 |
| ral civilit                                                                                                    | Adèle T                                                                                                    | remblay                                                                                                    |                | Champ oblig<br>Sexe<br>Date de naissance<br>Courriel                                                        | Femme  Femme  Fe | eventions                                                                                                    | Eermer<br>0001                                                                                                    | - 8                 |
| évoles                                                                                                    |                                                                                                    | remblay<br>Madame<br>Adèle<br>Tremblay<br>Adèle Tremblay                                                                                                    |                | Champ oblig<br>Sexe<br>Date de naissance<br>Courriel                                                        | Femme  Femme J337-01-30 (abenevole@gmail.                                                                                                    | erventions                                                                                                    | Eermer<br>0001                                                                                                    | - 5                 |
| évoles                                                                                                    | Adèle T                                                                                                    | Nom du ben       remblay       Image: State of the state of the state of t     |                | Champ oblig<br>Sexe<br>Date de naissance<br>Courriel<br>Date de début                                       | Femme  Femme  femme  fe | aaa-mm-jj)<br>com<br>mm-jj)<br>15-03-11                                                                                                    | Eermer<br>0001                                                                                                    | 2015-03-11          |
| évoles                                                                                                    | Adèle T                                                                                                    | Nom du ben       remblay       Image: state state sta     | évole (        | Champ oblig<br>Sexe<br>Date de naissance<br>Courriel<br>Date de début<br>Date de fin                        | Femme  Femme  Altorrey Interview Femme  Altorrey Interview Interview Intervi | aaa-mm-jj)<br>com<br>mm-jj)<br>15-03-11 ▼ Actif: Da<br>Vo                                                                                                    | Eermer<br>0001<br>te vérification empêchement<br>iture:                                                                                                    | 2015-03-11<br>Oui   |
| évoles                                                                                                    | Adèle T                                                                                                    | Nom du ben       remblay       Madame       Adèle       Tremblay       Adèle Tremblay       transport - popote                                                                                                    | <u>évole (</u> | Champ oblig<br>Sexe<br>Date de naissance<br>Courriel<br>Date de début<br>Date de fin<br>Notes importantes   | Femme v<br>1937-01-30 (a<br>benevole@gmail<br>(aaaa-<br>20                                                                                                    | aaa-mm-jj)<br>com<br>mm-jj)<br>15-03-11                                                                                                    | Eermer<br>0001<br>                                                                                                    | 2015-03-11<br>Oui   |
| évoles                                                                                                    | Adèle T                                                                                                    | Nom du ben       remblay       Image: state state sta     |                | Champ oblig<br>Sexe<br>Date de naissance<br>Courriel<br>Date de début<br>Date de fin<br>Notes importantes   | Femme  Femme  Altorrey Intervention Femme  Second Second S | erventions (j<br>aaa-mm-jj)<br>com<br>mm-jj)<br>15-03-11                                                                                                    | Eermer<br>0001<br>te vérification empêchement<br>iture:                                                                                                    | 2015-03-1:<br>Oui • |
| évoles<br>che<br>ral<br>de civilit<br>om<br>tion<br>ation:<br>upation:<br>phone<br>phone pr                                                                                                    | Adèle T<br>té                                                                                              | Nom du ben       remblay       Image: Adèle tremblay       Adèle tremblay       transport - popote                                                                                                    |                | Champ oblig Sexe Date de naissance Courriel Date de début Date de fin Notes importantes                     | Femme  Femme  Altorrey Intervention (aaaaa 20                                                                                                    | eventions (j<br>aaa-mm-jj)<br>com<br>mm-jj)<br>15-03-11 ♥ Actif: Da<br>Vo                                                                                       | Eermer<br>0001<br>te vérification empêchement<br>iture:                                                                                                    | 2015-03-1:<br>Oui • |
| évoles<br>che<br>ral<br>é de civilit<br>iom<br>a<br>évole<br>ction<br>nation:<br>upation:<br><b>iphone</b><br>phone pr                                                                                                    | Adèle T<br>té                                                                                              | Nom du ben       remblay       Madame       Adèle       Tremblay       Adèle Tremblay       transport - popote       (418) 681-1111                                                                                                    |                | Champ oblig Sexe Date de naissance Courriel Date de début Date de fin Notes importantes Remarques           | Femme v<br>1937-01-30 (a<br>benevole@gmail<br>(aaaa-<br>20                                                                                                    | aaa-mm-jj)<br>com<br>mm-jj)<br>15-03-11                                                                                                    | 0001                                                                                                    | 2015-03-11<br>Oui • |
| évoles<br>che<br>ral<br>de civilit<br>om<br>evole<br>ttion<br>nation:<br>upation:<br><b>phone</b><br>phone pr<br>phone pr                                                                                                    | Adèle T<br>té                                                                                              | Nom du ben       remblay       Madame       Adèle       Tremblay       Adèle Tremblay       transport - popote                                                                                                    |                | Champ oblig Sexe Date de naissance Courriel Date de début Date de fin Notes importantes Remarques Retraitée | Femme  Femme  Altorrey Interview Femme  Service @gmail (aaaa- 20                                                                                                    | aaa-mm-jj)<br>com<br>mm-jj)<br>15-03-11                                                                                                    | 0001                                                                                                    | 2015-03-11<br>Oui • |
| évoles<br>che<br>ral<br>de civilit<br>om<br>evole<br>tion<br>ation:<br>upation:<br>phone pr<br>phone pr<br>phone pr<br>phone pr                                                                                                    | té<br>rofessionnel<br>ersonnel<br>obile                                                                    | Nom du ben       remblay       Madame       Adèle       Tremblay       Adèle Tremblay       transport - popote                                                                                                    |                | Champ oblig Sexe Date de naissance Courriel Date de début Date de fin Notes importantes Remarques Retraitée | Femme  Femme  Altorrey Interview Femme  Service @gmail. (aaaa- 20                                                                                                    | aaa-mm-jj)<br>com<br>mm-jj)<br>15-03-11                                                                                                    | 0001                                                                                                    |                     |
| évoles<br>che<br>ral<br>é de civilit<br>iom<br>évole<br>ction<br>nation:<br>upation:<br><b>phone</b> pr<br>phone pr<br>phone pr<br>phone m<br>esse                                                                                                    | Adele T                                                                                                    | Madame<br>Adèle<br>Tremblay<br>Adèle Tremblay<br>transport - popote                                                                                                    |                | Champ oblig                                                                                                 | Femme  Femme  Semicological and a constraint of the semicological and a constraint of the semicological and  | aaa-mm-jj)<br>com<br>mm-jj)<br>15-03-11                                                                                                    | 0001                                                                                                    |                     |
| évoles<br>che<br>ral<br>e de civilit<br>com<br>e de civilit<br>com<br>e de civilita<br>com<br>e de civilita<br>com<br>e de civilita<br>com<br>e de | Adele T<br>ié<br>rofessionnel<br>ersonnel<br>obile                                                         | Madame<br>Adèle<br>Tremblay<br>Adèle Tremblay<br>transport - popote<br>(418) 681-1111                                                                                                    |                | Champ oblig                                                                                                 | Femme  Interview Interview | erventions (g<br>aaa-mm-jj)<br>com<br>mm-jj)<br>15-03-11 ☑ Actif: Da<br>Vo                                                                                      | Cermer<br>0001<br>te vérification empêchement<br>iture:                                                                                                    |                     |
| évoles                                                                                                    | Adèle T<br>rófessionnel<br>ersonnel<br>obile<br>1111, aver<br>Québec                                       | Nom du ben         remblay         Madame         Adèle         Tremblay         Adèle Tremblay         transport - popote         (418) 681-1111         ue des Gouverneurs                                                                                                    |                | Champ oblig                                                                                                 | Femme  Interview Interview | rventions (<br>aaa-mm-jj)<br>com<br>mm-jj)<br>15-03-11 ☑ Actif: Da<br>Vo                                                                                        | Eermer 0001 te vérification empêchement iture:                                                                                                    |                     |
| évoles<br>che<br>ral<br>e de civilit<br>mation:<br>apation:<br>apation:<br>phone pr<br>phone pr<br>phone m<br>esse                                                                                                    | Adèle T<br>rofessionnel<br>ersonnel<br>obile<br>1111, aver<br>Québec<br>Québec                             | Nom du ben         remblay         Madame         Adèle         Tremblay         Adèle Tremblay         transport - popote         (418) 681-1111         nue des Gouverneurs                                                                                                    |                | Champ oblig                                                                                                 | Femme  Interview Interview | erventions (<br>aaa-mm-jj)<br>com<br>mm-jj)<br>15-03-11 ☑ Actif: Da<br>Vo<br>Transport<br>Visite amitié                                                         | Eermer       0001                                                                                                    | 2015-03-11<br>Oui • |
| évoles<br>che<br>ral<br>e de civilit<br>iom<br>ation:<br>apation:<br>apation:<br>phone pr<br>phone pr<br>phone m<br>esse                                                                                                    | Adele T<br>té<br>rofessionnel<br>ersonnel<br>obile<br>1111, aver<br>Québec<br>Québec<br>GIS IG4            | Nom     Out       remblay       Madame       Adèle       Tremblay       Adèle Tremblay       transport - popote       (418) 681-1111                                                                                                    |                | Champ oblig Sexe Date de naissance Courriel Date de début Date de fin Notes importantes Remarques Retraitée | Femme  Interview  Interview  Inte | inventions []<br>aaa-mm-jj)<br>com<br>mm-jj)<br>15-03-11 ☑ Actif: Da<br>Vo<br>Transport<br>Visite amitié<br>Popote                                              | Oui       Oui       Non       Oui                                                                                                    | 2015-03-11<br>Oui • |
| évoles<br>che<br>ral<br>che<br>che<br>ral<br>che<br>che<br>che<br>che<br>che<br>che<br>che<br>che                                                                                                    | Adele T<br>té<br>té<br>tí<br>tí<br>tí<br>tí<br>tí<br>tí<br>tí<br>tí<br>tí<br>tí                            | Norm     Out     Definition       Image: state state stat |                | Champ oblig                                                                                                 | Femme  Interview  Interview  Inte | inventions (j<br>aaa-mm-jj)<br>com<br>mm-jj)<br>15-03-11 ☑ Actif: Da<br>Vo<br>Transport<br>Visite amitié<br>Popote                                              | Oul       Oul       Non       Oul                                                                                                    | 2015-03-11<br>Oui   |
| névoles<br>ral<br>ral<br>a de civilit<br>tom<br>n<br>évole<br>ction<br>nation:<br>upation:<br>éphone pr<br>phone pr<br>phone m<br>esse<br>rince<br>le postal<br>3<br>ndissement                                                                                                    | té<br>rofessionnel<br>ersonnel<br>obile<br>1111, aver<br>Québec<br>Québec<br>GIS 164<br>Canada<br>tt       | Norm du ben       remblay       Madame       Adèle       Tremblay       Adèle Tremblay       transport - popote       (418) 681-1111       uue des Gouverneurs                                                                                                    |                | Champ oblig                                                                                                 | Entrolleon (aaaa-<br>1937-01-30 (a<br>benevole@gmail.<br>(aaaa-<br>20<br>Disponibilité<br>Lundi x<br>Mardi x<br>Mardi x<br>Jeuxi x                                                                                                    | inventions (<br>aaa-mm-jj)<br>com<br>mm-jj)<br>15-03-11 ☑ Actif: Da<br>Vo<br>Transport<br>Visite amitié<br>Popote                                               | Oui       Oui       Non       Oui                                                                                                    | 2015-03-11<br>Oui   |
| névoles<br>ral<br>e de civilit<br>oom<br>n<br>évole<br>ction<br>nation:<br>phone pr<br>phone pr<br>phone pr<br>phone m<br>esse<br>ince<br>e postal<br>indissement<br>tier:                                                                                                    | té<br>rofessionnel<br>ersonnel<br>obile<br>1111, aver<br>Québec<br>Québec<br>GIS 1G4<br>Canada<br>Itt Sain | Image: Norm of Definition         remblay         Madame         Adèle         Tremblay         Adèle Tremblay         transport - popote         (418) 681-1111         nue des Gouverneurs         te-Foy-Sillery-Cap-Rouge         ry                                                                                                    |                | Champ oblig                                                                                                 | Enternational international in | inventions (<br>aaa-mm-jj)<br>com<br>mm-jj)<br>15-03-11 ☑ Actif: Da<br>Vo<br>15-03-11 ☑ Actif: Da<br>Vo<br>Visite amitié<br>Popote<br>sttps://www.ville.quebec. | Eermer         0001         te vérification empêchement iture:         Oui •         Oui •         Oui •         Quí •         Quí •         Quí •         qc.ca/services/monarrondisser |                     |

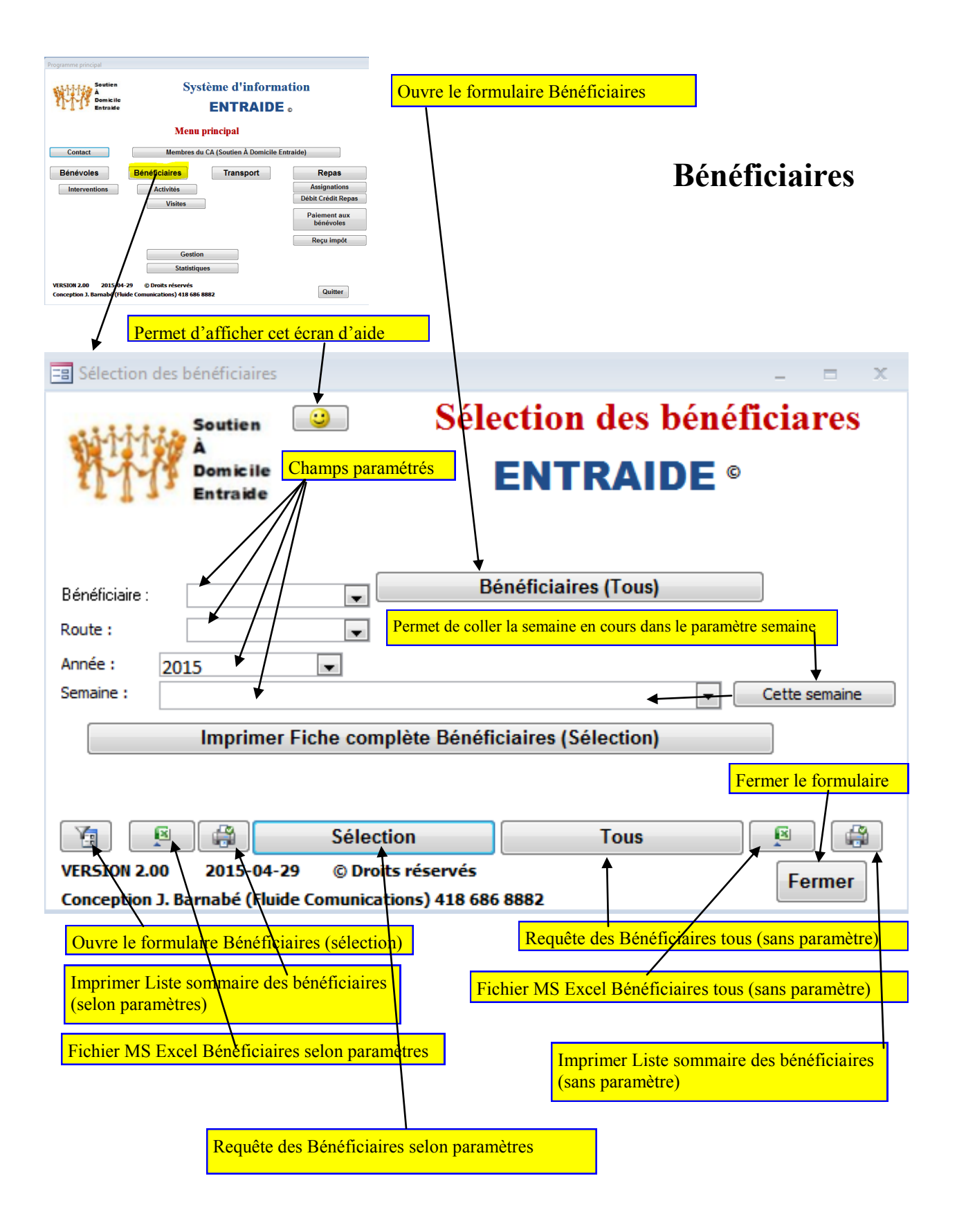

# Fiche Bénéficiaires

|                                                                                                    | Lundi:                                                                                                    | Non                                                                                                    |                                                                                                    |                                                                                                    |                                                                                                    | 11.7                                                                                                    |                                                      | 0.                   |                       |                |
|----------------------------------------------------------------------------------------------------|----------------------------------------------------------------------------------------------------|----------------------------------------------------------------------------------------------------|----------------------------------------------------------------------------------------------------|----------------------------------------------------------------------------------------------------|----------------------------------------------------------------------------------------------------|----------------------------------------------------------------------------------------------------|------------------------------------------------------|----------------------|-----------------------|----------------|
|                                                                                                    | Mardi:                                                                                                    | Oui 🔹                                                                                                    |                                                                                                    |                                                                                                    | Visite                                                                                                    | d'évaluatio                                                                                                    | n                                                    |                      | Enregistrer et nouvea | Eermer         |
|                                                                                                    | Mercredi:                                                                                                    | Non 💌                                                                                                    |                                                                                                    |                                                                                                    | N° visite :                                                                                                    |                                                                                                    | 000001                                               |                      |                       |                |
|                                                                                                    | Jeudi:                                                                                                    | Non 💌                                                                                                    |                                                                                                    |                                                                                                    | Date de la visite (for                                                                                                    | mat AAAA-MM-JJ )                                                                                                    | 2012-06-01                                           |                      |                       |                |
|                                                                                                    | Vendredi:                                                                                                    | Oui                                                                                                    |                                                                                                    |                                                                                                    | Bénériciaire :                                                                                                    |                                                                                                    | Adele Dubois<br>Rock Thibault                        |                      |                       | G              |
|                                                                                                    | Nombre de r                                                                                                    | epas: 1                                                                                                    |                                                                                                    |                                                                                                    | Bénévole accompage                                                                                                    | nateur :                                                                                                    | NOCK THIOUGH                                         |                      |                       |                |
|                                                                                                    | Nombre de r                                                                                                    | epas Jour 1                                                                                                    |                                                                                                    |                                                                                                    | Accueil et attitude ge                                                                                                    | énérale :                                                                                                    | Bon accueil, Attitude réser                          | vée Peu volubile     |                       |                |
|                                                                                                    |                                                                                                    |                                                                                                    |                                                                                                    |                                                                                                    | Remarques particuli                                                                                                    | ères sur habitat :                                                                                                    | Propre et bien rangé besoi                           | in de rafraichisseme | ent                   |                |
|                                                                                                    |                                                                                                    | T                                                                                                    |                                                                                                    |                                                                                                    | Présence d'animaux                                                                                                    | à domicile :                                                                                                    | Aucun                                                |                      |                       |                |
| Activités UN                                                                                                    |                                                                                                    |                                                                                                    | ×                                                                                                    |                                                                                                    | Interactions contact                                                                                                    | visuel :                                                                                                    |                                                      |                      |                       |                |
| Activités                                                                                                    |                                                                                                    |                                                                                                    |                                                                                                    |                                                                                                    | Interactions compres                                                                                                    | nension :                                                                                                    |                                                      |                      |                       |                |
| Domicile<br>Entraide                                                                                                    | Enregistrer et no                                                                                                    | uveau 🖓                                                                                                    | Eermer                                                                                                    |                                                                                                    | Remarques :                                                                                                    |                                                                                                    | Première visite                                      |                      |                       |                |
| N° activité 000001:                                                                                                    | 1                                                                                                    |                                                                                                    |                                                                                                    |                                                                                                    |                                                                                                    |                                                                                                    |                                                      |                      |                       |                |
| Type activité Téléphe                                                                                                    | one                                                                                                    |                                                                                                    | •                                                                                                    |                                                                                                    | Capacité maintenir d                                                                                                    | les liens sociaux :                                                                                                    | Oui                                                  |                      |                       |                |
| Date du contact 2015-02                                                                                                    | 2-12                                                                                                    |                                                                                                    |                                                                                                    |                                                                                                    | Compréhension du r                                                                                                    | ôle d'Appel amitié                                                                                                    | Non                                                  |                      |                       |                |
| Durée (en minutes) 15                                                                                                    |                                                                                                    |                                                                                                    |                                                                                                    |                                                                                                    | Liens familiaux signi                                                                                                    | ficatifs :                                                                                                    | Aucun                                                |                      |                       |                |
| Nom du bénériciaire Adele L<br>Nom du bénévole Paule L                                                                                                    | andry                                                                                                    |                                                                                                    |                                                                                                    |                                                                                                    | Contact téléphoniqu                                                                                                    | e régulier :                                                                                                    | Qui                                                  |                      |                       |                |
| Contexte 03                                                                                                    |                                                                                                    | 1                                                                                                    |                                                                                                    |                                                                                                    | Visite soignant dern                                                                                                    | ière fois :                                                                                                    | Oui                                                  |                      |                       |                |
| Bref résumé Est allé                                                                                                    | e à l'urgence - rien (                                                                                                    | de grave. Porte un bouton p                                                                                                    | anique.                                                                                                    |                                                                                                    | Visite amitié dernièr                                                                                                    | re fois :                                                                                                    | Oui                                                  |                      |                       |                |
| Émotion bénéficiaire loie                                                                                                    |                                                                                                    |                                                                                                    | •                                                                                                    |                                                                                                    | Sortie semaine dern                                                                                                    | ière fois :                                                                                                    |                                                      |                      |                       |                |
| Émotion bénévole Joie                                                                                                    |                                                                                                    | 1                                                                                                    | •                                                                                                    |                                                                                                    |                                                                                                    |                                                                                                    |                                                      |                      |                       |                |
|                                                                                                    |                                                                                                    | +                                                                                                    | N                                                                                                    | om du                                                                                                    | bénéficiai                                                                                                    | re (Chan                                                                                                    | ip obligatout                                        | e)                   |                       | 1              |
| péficiaire UN                                                                                                    |                                                                                                    |                                                                                                    |                                                                                                    | om du                                                                                                    | bénéficiai                                                                                                    | re (Chan                                                                                                    | ip obligator                                         | e)                   |                       |                |
| énéficiaire UN                                                                                                    |                                                                                                    | -                                                                                                    |                                                                                                    | om du                                                                                                    | bénéficiai                                                                                                    | <u>re (Chan</u>                                                                                                    | ip obligator                                         | e)                   |                       |                |
| néficiaire UN                                                                                                    | Dubois                                                                                                    |                                                                                                    |                                                                                                    | om du                                                                                                    | bénéficiai                                                                                                    | re (Chan<br>Activite                                                                                                    | ip obligatori<br>is Vis                              | e)<br>sites          |                       | Eem            |
| néficiaire UN<br>Adèle<br>énéral Autres informa                                                                                                    | Dubois                                                                                                    | S                                                                                                    |                                                                                                    | om du                                                                                                    | bénéficjai                                                                                                    | re (Chan                                                                                                    | ip obligator                                         | e)<br>sites          |                       | Eerr           |
| néficiaire UN<br>Adèle<br>iénéral Autres informa<br>Route                                                                                                    | Dubois<br>tions Repa                                                                                                    | s<br>Aucune                                                                                                    |                                                                                                    | om du                                                                                                    | bénéficjai                                                                                                    | re (Chan                                                                                                    | ip obligator<br>is Vis                               | e)<br>sites          |                       | Eerr           |
| sénéral Autres informa<br>Route                                                                                                    | Dubois<br>tions Repa                                                                                                    | is Aucune                                                                                                    |                                                                                                    | Cuisi                                                                                                    | bénéficiai                                                                                                    | re (Chan                                                                                                    | np obligator<br>és Vis                               | e)                   |                       | Eerr           |
| sénéral Autres informa<br>Route<br>N° dossier                                                                                                    |                                                                                                    | is Aucune                                                                                                    | 000                                                                                                    | Cuisi<br>Cuisi<br>8 N <sup>®</sup> liv                                                                                                    | bénéficiai                                                                                                    | re (Chan                                                                                                    | ip obligatori<br>és Vis                              | c)                   |                       | Eerr           |
| néficiaire UN<br>Adèle<br>sénéral Autres informa<br>Route<br>N° dossier<br>Date demande (AAAA-M                                                                                                    | Dubois<br>tions Repa                                                                                                    | Aucune                                                                                                    | 004                                                                                                    | Cuisi<br>Cuisi<br>R L <sup>®</sup> Iii<br>Etat c                                                                                                    | bénéficjai<br>ne :<br>rraison<br>Jossier                                                                                                    | Activite                                                                                                    | ip obligatori<br>śs Vis                              | c)                   |                       | Eerr           |
| néficiaire UN<br>Adèle<br>iénéral Autres informa<br>Route<br>N° dossier<br>Date demande (AAAA-M<br>Civilité                                                                                                    | Dubois<br>tions Repa                                                                                                    | Aucune<br>Madame                                                                                                    | 004 2012-08-0                                                                                                    | Cuisi<br>R<br>Cuisi<br>R<br>Cuisi<br>R<br>L<br>État c<br>Préno                                                                                                    | bénéficjai<br>ne :<br>rraison<br>dossier<br>pom et nom                                                                                                    | Activite                                                                                                    | ip obligator<br>śs Vis<br>bois                       | c)                   |                       | Eerr           |
| néficiaire UN<br>Adèle<br>sénéral Autres informa<br>Route<br>N° dossier<br>Date demande (AAAA-M<br>Civilité<br>Prénom                                                                                                    | Dubois<br>itions Repa                                                                                                    | Aucune<br>Madame<br>Adèle                                                                                                    | 004 2012-08-0                                                                                                    | Cuisi<br>R<br>1<br>Frénc<br>Nom                                                                                                    | bénéficiai<br>ne :<br>rraison<br>dossier<br>om et nom<br>de famille                                                                                                    | Activite<br>Activite<br>Activite<br>Activite<br>Activite<br>Activite<br>Activite<br>Activite                                                                                             | ip obligatori<br>is Vis                              | c)                   |                       | Eerr           |
| néficiaire UN<br>Adèle<br>Autres informa<br>Route<br>N° dossier<br>Date demande (AAAA-M<br>Civilité<br>Prénom<br>Date naissance (AAAA-M                                                                                                    | Dubois<br>tions Repa                                                                                                    | Aucune<br>Madame<br>Adèle                                                                                                    | 00/2012-08-0                                                                                                    | om du                                                                                                    | bénéficiai<br>ne :<br>rraison<br>dossier<br>om et nom<br>de famille<br>civil                                                                                                    | Activite<br>Ouvert<br>Adele Du<br>Dubois<br>Célibatair                                                                                                    | ip obligatori<br>is Vis                              | c)                   |                       | Eerr           |
| Adèle<br>Adèle<br>Sénéral Autres informa<br>N° dossier<br>Date demande (AAAA-M<br>Civilité<br>Prénom<br>Date naissance (AAAA-M                                                                                                    | Dubois<br>tions Repa<br>M-JJ)<br>M-JJ)                                                                                                    | Aucune<br>Madame<br>Adèle                                                                                                    | 004 2012-08-0 1928-01-3                                                                                                    | OM du                                                                                                    | bénéficiai<br>ne :<br>rraison<br>dossier<br>om et nom<br>de famille<br>civil<br>ue                                                                                                    | Activite<br>Orvert<br>Adele Du<br>Dubois<br>Célibatain                                                                                                    | ip obligator<br>is Vis<br>bois                       | c)                   |                       | Eer            |
| Adèle<br>Adèle<br>Autres informa<br>Route<br>N° dossier<br>Date demande (AAAA-M<br>Civilité<br>Prénom<br>Date naissance (AAAA-M<br>Sexe                                                                                                    | Dubois<br>tions Repa<br>M-JJ)<br>M-JJ)                                                                                                    | Aucune<br>Madame<br>Adèle<br>Femme                                                                                                    | 004 2012-08-0 1928-01-3                                                                                                    | Om du Cuisi R V Cuisi R V Prénc Nom L L L L Cuisi R V Cuisi R V Cu | bénéficiai<br>ne :<br>rraison<br>dossier<br>om et nom<br>de famille<br>:ivil<br>ue<br>ade porto                                                                                                    | Activite<br>Ouvert<br>Actie Du<br>Dubois<br>Célibatain<br>Français                                                                                                    | ip obligatori<br>śs Vis<br>bois                      | c)                   |                       | Eerr<br>·<br>· |
| néficiaire UN<br>Adèle<br>énéral Autres informa<br>Route<br>N° dossier<br>Date demande (AAAA-M<br>Civilité<br>Prénom<br>Date naissance (AAAA-M<br>Sexe<br>Nombre enfants                                                                                                    | Dubois<br>ntions Repa                                                                                                    | Aucune<br>Madame<br>Adèle<br>Femme                                                                                                    | 004 2012-08-(                                                                                                    | Om du                                                                                                    | bénéficiai<br>ne :<br>rraison<br>dossier<br>orm et nom<br>de famille<br>civil<br>ue<br>e de porte                                                                                                    | Activite<br>Odvert<br>Adele Du<br>Dubois<br>Célibatair<br>Français                                                                                                    | ip obligatori<br>śs Vis<br>bois<br>e                 | c)                   |                       | Eerr           |
| néficiaire UN<br>Adèle<br>Autres informa<br>Route<br>N° dossier<br>Date demande (AAAA-M<br>Civilité<br>Prénom<br>Date naissance (AAAA-M<br>Sexe<br>Nombre enfants<br>Nom de la résidence (si a                                                                                                    | Dubois<br>tions Repa<br>M-JJ)<br>M-JJ)                                                                                                    | Aucune<br>Madame<br>Adèle<br>Femme                                                                                                    | 004 2012-08-0 1928-01-3                                                                                                    | Om du                                                                                                    | bénéficiai<br>ne :<br>rraison<br>dossier<br>om et nom<br>de famille<br>:ivil<br>ue<br>e de porte                                                                                                    | Activita<br>Ouvert<br>Adele Du<br>Dubois<br>Célibatain<br>Français                                                                                                    | ip obligatori<br>śs Vis<br>bois<br>e                 | c)                   |                       | Eer            |
| Adèle<br>Adèle<br>Autres informa<br>Autres informa<br>N° dossier<br>Date demande (AAAA-M<br>Civilité<br>Prénom<br>Date naissance (AAAA-M<br>Sexe<br>Nombre enfants<br>Nom de la résidence (si a<br>Adresse                                                                                                    | Dubois<br>itions Repa<br>M-JJ)<br>M-JJ)                                                                                                    | Aucune<br>Madame<br>Adèle<br>Femme                                                                                                    | 004<br>2012-08-0<br>1928-01-3                                                                                                    | Om du Cuisi R N° liv I État c Prénc Nom I État c Code                                                                                                    | bénéficiai<br>ne :<br>rraison<br>dossier<br>om et nom<br>de famille<br>civil<br>ue<br>e de porte                                                                                                    | Activite<br>Ouvert<br>Addle Du<br>Dubois<br>Célibatain<br>Français                                                                                                    | ip obligator<br>is Vis                               | c)                   |                       |                |
| néficiaire UN<br>Adèle<br>Sénéral Autres informa<br>Route<br>N° dossier<br>Date demande (AAAA-M<br>Civilité<br>Prénom<br>Date naissance (AAAA-M<br>Sexe<br>Nombre enfants<br>Nom de la résidence (si a<br>Adresse<br>Ville                                                                                                    | Dubois<br>tions Repa<br>M-JJ)<br>M-JJ)<br>pplicable)                                                                                                    | Aucune<br>Madame<br>Adèle<br>Femme                                                                                                    | 004<br>2012-08-0<br>1928-01-3                                                                                                    | Om du Cuisi R V Cuisi R V in Fata c Prénc Nom I Etat c Code Code                                                                                                    | bénéficiai<br>ne :<br>rraison<br>dossier<br>om et nom<br>de famille<br>civil<br>ue<br>e de porte                                                                                                    | re (Chan<br>Activita<br>Oavert<br>Adele Du<br>Dubois<br>Célibatain<br>Français                                                                                                    | ip obligator<br>is Vis                               | c)                   |                       |                |
| Adèle<br>Adèle<br>Autres informa<br>Route<br>N° dossier<br>Date demande (AAAA-M<br>Civilité<br>Prénom<br>Date naissance (AAAA-M<br>Sexe<br>Nombre enfants<br>Nom de la résidence (si a<br>Adresse<br>Ville<br>Coda acesta                                                                                                    | Dubois<br>tions Repa<br>M-JJ)<br>M-JJ)<br>pplicable)                                                                                                    | Aucune<br>Aucune<br>Madame<br>Adèle<br>Femme<br>2345 rue Petit (<br>Québec                                                            | 004<br>2012-08-0<br>1928-01-3                                                                                                    | Om du Cuisi R V Cuisi R V I État c V I Lang Code                                                                                                    | bénéficiai<br>ne :<br>rraison<br>dossier<br>om et nom<br>de famille<br>civil<br>ue<br>e de porte<br>nce                                                                                                    | re (Chan<br>Activita<br>Ouvert<br>Actie Du<br>Dubois<br>Célibatain<br>Français                                                                                                    | ip obligatori<br>is Vis                              | c)                   |                       |                |
| néficiaire UN<br>Adèle<br>Autres informa<br>Route<br>N° dossier<br>Date demande (AAAA-M<br>Civilité<br>Prénom<br>Date naissance (AAAA-M<br>Sexe<br>Nombre enfants<br>Nom de la résidence (si a<br>Adresse<br>Ville<br>Code postal                                                                                                    | Dubois<br>ations Repa                                                                                                    | Aucune<br>Madame<br>Adèle<br>Femme<br>2345 rue Petit (<br>Québec<br>G1K 4H5                                                           | 004<br>2012-08-(<br>1928-01-3<br>1928-01-3                                                                                                    | Om du                                                                                                    | bénéficiai<br>ne :<br>rraison<br>dossier<br>pom et nom<br>de famille<br>civil<br>ue<br>e de porte<br>nce<br>hce                                                                                                    | Activite<br>Odvert<br>Adele Du<br>Dubois<br>Célibatair<br>Français                                                                                                    | ip obligatori<br>śs Vis<br>bois<br>re<br>hent        | c)                   |                       |                |
| Adèle<br>Autres informa<br>Route<br>N° dossier<br>Date demande (AAAA-M<br>Civilité<br>Prénom<br>Date naissance (AAAA-M<br>Sexe<br>Nombre enfants<br>Nom de la résidence (si a<br>Adresse<br>Ville<br>Code postal<br>Téléphone du bénéficiair                                                                                                    | Dubois<br>tions Repa<br>M-JJ)<br>M-JJ)<br>pplicable)<br>e                                                                                                    | Aucune<br>Adèle<br>Femme<br>2345 rue Petit (<br>Québec<br>G1K 4H5<br>(418) 692-3333                                                   | 004<br>2012-08-0<br>1928-01-3<br>Champlain                                                                                                    | Om du                                                                                                    | bénéficiai<br>ne :<br>rraison<br>dossier<br>om et nom<br>de famille<br>:ivil<br>ue<br>e de porte<br>nce<br>le résidence<br>hone résidence                                                                                                    | Activita<br>Ouvert<br>Adele Du<br>Dubois<br>Célibatain<br>Français                                                                                                    | pobligatori<br>ss Vis<br>bois<br>re<br>hent          | c)                   |                       |                |
| Adèle<br>Autres informa<br>Route<br>N° dossier<br>Date demande (AAAA-M<br>Civilité<br>Prénom<br>Date naissance (AAAA-M<br>Sexe<br>Nombre enfants<br>Nom de la résidence (si a<br>Adresse<br>Ville<br>Code postal<br>Téléphone du bénéficiair<br>Accès à un ordinateur                                                                                                    | Dubois<br>tions Repa<br>M-JJ)<br>M-JJ)<br>pplicable)<br>e                                                                                                    | Aucune<br>Madame<br>Adèle<br>Femme<br>2345 rue Petit (<br>Québec<br>G1K 4H5<br>(418) 692-3333                                         | 004<br>2012-08-0<br>1928-01-3<br>Champlain                                                                                                    | Om du                                                                                                    | bénéficiai<br>ne :<br>rraison<br>dossier<br>om et nom<br>de famille<br>civil<br>ue<br>e de porte<br>le résidence<br>hone résidence<br>iel bénéficiaire                                                                                                    | re (Chan<br>Activite<br>Oavert<br>Adele Du<br>Dubois<br>Célibatain<br>Français                                                                                                    | ip obligator                                         | c)                   |                       |                |
| Adèle<br>Sénéral Autres informa<br>Route<br>N° dossier<br>Date demande (AAAA-M<br>Civilité<br>Prénom<br>Date naissance (AAAA-M<br>Sexe<br>Nombre enfants<br>Nom de la résidence (si a<br>Adresse<br>Ville<br>Code postal<br>Téléphone du bénéficiair<br>Accès à un ordinateur<br>Handicapé                                                                                                    | Dubois<br>Itions Repa<br>M-JJ)<br>M-JJ)<br>pplicable)<br>e                                                                                                    | Aucune<br>Adame<br>Adèle<br>Femme<br>2345 rue Petit (<br>Québec<br>G1K 4H5<br>(418) 692-3333                                          | 004<br>2012-08-0<br>1928-01-3<br>0<br>Champlain                                                                                                    | Om du Cuisi R Cuisi R I État c Prénc Nom Etat c Lang Code                                                                                                    | bénéficiai<br>ne :<br>rraison<br>dossier<br>om et nom<br>de famille<br>civil<br>ue<br>e de porte<br>de résidence<br>hone résidence<br>iel bénéficiaire<br>lité réduite                                                                                           | re (Chan<br>Activita<br>Oqvert<br>Adele Du<br>Dubois<br>Célibatain<br>Français<br>Québec<br>Apparten                                                                                     | ip obligator<br>is Vis<br>bois<br>re<br>hent         | c)                   |                       |                |
| Adèle<br>Adèle<br>Autres informa<br>Route<br>N° dossier<br>Date demande (AAAA-M<br>Civilité<br>Prénom<br>Date naissance (AAAA-M<br>Sexe<br>Nombre enfants<br>Nom de la résidence (si a<br>Adresse<br>Ville<br>Code postal<br>Téléphone du bénéficiair<br>Accès à un ordinateur<br>Handicapé                                                                                                    | Dubois<br>Itions Repa<br>M-JJ)<br>M-JJ)<br>pplicable)<br>e                                                                                                    | Aucune<br>Madame<br>Adèle<br>Femme<br>2345 rue Petit (<br>Québec<br>G1K 4H5<br>(418) 692-3333                                         | 004<br>2012-08-0<br>1928-01-3<br>1928-01-3<br>Champlain                                                                                                    | Om du Cuisi R Cuisi R Prénc Nom État c Code Code Code Code Code Code Code Code                                                                                                    | bénéficiai<br>ne :<br>rraison<br>dossier<br>om et nom<br>de famille<br>civil<br>ue<br>e de porte<br>hone résidence<br>hone résidence<br>iel bénéficiaire<br>lité réduite<br>bes cognitif                                                                         | re (Chan<br>Activita<br>Ouvert<br>Actie Du<br>Dubois<br>Célibatain<br>Français                                                                                                    | ip obligator<br>is Vis<br>bois<br>re                 | c)                   |                       |                |
| néficiaire UN<br>Adèle<br>énéral Autres informa<br>Route<br>N° dossier<br>Date demande (AAAA-M<br>Civilité<br>Prénom<br>Date naissance (AAAA-M<br>Sexe<br>Nombre enfants<br>Nom de la résidence (si a<br>Adresse<br>Ville<br>Code postal<br>Téléphone du bénéficiair<br>Accès à un ordinateur<br>Handicapé<br>Nature handicap                                                                              | Dubois<br>ations Repair<br>M-JJ)<br>M-JJ)<br>applicable                                                                                                    | Aucune<br>Madame<br>Adèle<br>Femme<br>2345 rue Petit (<br>Québec<br>G1K 4H5<br>(418) 692-3333                                         | 004<br>2012-08-(<br>1928-01-3<br>1928-01-3<br>(<br>Champlain                                                                                                    | Om du                                                                                                    | bénéficiai<br>ne :<br>rraison<br>dossier<br>om et nom<br>de famille<br>civil<br>ue<br>e de porte<br>nce<br>hone résidence<br>hone résidence<br>iel bénéficiaire<br>lité réduite<br>oles cognitif                                                                 | Célibatair<br>Célibatair<br>Français                                                                                                    | ip obligatori<br>śs Vis<br>bois<br>re<br>hent        | c)                   |                       |                |
| néficiaire UN<br>Adèle<br>énéral Autres informa<br>Route<br>N° dossier<br>Date demande (AAAA-M<br>Civilité<br>Prénom<br>Date naissance (AAAA-M<br>Civilité<br>Prénom<br>Date naissance (AAAA-M<br>Sexe<br>Nombre enfants<br>Nom de la résidence (si a<br>Adresse<br>Ville<br>Code postal<br>Téléphone du bénéficiair<br>Accès à un ordinateur<br>Handicapé<br>Nature handicap<br>Informations fournies par | Dubois<br>ations Repair<br>M-JJ)<br>M-JJ)<br>applicable                                                                                                    | Aucune<br>Madame<br>Adèle<br>Femme<br>2345 rue Petit (<br>Québec<br>G1K 4H5<br>(418) 692-3333<br>Trouble schizo a                     | 004<br>2012-08-0<br>1928-01-3<br>1928-01-3<br>1920-01-3<br>1920-01-3<br>19 | Om du                                                                                                    | bénéficiai<br>ne :<br>rraison<br>dossier<br>om et nom<br>de famille<br>civil<br>ue<br>de porte<br>hone résidence<br>hone résidence<br>hone résidence<br>iel bénéficiaire<br>lité réduite<br>oles cognitif<br>nultiple. Mémo                                      | re (Chan<br>Activita<br>Odvert<br>Adele Du<br>Dubois<br>Célibatair<br>Français<br>Québec<br>Apparten<br>V<br>V                                                                           | ip obligatori<br>śs Vis<br>bois<br>re<br>hent<br>hte | c)                   |                       |                |
| Adèle<br>Autres informa<br>Route<br>N° dossier<br>Date demande (AAAA-M<br>Civilité<br>Prénom<br>Date naissance (AAAA-M<br>Sexe<br>Nombre enfants<br>Nom de la résidence (si a<br>Adresse<br>Ville<br>Code postal<br>Téléphone du bénéficiair<br>Accès à un ordinateur<br>Handicapé<br>Nature handicap<br>Informations fournies pau                                                                         | Dubois<br>Itions Repa<br>M-JJ)<br>M-JJ)<br>pplicable)<br>e<br>r l'ainé                                                                                                    | Aucune<br>Madame<br>Adèle<br>Femme<br>2345 rue Petit (<br>Québec<br>G1K 4H5<br>(418) 692-3333<br>Trouble schizo a                     | 004<br>2012-08-0<br>1928-01-3<br>1928-01-3<br>1920-01-3<br>1920-01-3<br>19 | Cuisi     N° lin     Etat c     Prénce     Lang     Code     Provir     Lieu d     Télép     Courr     Mobil     Troub                                                                                                    | bénéficiai<br>ne :<br>rraison<br>dossier<br>om et nom<br>de famille<br>:ivil<br>ue<br>e de porte<br>hone résidence<br>hone résidence<br>iel bénéficiaire<br>lité réduite<br>oles cognitif<br>multiple. Mémo                                                      | Activita         Activita         Ouvert         Addle Du         Dubois         Célibatain         Français         Québec         Apparten         V         v         voire déficiant | ip obligator                                         |                      |                       |                |
| inéficiaire UN<br>Adèle<br>Sénéral Autres informa<br>Route<br>N° dossier<br>Date demande (AAAA-M<br>Civilité<br>Prénom<br>Date naissance (AAAA-M<br>Sexe<br>Nombre enfants<br>Nom de la résidence (si a<br>Adresse<br>Ville<br>Code postal<br>Téléphone du bénéficiair<br>Accès à un ordinateur<br>Handicapé<br>Nature handicap<br>Informations fournies pau<br>Transport:<br>Visite amitié:               | Dubois<br>tions Repa<br>M-JJ)<br>M-JJ)<br>m-JJ)<br>e<br>e<br>r l'ainé                                                                                                    | Aucune<br>Adame<br>Adèle<br>Femme<br>2345 rue Petit (<br>Québec<br>G1K 4H5<br>(418) 692-3333<br>Trouble schizo a<br>Ajuster Quartier  | 002<br>2012-08-0<br>1928-01-3<br>1928-01-3<br>19 | Om du  Cuisi  R  Cuisi  R  Prénc Nom  État c  Dan  Prénc Nom  Etat c  Code  Code Code                                                            | bénéficiai<br>ne :<br>rraison<br>dossier<br>om et nom<br>de famille<br>civil<br>ue<br>e de porte<br>hone résidence<br>hone résidence<br>iel bénéficiaire<br>lité réduite<br>oles cognitif<br>nultiple. Mémor                                                     | Activita       Activita       Odvert       Adele Du       Dubois       Célibatain       Français       Québec       Apparten       V       voire déficiant                               | ip obligator                                         |                      |                       |                |
| Adèle<br>Sénéral Autres informa<br>Route<br>N° dossier<br>Date demande (AAAA-M<br>Civilité<br>Prénom<br>Date naissance (AAAA-M<br>Sexe<br>Nom de la résidence (si a<br>Adresse<br>Ville<br>Code postal<br>Téléphone du bénéficiair<br>Accès à un ordinateur<br>Handicapé<br>Nature handicap<br>Informations fournies pau<br>Transport:<br>Visite amitié:<br>Popote:                                        | Dubois<br>Itions Repa<br>M-JJ)<br>M-JJ)<br>M-JJ)<br>e<br>r l'ainé                                                                                                    | Aucune<br>Madame<br>Adèle<br>Femme<br>2345 rue Petit (<br>Québec<br>G1K 4H5<br>(418) 692-3333<br>Trouble schizo a<br>Ajuster Quartier | 004<br>2012-08-0<br>1928-01-3<br>1928-01-3<br>19 | Om du  Cuisi  Cuisi  N° lin  Etat c  Prénc Nom  Etat c  Provir  Lieu c  Courr  Mobil  Télép  Courr  Mobil  Telép  Lieu c  Lieu c  Lieu | bénéficiai<br>ne :<br>rraison<br>dossier<br>om et nom<br>de famille<br>civil<br>ue<br>e de porte<br>hone résidence<br>iel bénéficiaire<br>lité réduite<br>obles cognitif<br>multiple. Mémori<br>ité-Limoilou<br>ax-Québec-Cag                                    | re (Chan<br>Activita<br>Ouvert<br>Actie Du<br>Dubois<br>Célibatain<br>Français<br>Québec<br>Apparten<br>V<br>V<br>v                                                                      | ip obligator                                         |                      |                       |                |
| Adèle<br>Sénéral Autres informa<br>Route<br>N° dossier<br>Date demande (AAAA-M<br>Civilité<br>Prénom<br>Date naissance (AAAA-M<br>Sexe<br>Nombre enfants<br>Nom de la résidence (si a<br>Adresse<br>Ville<br>Code postal<br>Téléphone du bénéficiair<br>Accès à un ordinateur<br>Handicapé<br>Nature handicap<br>Informations fournies pai                                                                 | Dubois<br>Itions Repa<br>M-JJ)<br>M-JJ)<br>im-JJ)<br>im- | Aucune<br>Madame<br>Adèle<br>Femme<br>2345 rue Petit (<br>Québec<br>GIK 4H5<br>(418) 692-3333<br>Trouble schizo a<br>Ajuster Quartier | 004<br>2012-08-0<br>1928-01-3<br>1928-01-3<br>19 | Om du  Cuisi  Cuisi  Nom  Etat c  Prénc  Prénc  Prénc  Provir  Lieu d  Courr  Courr  Mobil  Troub  Lieu c  Lieu c  Lie | bénéficiai<br>ne :<br>rraison<br>dossier<br>om et nom<br>de famille<br>tivil<br>ue<br>e de porte<br>hone résidence<br>hone résidence<br>hone résidence<br>iel bénéficiaire<br>lité réduite<br>oles cognitif<br>nultiple. Mémori<br>tté-Limoilou<br>tx-Québec-Cap | re (Chan<br>Activita<br>Ouvert<br>Adele Du<br>Dubois<br>Célibatain<br>Français<br>Québec<br>Apparten<br>V<br>V<br>oire défician                                                          | ip obligator                                         | c)                   |                       |                |

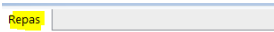

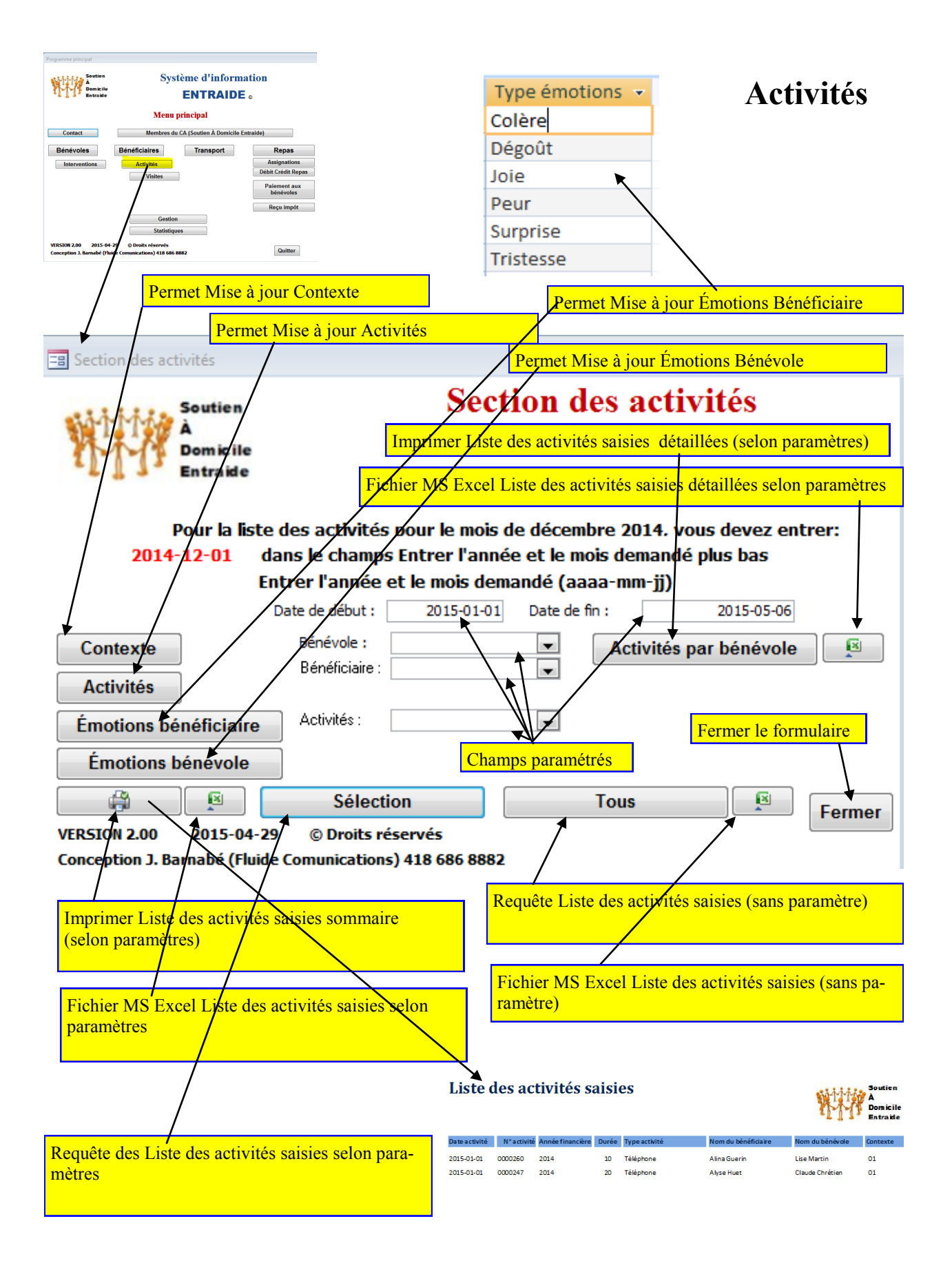

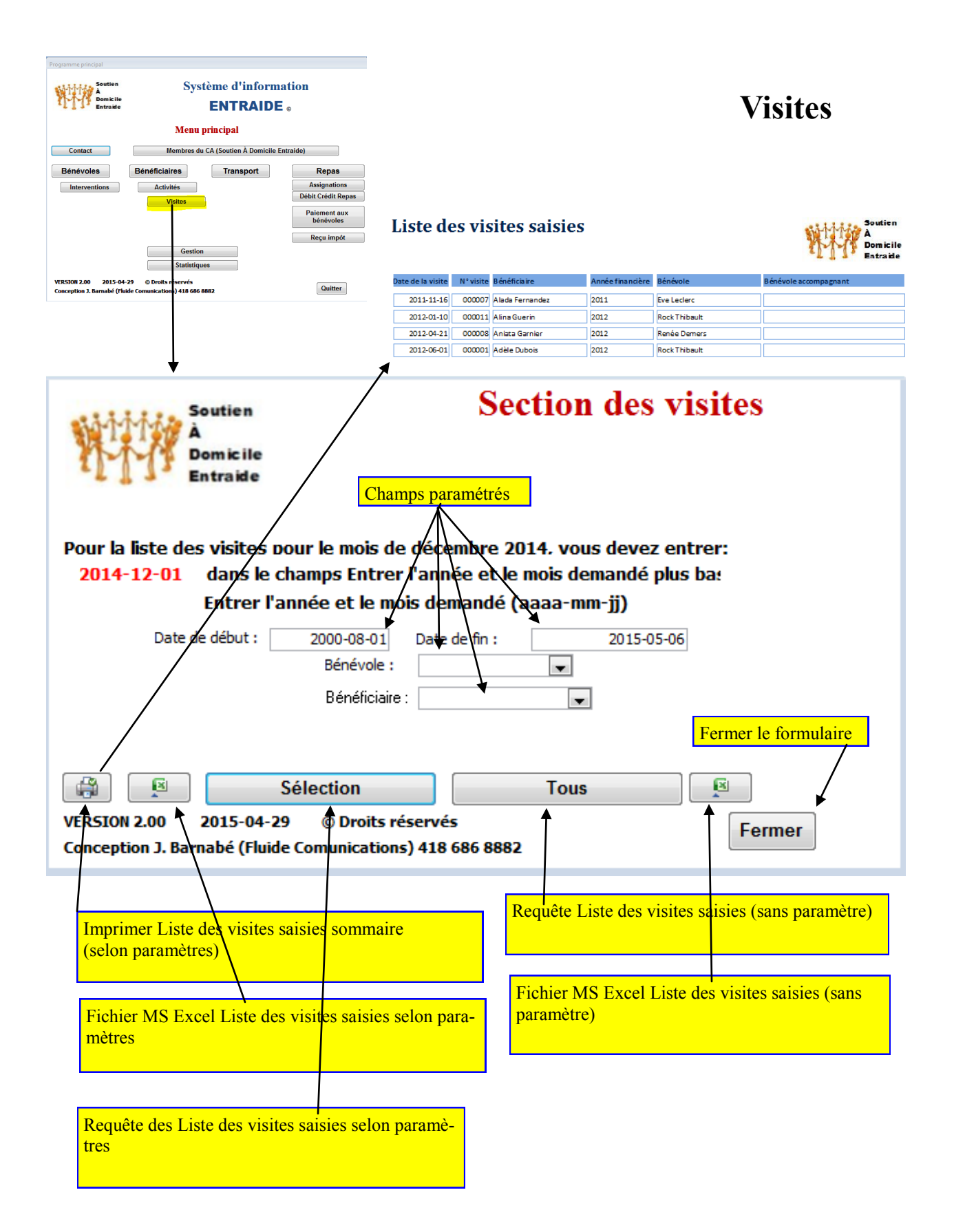

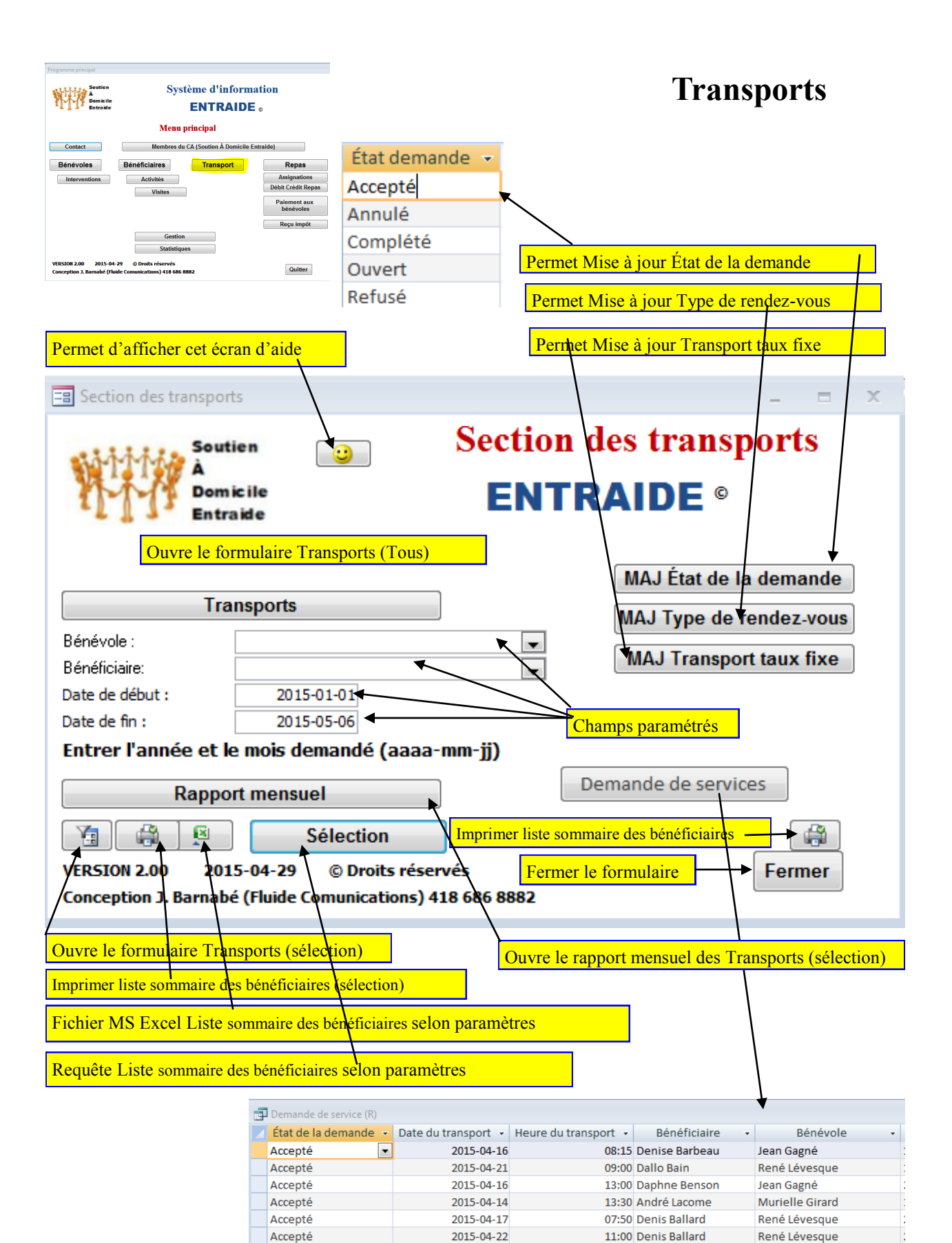

2015 04 21

09-50 Donico Parhoau

John Gagné

Accontó

| E Section des transports                                      |                     |                                                     | = x                      |         |                               |                                |              |
|---------------------------------------------------------------|---------------------|-----------------------------------------------------|--------------------------|---------|-------------------------------|--------------------------------|--------------|
| Soutien                                                       | Sectio              | n des transports                                    |                          |         |                               |                                |              |
| À<br>Domicile                                                 | EN                  |                                                     |                          |         |                               |                                |              |
| Entraide                                                      |                     |                                                     |                          |         |                               |                                |              |
|                                                               |                     | MAJ État de la demand                               | e Enr                    | egisti  | er fiche e                    | t ajouter un nouveau           | transport    |
| l ransports                                                   |                     | MAJ Type de rendez-vo                               | ous                      |         |                               |                                |              |
| Bénéficiaire:                                                 |                     | MAJ Transport taux fix                              | e                        |         |                               |                                |              |
| Date de début : 2015-01-01                                    |                     |                                                     |                          |         |                               |                                |              |
| Date de fin : 2015-05-06<br>Entrer l'année et le mois demandé | (aaaa-mm-ii)        |                                                     |                          |         |                               | Fermer le for                  | mulaire      |
| Papert monsuel                                                | ( 1)                | Demande de services                                 |                          |         |                               |                                |              |
|                                                               |                     |                                                     |                          |         |                               | /                              |              |
| VERSION 2.00 2015-04-29 © Droi                                | its réconvés        | Eormo                                               |                          |         |                               |                                |              |
| Conception J. Barnapé (Fluide Comunication                    | tions) 418 686 8882 | renne                                               |                          | 1       |                               | /                              |              |
|                                                               |                     |                                                     |                          | 1       |                               | /                              |              |
|                                                               |                     |                                                     |                          | +       |                               | /                              |              |
| = Transports                                                  |                     |                                                     |                          |         | /                             | /                              | - = X        |
|                                                               | ~ ~ ~ ~ ~           | -                                                   |                          |         | 1                             | at that the                    | Soutien      |
| IRANSP                                                        | ORIS                | <b>`</b>                                            |                          |         | Fermer                        |                                | A            |
|                                                               | Onic                |                                                     |                          | 7       | Tenner                        | 177                            | Entraide     |
|                                                               |                     |                                                     |                          |         | Enregistrer et                | nouveau                        |              |
|                                                               |                     |                                                     | Dán                      | á velev |                               | laan Carné                     |              |
| NI <sup>0</sup> .                                             |                     | 00001                                               | Dén                      | évole:  | ann al ás                     | Jean Gagne                     |              |
| N°:<br>État de la democrada:                                  |                     | 10000                                               | Ben                      | évole   | appele:                       | Ou                             |              |
| Etat de la demande:                                           | Accepte             | ▼                                                   | Ben                      | evole   | accepte:                      | Ou                             |              |
| Beneficiaire:                                                 | Denise Bart         | eau 🔻                                               | Dist                     | ance:   |                               |                                |              |
| Type de rendez-vous:                                          |                     | <b>_</b>                                            | Cou                      | τ:      |                               |                                | -            |
| Date du transport:                                            |                     | 2015-04-16                                          | Mor                      | ntant f | acture:                       | 15,00                          | \$           |
| Heure du transport:                                           |                     | 08:15                                               | Mor                      | ntant   | oaye:                         | 15,00                          | \$           |
| Point de depart:                                              | 1245 chemi          | n Sainte-Foy                                        |                          |         |                               |                                | _            |
| Destination:                                                  |                     |                                                     |                          |         |                               |                                | _            |
| Lieu predefini:                                               | Centre med          | lical Sainte-Foy                                    |                          |         |                               |                                | •            |
| Taux fixe:                                                    | 15,00               | Calcul                                              |                          |         | Bénéficiai                    | res (Transports)               |              |
| On attend:                                                    | INON                |                                                     |                          |         |                               |                                |              |
| Nata                                                          | n (8h 20            |                                                     |                          |         |                               |                                |              |
| Note.                                                         | 1001150             |                                                     |                          |         |                               |                                |              |
| Data aprogistromont:                                          | _  /                |                                                     |                          |         |                               |                                |              |
| Date enregistrement:                                          |                     |                                                     |                          |         |                               |                                |              |
| Effectuer le calcul por                                       | ir une destina      | tion prédéfinie ainsi d                             | we coller l'adr          | esse d  | u hénéficia                   | ire dans le champ poin         | t de départ  |
| Effectuer le culcur pot                                       | n une destina       |                                                     | aue conter i au          | 0350 0  |                               | ine dans le champ poin         | t de dépuit. |
|                                                               |                     | Bénéficiaire transports                             |                          |         |                               |                                |              |
|                                                               |                     | Denise Barbea                                       | au                       |         |                               |                                |              |
|                                                               |                     | Atteindre  Général Autres informations Repa         | < .                      |         | Activite                      | Visites Enregigtrer et nouveau | Eermer       |
|                                                               |                     | Route                                               | Aucune                   | -       | Cuisine:                      |                                | •            |
|                                                               |                     | N* dossier                                          | 2015 (                   | 0039    | N° livraison<br>État dossier  | Ouwert                         |              |
|                                                               |                     | Civilité                                            | Madame                   | -       | Prénom et rom                 | Denise Barbeau                 |              |
|                                                               |                     | Prénom<br>Date naissance (AAAA-MM-JJ)               | Denise<br>1928-0         | 01-12   | Nom de famille<br>État civil  | Barbeau                        |              |
|                                                               |                     | Sexe                                                | Femme                    | •       | Langue<br>Code de porte       | Français                       | •            |
|                                                               |                     | Nom de la résidence (si applicable)                 |                          |         | code de porte                 | Samuel Holland                 |              |
|                                                               |                     | Adresse                                             | 2345 chemin Sainte-Foy   |         |                               |                                |              |
|                                                               |                     | Ville<br>Code postal                                | Québec<br>G1S 4P2        |         | Province<br>Lieu de résidence | Québec<br>appartement          |              |
|                                                               |                     | Téléphone du bénéficiaire                           | (418) 527-4455           |         | Téléphone résidence           |                                |              |
|                                                               |                     | Handicapé                                           |                          |         | Mobilité réduite              |                                |              |
|                                                               |                     | Nature handicap<br>Informations fournies par l'ainé |                          |         | Troubles cognitif             |                                | ]            |
|                                                               |                     | pur rune                                            |                          |         |                               |                                |              |
|                                                               |                     | Transport: Oui  Visite amitié: Non                  | Arrondisser<br>Quartier: | nent:   |                               | •                              |              |
|                                                               |                     | Popote: Non •                                       |                          |         |                               |                                |              |
|                                                               |                     | -                                                   |                          |         |                               |                                |              |

| Assignations<br>Débit Crédit Repas<br>Paiement aux<br>bénévoles<br>Paiement aux<br>bénévoles<br>Paiement aux<br>bénévoles<br>Paiement aux<br>bénévoles<br>Paiement aux<br>bénévoles<br>Reçu impôt<br>Soutien<br>Soutien<br>Soutien<br>Soutien<br>Comic ile<br>Repas (Sélection)<br>Bénéficiaie:<br>Cuisinel :<br>Cuisinel :<br>Année : 2015<br>Semaine :<br>VERSION 2.00 2015-04-29 © Droits réservés<br>Conception J. Barnabé (Fluide Comunications) 418 686 8882                                                                                                    | Repas                                | Nombre de repas servis pour validation                                                                                                    | Soutien<br>A                                                                                                    | Repas                                                                                                    |
|----------------------------------------------------------------------------------------------------|--------------------------------------|----------------------------------------------------------------------------------------------------|----------------------------------------------------------------------------------------------------|----------------------------------------------------------------------------------------------------|
| Débit Crédit Repai <ul> <li>Paiement aux</li> <li>bénévoles</li> <li>a doite autorité à doite autorité à doité autorité à doite autorité à doité autorité</li></ul> | Assignations                         | 8 mai 2015<br>09:56:33                                                                                                    | Domicile<br>Entraite                                                                                                    |                                                                                                    |
| Paiement aux<br>bénévoles<br>Reçu impôt<br>Section des repas<br>Soutien<br>Domicile<br>Repas (Sélection)<br>Bénéficiaire:<br>Route:<br>Cuisinel:<br>Cuisinel:<br>Cuisinel:<br>Semaine :<br>Mormer Liste des comptes par route (Sélection) Route<br>Imprimer Liste des comptes par route (Sélection) Route<br>Sélection J. Barnabé (fluide Comunications) 418 686 6882                                                                                                    | )ébit Crédit Repas                   | De : Popote Entraide<br>A/S Responsable de la popote<br>3333 du du Monrel<br>Sillery G15 481                                                                                                    |                                                                                                    |                                                                                                    |
| Reçu impôt       were reverse 4       Jule 2010       Implemente deterning       Implemente deterning                                                                                                    | Paiement aux<br>bénévoles            | Semaine         Détail semaine         Repais servis           02         2015 Semaine (02) du 2015-01-05 au 2015-01-09            03         2015 Semaine (03) du 2015-01-12 au 2015-01-16            04         2015 Semaine (04) du 2015-01-19 au 2015-01-23            05         2015 Semaine (05) du 2015-01-26 au 2015-01-30 | Prix unité         Total           88         6,75         \$94,00 \$           89         6,75 \$         \$00,75 \$           82         6,75 \$         \$533.5 \$           88         6,75 \$         \$94,00 \$ | de repas servis<br>re de repas servis par semaine<br>2015 💌                                                        |
| Section des repas<br>Soutien<br>Soutien<br>Domicile<br>Domicile<br>Entraide<br>Repas (Sélection)<br>Bénéficiaire:<br>Route :<br>Cuisinel :<br>Année: 2015<br>Semaine :<br>Imprimer Liste des comptes par route (Sélection) Route<br>Semaine :<br>Cette semaine<br>Cette semaine                                                                                                    | Reçu impôt                           | Nombre de semaines 4                                                                                                    | 347 2342,255 N <sup>4</sup> Semi<br>Prix uni                                                                                                    | ine de départ : 02 • • inde de fin: 05 • • inde de fin: 05 • • ine: 6,75 \$ IMPRIMER Nombre de repas servis Fermer |
| Soutien   Domicile   Domicile   Domicile   Bénéficiaire:   Repas (Sélection)   Route:   Cuisinel:   Cuisinel:   2015   Semaine:   Permet de coller la semaine en cours dans le paramètre semaine Année: 2015 Cette semaine    VERSION 2.00 2015-04-29 © Droits réservés Conception J. Barnabé (Fluide Comunications) 418 686 8882                                                                                                    | Section des repas                    |                                                                                                    | J                                                                                                    | - = ×                                                                                                    |
| Bénéficiaire :<br>Route :<br>Cuisinel :<br>Année : 2015<br>Semaine :<br>Imprimer Liste des comptes par route (Sélection) Route<br>Sélection Tous<br>VERSION 2.00 2015-04-29 © Droits réservés<br>Conception J. Barnabé (Fluide Comunications) 418 686 8882                                                                                                    | A<br>Do<br>En                        | utien 🙂<br>micile Po<br>traide                                                                                                    | pote Ent                                                                                                    | es repas<br>raide<br>de repas servis                                                                               |
| Route :<br>Cuisinel :<br>Année : 2015<br>Semaine :<br>Imprimer Liste des comptes par route (Sélection) Route<br>Sélection Tous<br>VERSION 2.00 2015-04-29 © Droits réservés<br>Conception J. Barnabé (Fluide Comunications) 418 686 8882                                                                                                    | Bénéficiaire :                       | •                                                                                                    | Rei                                                                                                    | pas et finance                                                                                                    |
| Année : 2015<br>Semaine : Cette semaine<br>Imprimer Liste des comptes par route (Sélection) Route<br>Sélection Tous<br>VERSION 2.00 2015-04-29 © Droits réservés<br>Conception J. Barnabé (Fluide Comunications) 418 686 8882                                                                                                    | Route :                              | ▼<br>■                                                                                                    |                                                                                                    |                                                                                                    |
| Semaine :<br>Imprimer Liste des comptes par route (Sélection) Route<br>Sélection Tous<br>VERSION 2.00 2015-04-29 © Droits réservés<br>Conception J. Barnabé (Fluide Comunications) 418 686 8882                                                                                                    | Année : 2015                         |                                                                                                    | la semane en cours da                                                                                                    | his le parametre semane ►                                                                                          |
| Imprimer Liste des comptes par route (Sélection) Route         Sélection       Tous       Implie       Implie <th< th=""><th>Semaine :</th><th></th><th>•</th><th>Cette semaine</th></th<>                                                                                                    | Semaine :                            |                                                                                                    | •                                                                                                    | Cette semaine                                                                                                    |
| Sélection       Tous         VERSION 2.00       2015-04-29       © Droits réservés         Conception J. Barnabé (Fluide Comunications) 418 686 8882       Fermer                                                                                                    | Im                                   | primer Liste des comptes par ro                                                                                                    | oute (Sélection) Re                                                                                                    | oute                                                                                                    |
| VERSION 2.00 2015-04-29 © Droits réservés<br>Conception J. Barnabé (Fluide Comunications) 418 686 8882                                                                                                    |                                      | Sélection                                                                                                    | Tous                                                                                                    |                                                                                                    |
|                                                                                                    | VERSION 2.00 2<br>Conception J. Barn | 015-04-29 © Droits réservés<br>abé (Fluide Comunications) 418 686                                                                                                    | 8882                                                                                                    | Fermer                                                                                                    |
|                                                                                                    |                                      |                                                                                                    |                                                                                                    |                                                                                                    |

| Livraison pai       | r semaine | base    |                 | NON         | MODIFIABLE C | onsultation se | ulement     |             |
|---------------------|-----------|---------|-----------------|-------------|--------------|----------------|-------------|-------------|
| Cuisine             | Route     | Semaine | Bénéficiaire    | Finance Lun | Finance Mar  | Finance Mer    | Finance Jeu | Finance Ven |
| Cusine Bien Chaud 📫 | Route 02  | 18      | Barta Abbott    | Payé        | Payé         | Payé           | Payé        | Payé        |
|                     |           |         | Nombre de repas | 1           | 1            | 1              | 1           | 1           |
| Cusine Bien Chaud   | Route 02  | 18      | Bea Avon        | Payé        | Payé         | Payé           | Payé        | Payé        |
|                     |           |         | Nombre de repas | 1           | 1            | 1              | 1           | 1           |

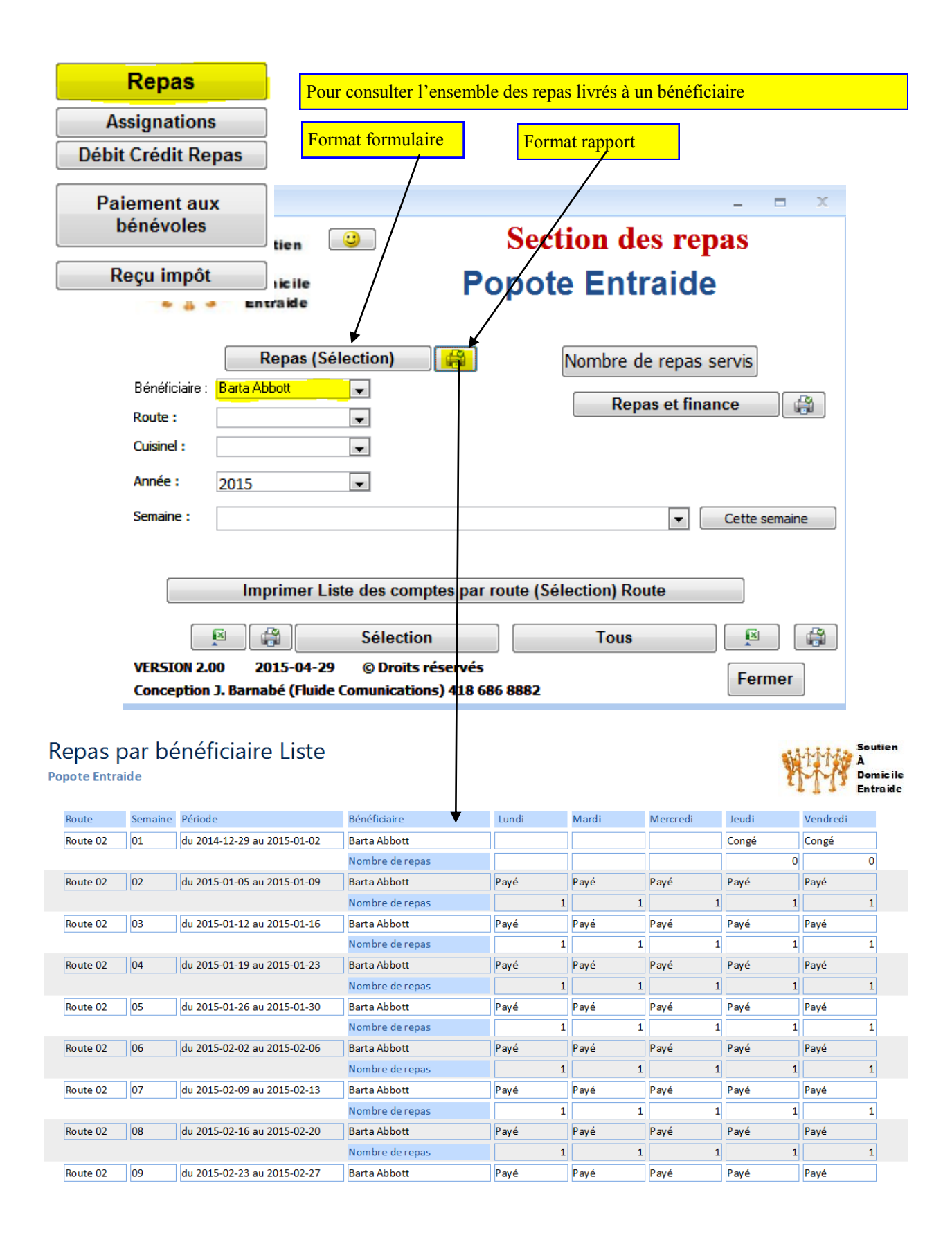

| Rep                        | bas                                                                                                    | Ē                                                                                                    | Section de                                             | s repas                                                                                                    |                                                                                              |                                                                       |                                                                                | - = ×                                                                                                    |
|----------------------------|----------------------------------------------------------------------------------------------------|----------------------------------------------------------------------------------------------------|--------------------------------------------------------|----------------------------------------------------------------------------------------------------|----------------------------------------------------------------------------------------------|-----------------------------------------------------------------------|--------------------------------------------------------------------------------|----------------------------------------------------------------------------------------------------|
| Assian                     | ations                                                                                                    |                                                                                                    |                                                        | Soutien                                                                                                    | <u>.</u>                                                                                     |                                                                       | Secti                                                                          | on des repas                                                                                                    |
| Débit Cré                  | dit Renas                                                                                                    |                                                                                                    | MA.                                                    | A<br>Domicile                                                                                                    |                                                                                              | F                                                                     | opote                                                                          | Entraide                                                                                                    |
| Debit eret                 |                                                                                                    |                                                                                                    | -6 [] 3                                                | Entraide                                                                                                    |                                                                                              |                                                                       | -                                                                              |                                                                                                    |
| Paieme                     | nt aux                                                                                                    |                                                                                                    | D                                                      | Repas (                                                                                                    | Sélection)                                                                                   |                                                                       | ]                                                                              | lombre de repas servis                                                                                                    |
| bénév                      | voles                                                                                                    |                                                                                                    | Beneficiaire :<br>Route :                              |                                                                                                    | ▼<br>▼                                                                                       |                                                                       |                                                                                | Repas et finance                                                                                                    |
| Recu                       | impôt                                                                                                    |                                                                                                    | Cuisinel :                                             |                                                                                                    | •                                                                                            |                                                                       |                                                                                | /                                                                                                    |
| noyu                       | inpot                                                                                                    |                                                                                                    | Année :                                                | 2015                                                                                                    | •                                                                                            |                                                                       |                                                                                |                                                                                                    |
|                            |                                                                                                    |                                                                                                    | Semaine :                                              |                                                                                                    |                                                                                              |                                                                       |                                                                                | Cette semaine                                                                                                    |
|                            |                                                                                                    |                                                                                                    |                                                        | Imprimer                                                                                                    | Liste des co                                                                                 | omptes pa                                                             | ar route (Séle                                                                 | ection) Route                                                                                                    |
|                            |                                                                                                    |                                                                                                    |                                                        | 8                                                                                                    | Sélec                                                                                        | tion                                                                  |                                                                                | Tous                                                                                                    |
|                            |                                                                                                    |                                                                                                    | VERSION 2.0                                            | 0 2015-04-                                                                                                    | 29 © Droi                                                                                    | its réservé                                                           | s                                                                              | Fermer                                                                                                    |
|                            |                                                                                                    |                                                                                                    | Conception                                             | J. Barnabé (Flui                                                                                                    | de Comunica                                                                                  | tions) 418                                                            | 686 8882                                                                       |                                                                                                    |
| Liste de<br>Popote Entraio | s comptes pa                                                                                                    | r route                                                                                                    |                                                        |                                                                                                    |                                                                                              |                                                                       |                                                                                | Soutier<br>À<br>Domici                                                                                                    |
| Route livraison            | Route                                                                                                    | Bénéficiaire                                                                                                    |                                                        | Adresse                                                                                                    |                                                                                              |                                                                       | Nombre                                                                         | Date début Date fin                                                                                                    |
| Boute 02                   |                                                                                                    |                                                                                                    |                                                        |                                                                                                    |                                                                                              |                                                                       |                                                                                | /                                                                                                    |
|                            | Route 02                                                                                                    | Bianca Amir                                                                                                    |                                                        | 1003, avenue Be                                                                                                    | lvédère, # 208                                                                               |                                                                       | 18                                                                             | 2015-05-04 2015-05-29                                                                                                    |
| Bénévole                   | Date de p                                                                                                    | aiement                                                                                                    | Montan                                                 | t: Mode                                                                                                    | e de paiemer                                                                                 | it                                                                    | N :                                                                            | D: F:                                                                                                    |
| 26.6.1                     | Route 02                                                                                                    | Bea Avon                                                                                                    |                                                        | 2345, avenue Be                                                                                                    | lvédère, # 2210                                                                              |                                                                       | 18                                                                             | 2015-05-04 2015-05-29                                                                                                    |
| Benevole                   | Date de p                                                                                                    | alement                                                                                                    | Montan                                                 | t: Mode                                                                                                    | e de paiemer                                                                                 | it                                                                    |                                                                                | D: F:                                                                                                    |
|                            | Route 02                                                                                                    | Bruno Ashton                                                                                                    |                                                        | 789 rue du Bois                                                                                                    |                                                                                              |                                                                       |                                                                                |                                                                                                    |
|                            |                                                                                                    | brane Ashten                                                                                                    |                                                        | 705,142 44 5013                                                                                                    | é de Sillery                                                                                 |                                                                       | 8                                                                              | 2015-02-02 2015-02-27                                                                                                    |
| Ro                         | epas par bénéf<br>nute : Route 02                                                                                                    | <b>iciaire Tou</b><br>Cusine Bien Ch                                                                                                   | <b>IS</b><br>aud                                       |                                                                                                    | é de Sillery<br>A<br>Dom<br>Entr                                                             | tien 20<br>nicile<br>aide                                             | 15 Semain                                                                      | 2015-02-02<br>ne (18) du 2015-04-27<br>Popote Entraide                                                                                                    |
| Ro                         | epas par bénéf<br>oute : Route 02<br>Bénéficiaire                                                                                                    | iciaire Tou<br>Cusine Bien Ch                                                                                                    | aud<br>27                                              | Mardi Merci<br>28 29                                                                                                    | é de Sillery<br>À<br>Dom<br>Entr<br>30                                                       | tien 20<br>hic ile<br>aide<br><u>Vendredi</u><br>01                   | 8<br>15 Semain<br>Remarques                                                    | 2015-02-02<br>ne (18) du 2015-04-27<br>Popote Entraide                                                                                                    |
| Ro                         | epas par bénéf<br>oute : Route 02<br>Bénéficiaire<br>Bianca Amir                                                                                                    | Cusine Bien Ch<br>Téléphone                                                                                                    | LS<br>aud<br>27<br>Payé                                | Mardi Merce<br>28 29<br>Payé Pay                                                                                                    | é de Sillery<br>À<br>Dom<br>Entr<br>30<br>é Payé                                             | tien<br>licile<br>aide<br><u>Vendredi</u><br>01<br>Payé               | 8<br>15 Semain<br>Remarques                                                    | 2015-02-02 2015-02-27<br>ne (18) du 2015-04-27<br>Popote Entraide<br>Periode du 2015-05-04 au 2015-05-29<br>builte same à part                                                                                                    |
| R0<br>200                  | epas par bénéf<br>oute : Route 02<br>Bénéficiaire<br>Bianca Amir<br>1003, avenue Belvédère, # 208<br>Bea Avon                                                                                   | Cusine Bien Ch<br>Téléphone                                                                                                    | LS<br>aud<br>27<br>Payé<br>1<br>Payé                   | Mardi Merci<br>28 29<br>Payé Pay<br>1 1<br>Payé Pay                                                                                                    | é de Sillery<br>Sour<br>À Dom<br>Entr<br>30<br>é Payé<br>1<br>é Payé                         | tien 20<br>nic ile<br>vendredi<br>01<br>Payé<br>1<br>Payé             | 8<br>15 Semain<br>Remarques                                                    | 2015-02-02<br>2015-02-27<br>Periode du 2015-04-27<br>Periode du 2015-05-04 au 2015-05-29<br>'huitre, sauce à part<br>Periode du 2015-05-04 au 2015-05-29                                                                                                    |
| 200<br>205                 | epas par bénéf<br>nute : Route 02<br>Bénéficiaire<br>Bianca Amir<br>1003, avenue Belvédère, # 208<br>Bea Avon<br>2345, avenue Belvédère, # 2210                                                 | Cusine Bien Ch<br>Téléphone<br>(418) 681-7777<br>(418) 527-2222                                                                        | IS<br>aud<br>27<br>Payé<br>1<br>Payé<br>1              | Mardi         Merci           28         29           Payé         Pay           1         1           Payé         Pay           1         1           1         1                                                 | é de Sillery<br>Sour<br>À Dom<br>Ent<br>30<br>é Payé<br>1<br>é Payé<br>1                     | tien 20<br>he ile<br>aide<br>Vendredi<br>01<br>Payé<br>1<br>Payé<br>1 | 8 15 Semain Remarques s/saum, s/truite, s,                                     | 2015-02-02         2015-02-27           ne (18) du 2015-04-27         Popote Entraide           Periode du 2015-05-04 au 2015-05-29         Poriode du 2015-05-04 au 2015-05-29           Periode du 2015-05-04 au 2015-05-29         Periode du 2015-05-04 au 2015-05-29                                                                                           |
| 200<br>205<br>220          | epas par bénéf<br>ute : Route 02<br>Bénéficiaire<br>Blanca Amir<br>1003, avenue Belvédère, # 208<br>Bea Avon<br>2345, avenue Belvédère, # 2210<br>Benoit Aubertin<br>2345, rue de Parc-Champoux | Endle Ishibit           Claire Tou           Cusine Bien Ch           [418] 681-7777           [418] 527-2222           [418] 681-8888 | LS<br>aud<br>27<br>Payé<br>1<br>Payé<br>1<br>Payé<br>2 | Mardi         Merci           28         29           Payé         Pay           1         1           Payé         Pay           21         1           22         2           23         2           24         2 | é de Sillery<br>A<br>Dom<br>Enti<br>30<br>é<br>Payé<br>1<br>é<br>Payé<br>1<br>é<br>Payé<br>2 | tien<br>tien<br>Vendredi<br>01<br>Payé<br>1<br>Payé<br>1<br>Payé<br>2 | 8<br>15 Semain<br>Remarques<br>(<br>s/saum, s/truite, s,<br>(<br>dessert léger | 2015-02-02         2015-02-27           ne (18) du 2015-04-27         Popote Entraide           Periode du 2015-05-04 au 2015-05-29         Periode du 2015-05-04 au 2015-05-29           Periode du 2015-05-04 au 2015-05-29         Periode du 2015-05-04 au 2015-05-29           Periode du 2015-05-04 au 2015-05-29         Periode du 2015-05-04 au 2015-05-29 |

### Liste sommaire des bénéficiaires Repas

#### Popote Entraide

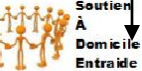

| Bénéficiaire   | État dossier | Adresse                            | Téléphone      | Route    | Cuisine           | Numéro |
|----------------|--------------|------------------------------------|----------------|----------|-------------------|--------|
| Badia Abate    | Ouvert       | 1002, rue du Cardinal-Persico, # 4 | (418) 681-6666 | Route 01 | Cusine Bien Chaud | 150    |
| Barta Abbott   | Ouvert       | 2345, avenue de l'Assomption, #678 | (418) 517-1234 | Route 02 | Cusine Bien Chaud | 242    |
| Basilia Abboud | Ouvert       | 2346, avenue du Buisson            | (418) 687-2233 | Route 01 | Cusine Bien Chaud | 171    |
| Baya Aubrey    | Fermé        | 3560, rue du Plaza, # 306          | (418) 651-4567 | Route 01 | Cusine Bien Chaud | 120    |
| Bea Avon       | Ouvert       | 2345, avenue Belvédère, # 2210     | (418) 527-2222 | Route 02 | Cusine Bien Chaud | 205    |
| Beatrice Abdo  | Fermé        | 456, rue Eymard                    | (418) 681-7777 | Route 02 | Cusine Bien Chaud | 270    |
| Bedris Azar    | Fermé        | 345, rue Gérard-Morisset, # 810    | (418) 527-2222 | Route 01 | Cusine Bien Chaud | 181    |
| Bela Albert    | Ouvert       | 4567, rue Nérée-Beauchemin         | (418) 688-3333 | Route 01 | Cusine Bien Chaud | 110    |

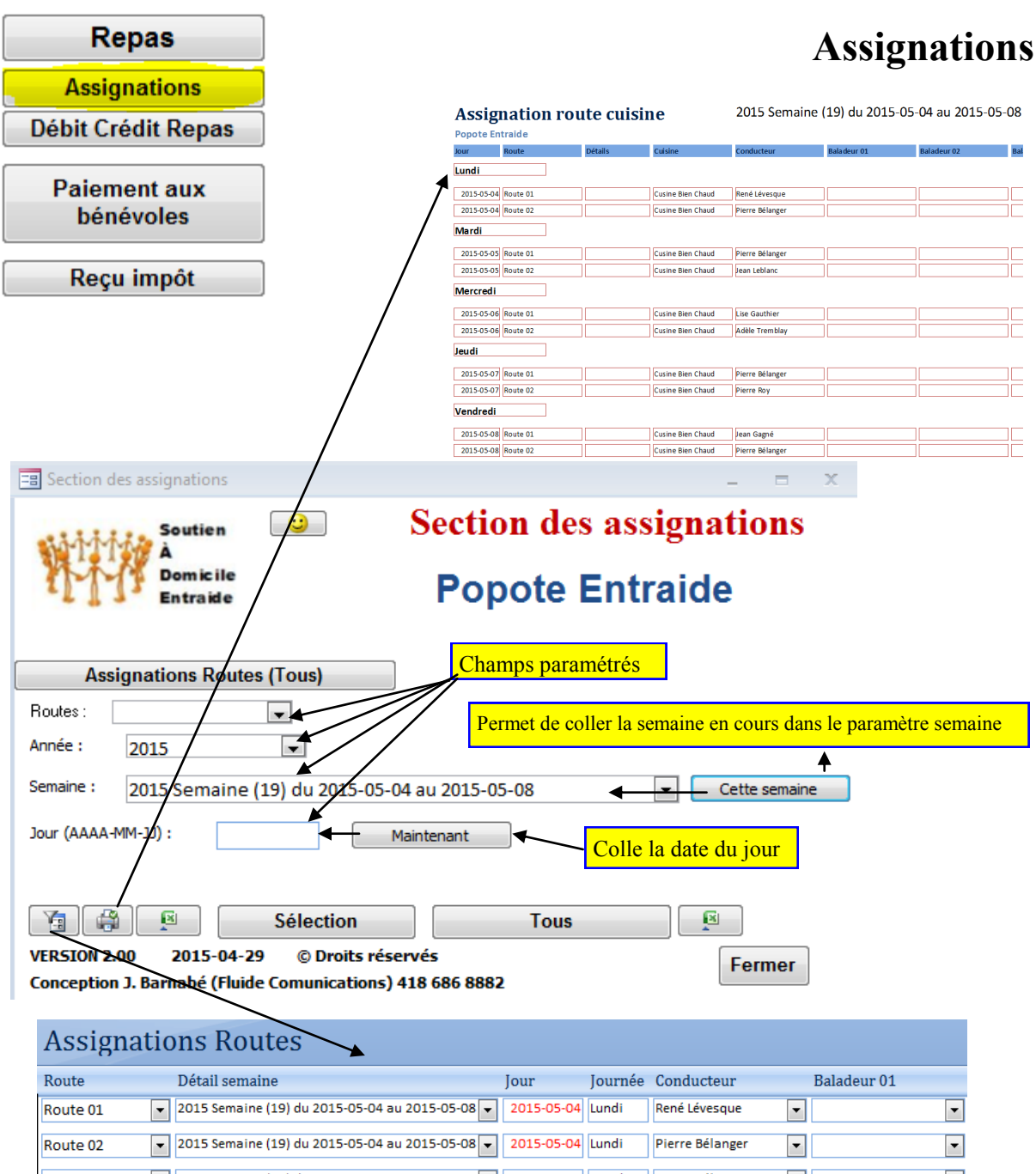

| Route 01 | • | 2015 Semaine (19) d | u 2015-05-04 a | u 2015-05-08   | • | 2015-05-04 | Lunai    | Rene Levesque   | • | • |
|----------|---|---------------------|----------------|----------------|---|------------|----------|-----------------|---|---|
| Route 02 | • | 2015 Semaine (19) d | u 2015-05-04 a | u 2015-05-08 🗖 | • | 2015-05-04 | Lundi    | Pierre Bélanger | • | Ŧ |
| Route 01 | • | 2015 Semaine (19) d | u 2015-05-04 a | u 2015-05-08 🖣 | • | 2015-05-05 | Mardi    | Pierre Bélanger | • | • |
| Route 02 |   | 2015 Semaine (19) d | u 2015-05-04 a | u 2015-05-08 🖣 | • | 2015-05-05 | Mardi    | Jean Leblanc    | • | Ŧ |
| Route 01 | • | 2015 Semaine (19) d | u 2015-05-04 a | u 2015-05-08 🖣 | • | 2015-05-06 | Mercredi | Lise Gauthier   | • | Ŧ |
| Route 02 | • | 2015 Semaine (19) d | u 2015-05-04 a | u 2015-05-08 🖣 | • | 2015-05-06 | Mercredi | Adèle Tremblay  | • | Ŧ |
| Route 01 | • | 2015 Semaine (19) d | u 2015-05-04 a | u 2015-05-08 🖣 | • | 2015-05-07 | Jeudi    | Pierre Bélanger | • | Ŧ |
| Route 02 | • | 2015 Semaine (19) d | u 2015-05-04 a | u 2015-05-08 🖣 | • | 2015-05-07 | Jeudi    | Pierre Roy      | • | Ŧ |
| Route 01 | • | 2015 Semaine (19) d | u 2015-05-04 a | u 2015-05-08 🖣 | • | 2015-05-08 | Vendredi | Jean Gagné      | • | • |
| Route 02 | • | 2015 Semaine (19) d | u 2015-05-04 a | u 2015-05-08 🔻 | • | 2015-05-08 | Vendredi | Pierre Bélanger | • | Ŧ |

## Débit Crédit Repas

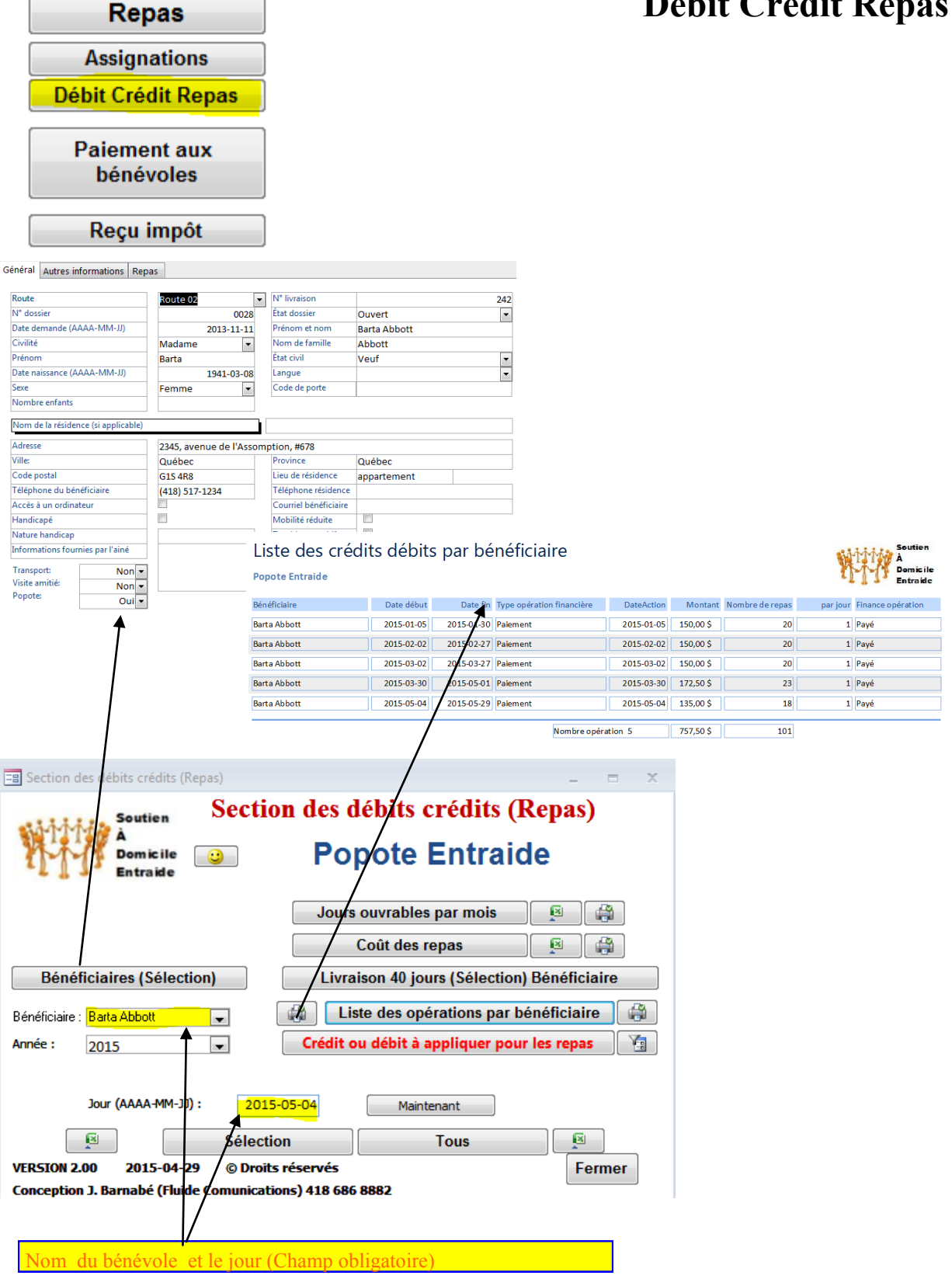

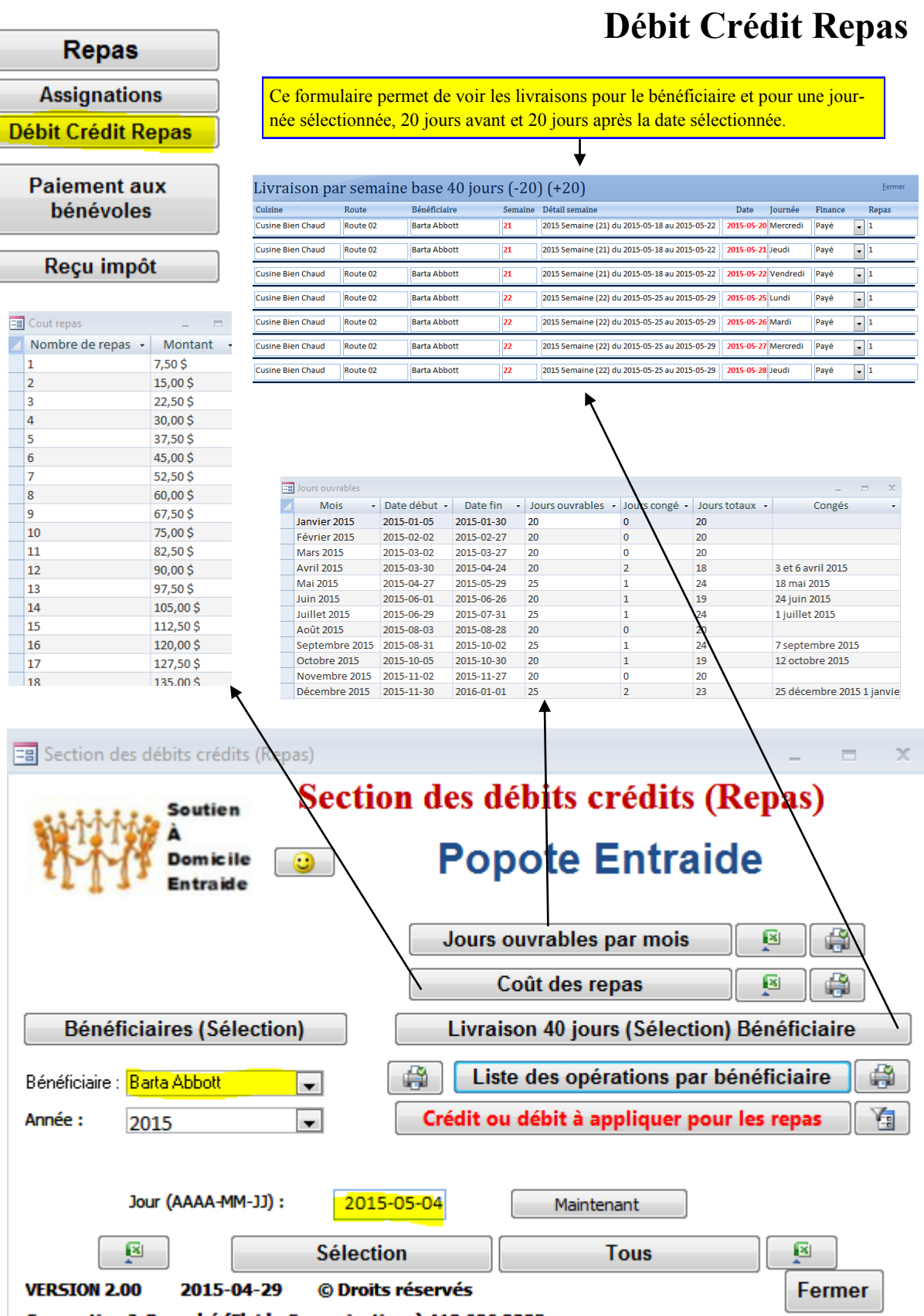

Conception J. Barnabé (Fluide Comunications) 418 686 8882

| Repas                                                                 |                                                                                                    |                                                                                | Déb                                                                              | it Crédit l                    | Renas           |
|-----------------------------------------------------------------------|----------------------------------------------------------------------------------------------------|--------------------------------------------------------------------------------|----------------------------------------------------------------------------------|--------------------------------|-----------------|
| Assignations                                                          |                                                                                                    |                                                                                |                                                                                  |                                | repus           |
| Débit Crédit Repas                                                    |                                                                                                    |                                                                                |                                                                                  |                                |                 |
| Paiement aux<br>bénévoles                                             | Crédit ou                                                                                                    | débit à appliquer po                                                           | ur les repas                                                                     | Bénéficiaire Livraison         | Popote Entraide |
| Reçu impôt                                                            | Bénéficiaire:<br>Date de paiement:<br>Montant:<br>Nombre de repas:<br>Nombre de repas par jour:<br>Date début:<br>Date fin: | Barta Abbott<br>2015-05-04<br>135,00 \$<br>18<br>1<br>2015-05-04<br>2015-05-29 | Type opération:         Finance opération:         Payé par:         Encaisseur: | Paiement<br>Payé<br>Par chèque | •<br>•<br>•     |
|                                                                       | Raison:                                                                                                    |                                                                                |                                                                                  |                                |                 |
| Soutier<br>À<br>Domici<br>Entraid                                     | ns (nepus)<br>Section                                                                                                    | on des débit<br>Popot<br>Jours ouvrai<br>Coût d                                | ts crédit<br>e Entr<br>bles par mo<br>es repas                                   | ts (Repas)<br>raide            |                 |
| Bénéficiaires (Sé                                                     | lection)                                                                                                    | Livraison 40                                                                   | ) jours (Séle                                                                    | ection) Bénéficia              | aite            |
| Bénéficiaire : <mark>Barta Abbott</mark>                              | •                                                                                                    | Liste des                                                                      | opérations                                                                       | par bénéficiaire               | 2               |
| Année : 2015                                                          | •                                                                                                    | Crédit ou débi                                                                 | t à applique                                                                     | r pour les repas               |                 |
| Jour (AAAA-M<br>ISIN<br>VERSION 2.00 2015-<br>Conception J. Barnabé ( | M-JJ): 201<br>Sélecti<br>04-29 © Droit<br>Fluide Comunicat                                                                  | 5-05-04 r<br>ion s réservés<br>ions) 418 686 8882                              | Maintenant<br>Tous                                                               | Fe                             | rmer            |
| Pour saisir un nouveau p                                              | paiement                                                                                                    |                                                                                |                                                                                  |                                |                 |
| Pour modifier ou consult                                              | er un paiement déjà :                                                                                                    | saisi                                                                          |                                                                                  |                                |                 |

Ce formulaire permet de changer globalement pour la période l'assignation des champs "Finance" et du "nombre de repas livré" au bénéficiaire pour les journées de la semaine que le bénéficiaire ne reçoit pas de repas. Vous devez placer à Non les jours de la semaine non desservis.

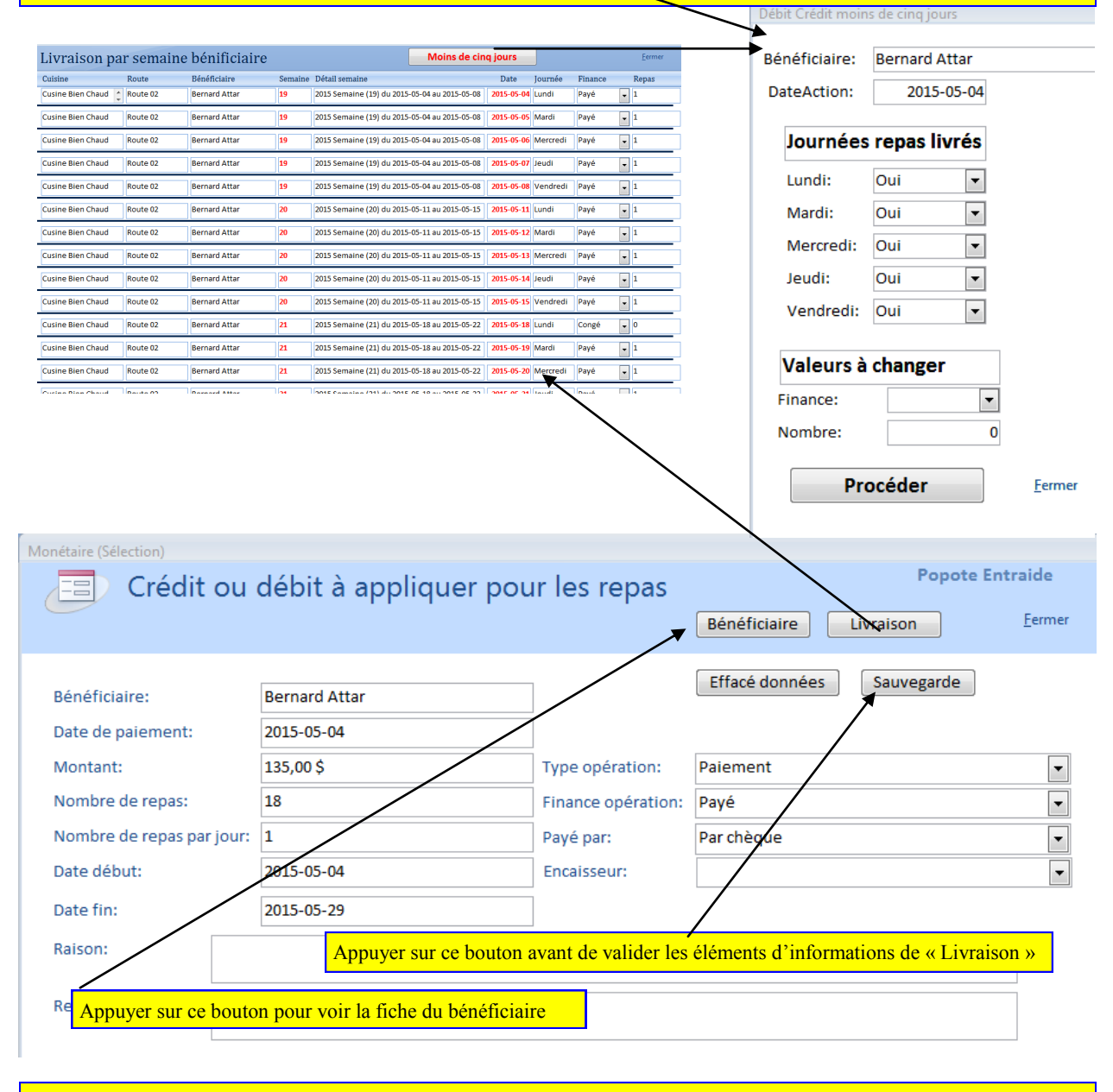

Attention, le dernier paiement modifié ou saisi est utilisé comme information dans les feuilles de livraison. Assurez-vous que si vous faites une modification dans un paiement antérieur d'ouvrir la dernière opération et de la sauvegarder avec le bouton « Sauvegarde »

| Nombre de repas:     | 18 | Date début: | 2015-05-04 |  |
|----------------------|----|-------------|------------|--|
| Nombre de repas Jour | 1  | Date fin:   | 2015-05-29 |  |

| Bénéficiaire                       | Téléphone      | Lundi | Mardi | Mercredi | Jeudi | Vendredi | Remarques                           |
|------------------------------------|----------------|-------|-------|----------|-------|----------|-------------------------------------|
|                                    |                | 23    | 24    | 25       | 26    | 27       |                                     |
| Barta Abbott                       | (418) 517-1234 | Payé  | Payé  | Payé     | Payé  | Payé     | Periode du 2015-05-04 au 2015-05-29 |
| 2345, avenue de l'Assomption, #678 |                | 1     | 1     | 1        | 1     | 1        | s/lég. Verts                        |

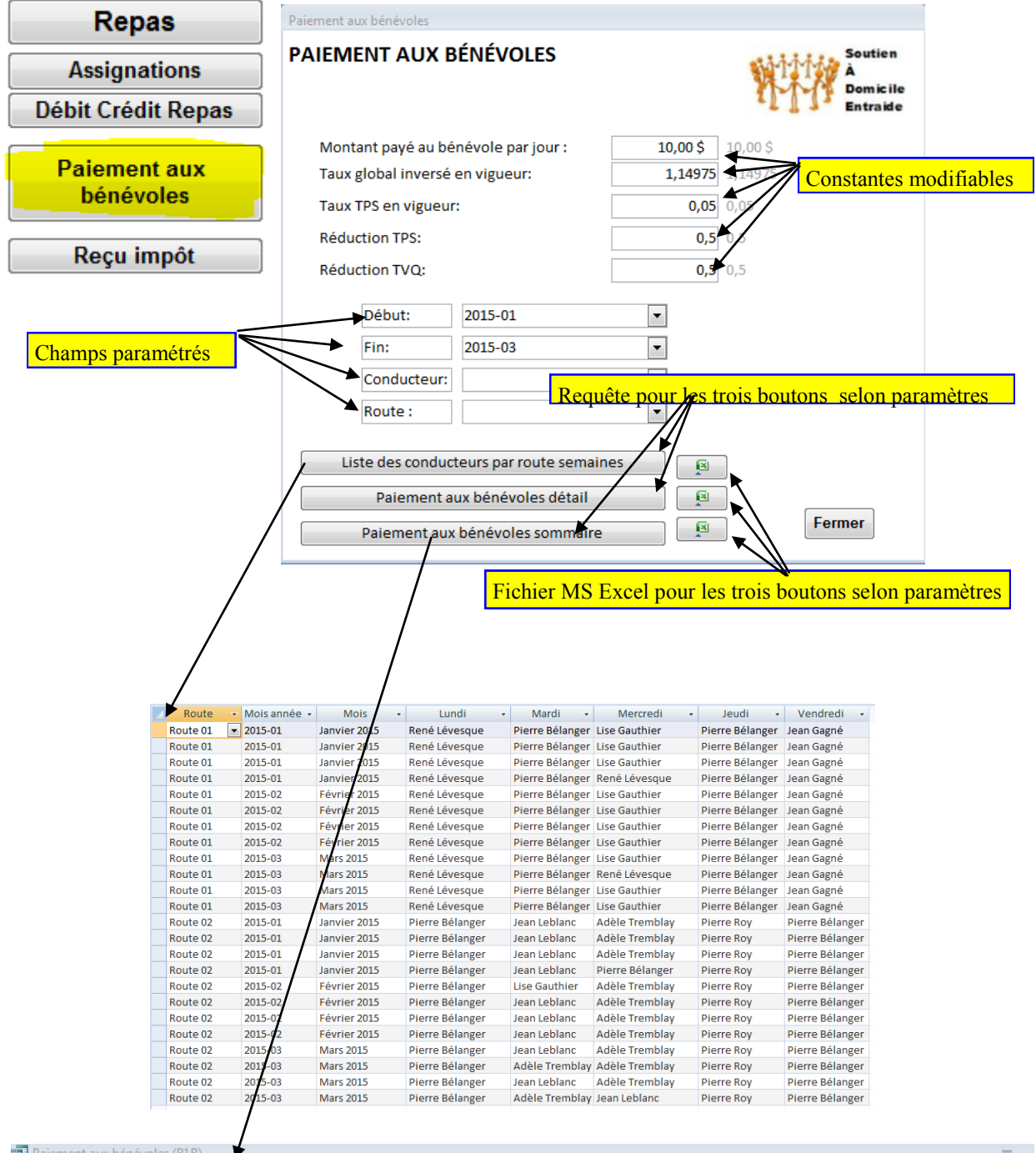

|   | Palement aux benevoles (KLK) – |                 |               |                   |               |                   |                    |  |  |  |  |  |  |
|---|--------------------------------|-----------------|---------------|-------------------|---------------|-------------------|--------------------|--|--|--|--|--|--|
| Z | Conducteur 👻                   | Somme Montant 👻 | Somme TPS 🛛 👻 | Somme TPS moins 👻 | Somme TVQ 🛛 👻 | Somme TVQ moins 🕞 | Somme Sous total 👻 |  |  |  |  |  |  |
|   | Adèle Tremblay                 | 120,00 \$       | 5,21 \$       | 2,61 \$           | 10,41 \$      | 5,21\$            | 112,19 \$          |  |  |  |  |  |  |
|   | Jean Gagné                     | 120,00\$        | 5,22 \$       | 2,61 \$           | 10,41 \$      | 5,22\$            | 112,20\$           |  |  |  |  |  |  |
|   | Jean Leblanc                   | 100,00\$        | 4,34 \$       | 2,17\$            | 8,67\$        | 4,34 \$           | 93,50 \$           |  |  |  |  |  |  |
|   | Lise Gauthier                  | 110,00\$        | 4,77\$        | 2,39 \$           | 9,54 \$       | 4,77\$            | 102,84 \$          |  |  |  |  |  |  |
|   | Pierre Bélanger                | 490,00\$        | 21,31 \$      | 10,66 \$          | 42,51 \$      | 21,25 \$          | 458,09 \$          |  |  |  |  |  |  |
|   | Pierre Roy                     | 120,00\$        | 5,22 \$       | 2,61 \$           | 10,41 \$      | 5,22\$            | 112,20\$           |  |  |  |  |  |  |
|   | René Lévesque                  | 140,00 Ś        | 6,08 \$       | 3,05 Ś            | 12,15 \$      | 6,08 Ś            | 130,88 Ś           |  |  |  |  |  |  |

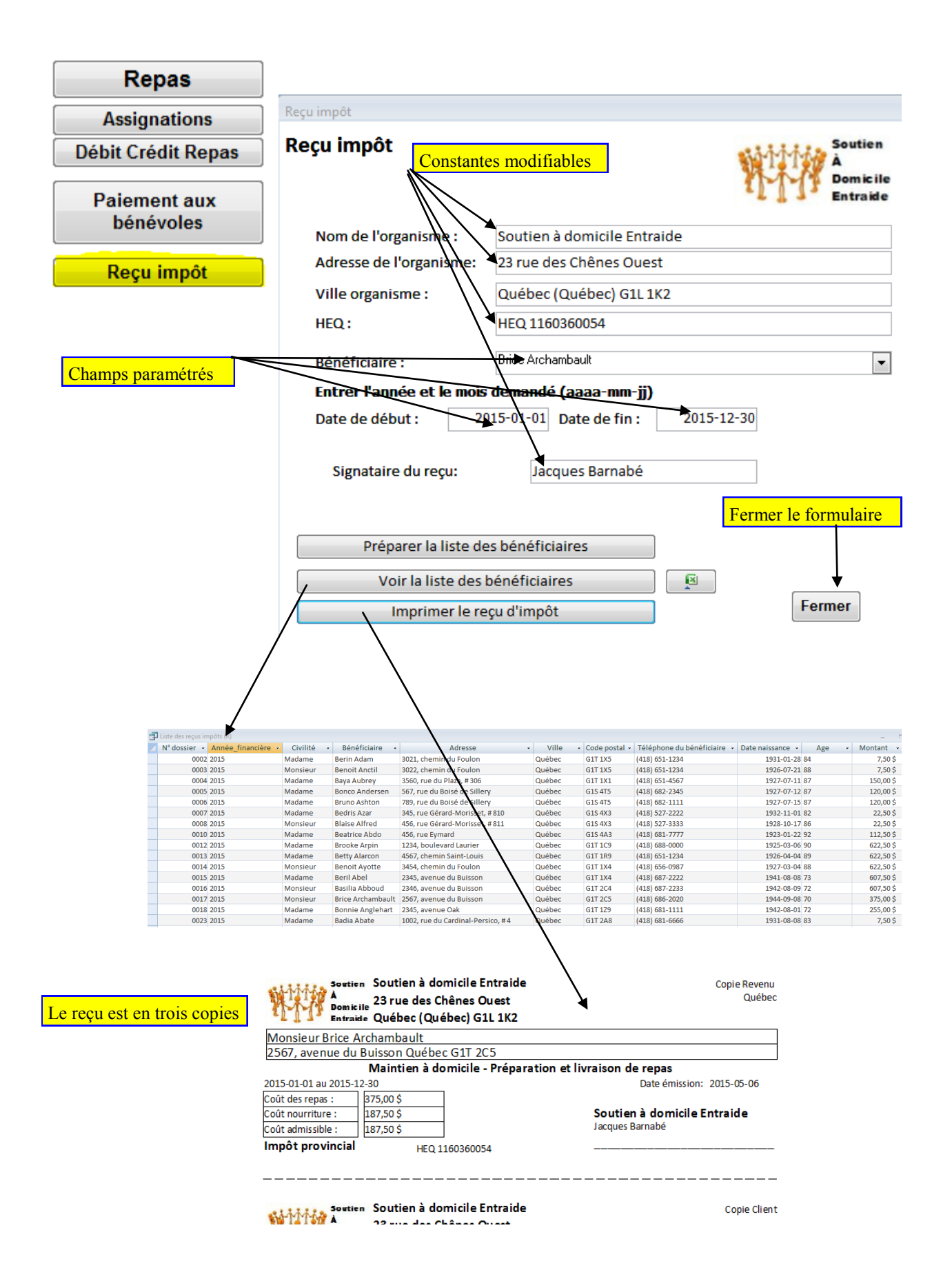

|                                                                                                    | Gestion                                                                                                    |                                                                                                    |                                                                                                    |                                                                                                    |                                                                                                    |                                                                                                    |                                                                                                    |                                                                                                    |                                                                                                    |
|----------------------------------------------------------------------------------------------------|----------------------------------------------------------------------------------------------------|----------------------------------------------------------------------------------------------------|----------------------------------------------------------------------------------------------------|----------------------------------------------------------------------------------------------------|----------------------------------------------------------------------------------------------------|----------------------------------------------------------------------------------------------------|----------------------------------------------------------------------------------------------------|----------------------------------------------------------------------------------------------------|----------------------------------------------------------------------------------------------------|
|                                                                                                    | Statistiques                                                                                                    |                                                                                                    |                                                                                                    |                                                                                                    |                                                                                                    |                                                                                                    |                                                                                                    |                                                                                                    |                                                                                                    |
|                                                                                                    | Menu gestion                                                                                                    |                                                                                                    |                                                                                                    |                                                                                                    |                                                                                                    |                                                                                                    |                                                                                                    |                                                                                                    |                                                                                                    |
|                                                                                                    | South<br>A<br>Domi<br>Entra                                                                                                    | ien<br>Sicile<br>aide                                                                                                    | Système<br>Popot                                                                                                    | d'informa<br>e Entraid                                                                                                    | ition<br>e                                                                                                    |                                                                                                    |                                                                                                    |                                                                                                    |                                                                                                    |
|                                                                                                    |                                                                                                    |                                                                                                    | Menu                                                                                                    | ı gestion                                                                                                    |                                                                                                    |                                                                                                    |                                                                                                    |                                                                                                    |                                                                                                    |
|                                                                                                    |                                                                                                    |                                                                                                    | MAJ tabl                                                                                                    | es référence                                                                                                    |                                                                                                    |                                                                                                    |                                                                                                    |                                                                                                    |                                                                                                    |
|                                                                                                    |                                                                                                    |                                                                                                    | Ajouter                                                                                                    | r une route                                                                                                    |                                                                                                    |                                                                                                    |                                                                                                    |                                                                                                    |                                                                                                    |
|                                                                                                    |                                                                                                    | Ajouter bé                                                                                                    | néficiaire à la                                                                                                    | liste de distributio                                                                                                    | n de repas                                                                                                    |                                                                                                    |                                                                                                    |                                                                                                    |                                                                                                    |
|                                                                                                    |                                                                                                    | Chang                                                                                                    | ger le numéro                                                                                                    | de livraison d'une                                                                                                    | route                                                                                                    |                                                                                                    |                                                                                                    |                                                                                                    |                                                                                                    |
|                                                                                                    |                                                                                                    | Ajoute                                                                                                    | er les congés d                                                                                                    | ans la fiche de liv                                                                                                    | raison                                                                                                    |                                                                                                    |                                                                                                    |                                                                                                    |                                                                                                    |
|                                                                                                    |                                                                                                    |                                                                                                    | Ajuster table                                                                                                    | e des semaines                                                                                                    |                                                                                                    |                                                                                                    |                                                                                                    |                                                                                                    |                                                                                                    |
|                                                                                                    |                                                                                                    |                                                                                                    | voir beneficia                                                                                                    | aire sans livraison                                                                                                    |                                                                                                    |                                                                                                    |                                                                                                    |                                                                                                    |                                                                                                    |
|                                                                                                    | VERSION 2.00 203<br>Conception J. Barnab                                                                                                    | 15-04-29 © Droi<br>pé (Fluide Comunicat                                                                                                    | ts réservés<br>tions) 418 686 8                                                                                                    | 882                                                                                                    |                                                                                                    |                                                                                                    | F                                                                                                    | ermer                                                                                                    |                                                                                                    |
| Année                                                                                                    | VERSION 2.00         20:           Conception J. Barnab           •         Nombre de bénéficiaire         •                                                                                                    | 15-04-29 © Droi<br>cé (Fluide Comunicat<br>Cuisine                                                                                                    | ts réservés<br>tions) 418 686 8<br>DateAction •                                                                                                    | 882                                                                                                    |                                                                                                    |                                                                                                    | F                                                                                                    | ermer                                                                                                    |                                                                                                    |
| Année<br>2015<br>2015                                                                                                    | VERSION 2.00 20<br>Conception J. Barnab     Nombre de bénéficiaire      30     20                                                                                                    | 15-04-29 © Droi<br>Drói (Fluide Comunicat<br>Cuisine<br>Cuisine Bien Chuid<br>Cuisine Bien Chuid<br>Cuisine Bien Chuid                                                                                                    | ts réservés<br>tions) 418 686 8<br>DateAction ~<br>2015-01-01                                                                                                    | <b>882</b><br>Indiquer jours ferriés<br>Bénéficiaire                                                                                                    | • Cuisine •                                                                                                    | DateAction -                                                                                                    | F<br>Journée -                                                                                                    | Finance -                                                                                                    | Nom                                                                                                    |
| Année<br>2015<br>2015<br>2015                                                                                                    | VERSION 2.00 20<br>Conception J. Barnab<br>Nombre de bénéficiaire      30     30     29                                                                                                    | 15-04-29 © Droi<br>Deé (Fluide Comunical<br>Cuisine<br>Cuisine Bien Chaud 2<br>Cusine Bien Chaud 2<br>Cusine Bien Chaud 2                                                                                                    | ts réservés<br>tions) 418 686 8<br>DateAction -<br>2015-01-01<br>2015-01-02<br>2015-04-03                                                                                                    | 882<br>Indiquer jours ferriés<br>Bénéficiaire<br>Bernit Adam<br>Benot I                                                                                                    | Cuisine Bien Chaud                                                                                                    | DateAction -<br>2015-06-24                                                                                                    | F<br>Journée -<br>Mercredi                                                                                                    | Finance -<br>Congé                                                                                                    | Noml<br>0                                                                                                    |
| Année<br>2015<br>2015<br>2015<br>2015                                                                                                    | VERSION 2.00         20           Conception J. Barnah         20           30         0           30         0           29         0                                                                                                    | 15-04-29 © Droi<br>Deé (Fluide Comunicat<br>Cuisine<br>Cusine Bien Chaud<br>Cusine Bien Chaud<br>Cusine Bien Chaud<br>Cusine Bien Chaud                                                                                                    | ts réservés<br>tions) 418 686 84<br>DateAction ~<br>2015-01-01<br>2015-01-02<br>2015-04-03<br>2015-04-06                                                                                                    | 882<br>Indiquer jours ferriés<br>Bénéficiaire<br>Bernit Andam<br>Benoit Anctil<br>Baya Aubrey                                                                                                    | Cuisine Cuisine Sien Chaud<br>Cusine Bien Chaud<br>Cusine Bien Chaud                                                                                                    | DateAction -<br>2015-06-24<br>2015-06-24<br>2015-06-24                                                                                                    | F<br>Journée -<br>Mercredi<br>Mercredi<br>Mercredi                                                                                                    | Finance -<br>Congé<br>Congé<br>Congé                                                                                                    | Nom<br>0<br>0<br>0                                                                                                    |
| Année<br>2015<br>2015<br>2015<br>2015<br>2015<br>2015                                                                                                    | VERSION 2.00         20:<br>Conception J. Barnah           30         0           30         0           29         0           30         0                                                                                                    | 15-04-29 © Droi<br>De (Fluide Comunicat<br>Cusine Bien Chaud<br>Cusine Bien Chaud<br>Cusine Bien Chaud<br>Cusine Bien Chaud<br>Cusine Bien Chaud<br>Cusine Bien Chaud                                                                                                    | ts réservés<br>tions) 418 686 84<br>DateAction ~<br>2015-01-01<br>2015-04-03<br>2015-04-06<br>2015-05-18                                                                                                    | 882<br>Indiquer jours ferriés<br>Bénéficiaire<br>Berin Adam<br>Benoit Anctil<br>Baya Aubrey<br>Bonco Andersen                                                                                                    | Cuisine<br>Cusine Bien Chaud<br>Cusine Bien Chaud<br>Cusine Bien Chaud<br>Cusine Bien Chaud                                                                                                    | DateAction -<br>2015-06-24<br>2015-06-24<br>2015-06-24<br>2015-06-24                                                                                                    | F<br>Journée -<br>Mercredi<br>Mercredi<br>Mercredi                                                                                                    | Finance -<br>Congé<br>Congé<br>Congé<br>Congé                                                                                                    | Nom<br>0<br>0<br>0<br>0                                                                                                    |
| Année<br>2015<br>2015<br>2015<br>2015<br>2015<br>2015                                                                                                    | <ul> <li>VERSION 2.00 20:<br/>Conception J. Barnah</li> <li>Nombre de bénéficiaire</li> <li>30</li> <li>30</li> <li>29</li> <li>29</li> <li>30</li> <li>30</li> </ul>                                                                                                    | 15-04-29 © Droi<br>cé (Fluide Comunicat<br>Cuisine<br>Cusine Bien Chaud<br>2<br>Cusine Bien Chaud<br>2<br>Cusine Bien Chaud | ts réservés<br>tions) 418 686 88<br>2015-01-01<br>2015-01-02<br>2015-04-03<br>2015-04-06<br>2015-05-18<br>2015-06-24                                                                                                    | 882<br>Indiquer jours ferriés<br>Bénéficiaire<br>Berin Adam<br>Benoit Anctil<br>Baya Aubrey<br>Bonco Andersen<br>Bruno Ashton<br>Bedris <del>4</del> ar                                                                                                    | Cuisine     Cuisine Bien Chaud     Cusine Bien Chaud     Cusine Bien Chaud     Cusine Bien Chaud     Cusine Bien Chaud     Cusine Bien Chaud     Cusine Bien Chaud                                                                                                    | DateAction -<br>2015-06-24<br>2015-06-24<br>2015-06-24<br>2015-06-24<br>2015-06-24                                                                                                    | F<br>Journée -<br>Mercredi<br>Mercredi<br>Mercredi<br>Mercredi<br>Mercredi                                                                                                    | Finance -<br>Congé<br>Congé<br>Congé<br>Congé<br>Congé<br>Congé                                                                                                    | Nom<br>0<br>0<br>0<br>0<br>0<br>0<br>0                                                                                                    |
| Année<br>2015<br>2015<br>2015<br>2015<br>2015<br>2015<br>2015<br>2015                                                                                                    | <ul> <li>VERSION 2.00 20:<br/>Conception J. Barnah</li> <li>Nombre de bénéficiaire</li> <li>30</li> <li>29</li> <li>29</li> <li>30</li> <li>30</li></ul> | 15-04-29 © Droi<br>cé (Fluide Comunicat<br>Cuisine Bien Chaud 2<br>Cusine Bien Chaud 2<br>Cusine Bien Chaud 2<br>Cusine Bien Chaud 2<br>Cusine Bien Chaud 2<br>Cusine Bien Chaud 2<br>Cusine Bien Chaud 2<br>Cusine Bien Chaud 2                                                                                                    | ts réservés<br>tions) 418 686 84<br>DateAction -<br>2015-01-01<br>2015-04-03<br>2015-04-06<br>2015-05-18<br>2015-06-24<br>2015-07-01                                                                                                    | 882<br>Indiquer jours ferriés<br>Bérin Adam<br>Benolt Anctil<br>Baya Aubrey<br>Bonco Andersen<br>Bruno Ashton<br>Bedris dar<br>Blaise Airfed                                                                                                    | Cuisine<br>Cusine Bien Chaud<br>Cusine Bien Chaud<br>Cusine Bien Chaud<br>Cusine Bien Chaud<br>Cusine Bien Chaud<br>Cusine Bien Chaud                                                                                                    | DateAction -<br>2015-06-24<br>2015-06-24<br>2015-06-24<br>2015-06-24<br>2015-06-24<br>2015-06-24                                                                                                    | F<br>Journée -<br>Mercredi<br>Mercredi<br>Mercredi<br>Mercredi<br>Mercredi<br>Mercredi                                                                                                    | Finance -<br>Congé<br>Congé<br>Congé<br>Congé<br>Congé<br>Congé<br>Congé                                                                                                    | Nom<br>0<br>0<br>0<br>0<br>0<br>0<br>0<br>0<br>0<br>0<br>0<br>0<br>0                                                                                                    |
| Année<br>2015<br>2015<br>2015<br>2015<br>2015<br>2015<br>2015<br>2015                                                                                                    | VERSION 2.00         20:<br>Conception J. Barnak           30         30           29         0           30         0           30         0           30         0           30         0           30         0           30         0           30         0           30         0           30         0           30         0           30         0           30         0                                                                                                    | 15-04-29 © Droi<br>cé (Fluide Comunicat<br>Cuisine Bien Chaud 2<br>Cusine Bien Chaud 2<br>Cusine Bien Chaud 2<br>Cusine Bien Chaud 2<br>Cusine Bien Chaud 2<br>Cusine Bien Chaud 2<br>Cusine Bien Chaud 2<br>Cusine Bien Chaud 2<br>Cusine Bien Chaud 2                                                                                                    | ts réservés<br>tions) 418 686 84<br>DateAction •<br>2015-01-01<br>2015-04-03<br>2015-04-06<br>2015-05-18<br>2015-06-24<br>2015-07-01<br>2015-09-07                                                                                                    | 882<br>Indiquer jours ferriés<br>Bérin Adam<br>Benoit Anctil<br>Baya Aubrey<br>Bonco Andersen<br>Bruno Ashton<br>Bedris dar<br>Blaise Airfed<br>Bea e Anon<br>Bearse Abdo                                                                                                    | Cuisine<br>Cusine Bien Chaud<br>Cusine Bien Chaud<br>Cusine Bien Chaud<br>Cusine Bien Chaud<br>Cusine Bien Chaud<br>Cusine Bien Chaud<br>Cusine Bien Chaud<br>Cusine Bien Chaud                                                                                                    | DateAction -<br>2015-06-24<br>2015-06-24<br>2015-06-24<br>2015-06-24<br>2015-06-24<br>2015-06-24<br>2015-06-24                                                                                                    | F<br>Journée -<br>Mercredi<br>Mercredi<br>Mercredi<br>Mercredi<br>Mercredi<br>Mercredi<br>Mercredi                                                                                                    | Finance -<br>Congé<br>Congé<br>Congé<br>Congé<br>Congé<br>Congé<br>Congé<br>Congé                                                                                                    | Nom<br>0<br>0<br>0<br>0<br>0<br>0<br>0<br>0<br>0<br>0<br>0                                                                                                    |
| Année<br>2015<br>2015<br>2015<br>2015<br>2015<br>2015<br>2015<br>2015                                                                                                    | VERSION 2.00         20:<br>Conception 3. Barnak           30         30           30         30           30         30           30         30           30         30           30         30           30         30           30         30           30         30           30         30           30         30           30         30                                                                                                    | 15-04-29 © Droi<br>cé (Fluide Comunicat<br>Cuisine Bien Chaud 2<br>Cusine Bien Chaud 2<br>Cusine Bien Chaud 2<br>Cusine Bien Chaud 2<br>Cusine Bien Chaud 2<br>Cusine Bien Chaud 2<br>Cusine Bien Chaud 2<br>Cusine Bien Chaud 2<br>Cusine Bien Chaud 2<br>Cusine Bien Chaud 2                                                                                                    | ts réservés<br>tions) 418 686 84<br>DateAction •<br>2015-01-01<br>2015-04-03<br>2015-04-06<br>2015-05-18<br>2015-06-24<br>2015-09-07<br>2015-01-12                                                                                                    | 882<br>Indiquer jours ferriés<br>Bérin Adam<br>Beroit Anctil<br>Baya Aubrey<br>Bonco Andersen<br>Bruno Ashton<br>Bedris dar<br>Blaise Afred<br>Bear von<br>Bearree Abdo<br>Broke Arpin                                                                                                    | Cuisine Bien Chaud<br>Cusine Bien Chaud<br>Cusine Bien Chaud<br>Cusine Bien Chaud<br>Cusine Bien Chaud<br>Cusine Bien Chaud<br>Cusine Bien Chaud<br>Cusine Bien Chaud<br>Cusine Bien Chaud<br>Cusine Bien Chaud                                                                                                    | <ul> <li>DateAction -</li> <li>2015-06-24</li> <li>2015-06-24</li> <li>2015-06-24</li> <li>2015-06-24</li> <li>2015-06-24</li> <li>2015-06-24</li> <li>2015-06-24</li> <li>2015-06-24</li> <li>2015-06-24</li> <li>2015-06-24</li> <li>2015-06-24</li> <li>2015-06-24</li> <li>2015-06-24</li> <li>2015-06-24</li> </ul>                                                                                                    | F<br>Journée -<br>Mercredi<br>Mercredi<br>Mercredi<br>Mercredi<br>Mercredi<br>Mercredi<br>Mercredi<br>Mercredi                                                                                                    | Finance -<br>Congé<br>Congé<br>Congé<br>Congé<br>Congé<br>Congé<br>Congé<br>Congé<br>Congé                                                                                                    | Nom<br>0<br>0<br>0<br>0<br>0<br>0<br>0<br>0<br>0<br>0<br>0<br>0<br>0<br>0<br>0<br>0<br>0                                                                                                    |
| Année<br>2015<br>2015<br>2015<br>2015<br>2015<br>2015<br>2015<br>2015                                                                                                    | VERSION 2.00         20:<br>Conception 3. Barnak           30         30           29         0           30         0           30         0           30         0           30         0           30         0           30         0           30         0           30         0           30         0           30         0           30         0           30         0           30         0                                                                                                    | 15-04-29 © Droi<br>cé (Fluide Comunicat<br>Cuisine Bien Chaud 2<br>Cusine Bien Chaud 2<br>Cusine Bien                                                                                                    | ts réservés<br>tions) 418 686 84<br>DateAction •<br>2015-01-01<br>2015-04-03<br>2015-04-03<br>2015-05-18<br>2015-05-18<br>2015-06-24<br>2015-07-01<br>2015-07-01<br>2015-10-12<br>2015-12-25                                                                   | 882<br>Indiquer jours ferriés<br>Bénéficiaire<br>Berin Adam<br>Benoit Anctil<br>Baya Aubrey<br>Bonco Andersen<br>Bruno Ashton<br>Bedris dar<br>Blaise Aifred<br>Blaise Aifred<br>Blaise Aifred<br>Blaise Aifred<br>Blaise Aifred<br>Blaise Aifred<br>Bea stron<br>Beatrice Abdo<br>Broke Arpin<br>Broke Arpin                                                                                                    | Cuisine Bien Chaud<br>Cusine Bien Chaud<br>Cusine Bien Chaud<br>Cusine Bien Chaud<br>Cusine Bien Chaud<br>Cusine Bien Chaud<br>Cusine Bien Chaud<br>Cusine Bien Chaud<br>Cusine Bien Chaud<br>Cusine Bien Chaud<br>Cusine Bien Chaud                                                                                                    | <ul> <li>DateAction -</li> <li>2015-06-24</li> <li>2015-06-24</li> </ul>                                                                                                    | F<br>Journée -<br>Mercredi<br>Mercredi<br>Mercredi<br>Mercredi<br>Mercredi<br>Mercredi<br>Mercredi<br>Mercredi                                                                                                    | Finance -<br>Congé<br>Congé<br>Congé<br>Congé<br>Congé<br>Congé<br>Congé<br>Congé<br>Congé<br>Congé<br>Congé<br>Congé                                                                                                    | Nom<br>0<br>0<br>0<br>0<br>0<br>0<br>0<br>0<br>0<br>0<br>0<br>0<br>0<br>0<br>0<br>0<br>0<br>0<br>0                                                                                                    |
| Année<br>2015<br>2015<br>2015<br>2015<br>2015<br>2015<br>2015<br>2015                                                                                                    | VERSION 2.00         20:<br>Conception 3. Barnak           30         30           30         30           29         0           30         0           30         0           30         0           30         0           30         0           30         0           30         0           30         0           30         0           30         0           30         0                                                                                                    | 15-04-29 © Droi<br>cé (Fluide Comunicat<br>Cuisine Bien Chaud 2<br>Cusine Bien Chaud 2<br>Cusine Bien                                                                                                    | ts réservés<br>tions) 418 686 84<br>DateAction •<br>2015-01-01<br>2015-04-03<br>2015-04-03<br>2015-05-18<br>2015-05-18<br>2015-06-24<br>2015-07-01<br>2015-07-01<br>2015-10-12<br>2015-12-25                                                                   | 882<br>Indiquer jours ferriés<br>Bénéficiaire<br>Berin Adam<br>Benoit Anctil<br>Baya Aubrey<br>Bonco Andersen<br>Bruno Ashton<br>Bedris dar<br>Blaise Jifred<br>Blaise Jifred<br>Blaise Jifred<br>Blaise Jifred<br>Blaise Jifred<br>Blaise Afred<br>Bear von<br>Beartice Abdo<br>Broke Arpin<br>Broke Appin<br>Betty Alarcon<br>Lenoit Ayotte<br>Berli Abel                                                                                                    | Cuisine     Cusine Bien Chaud     Cusine Bien Chaud                                                                                                    | <ul> <li>DateAction -</li> <li>2015-06-24</li> <li>2015-06-24</li></ul> | F<br>Journée -<br>Mercredi<br>Mercredi<br>Mercredi<br>Mercredi<br>Mercredi<br>Mercredi<br>Mercredi<br>Mercredi<br>Mercredi<br>Mercredi                                                                                                    | Finance -<br>Congé<br>Congé<br>Congé<br>Congé<br>Congé<br>Congé<br>Congé<br>Congé<br>Congé<br>Congé<br>Congé<br>Congé<br>Congé<br>Congé<br>Congé                                                                                                    | Nom<br>0<br>0<br>0<br>0<br>0<br>0<br>0<br>0<br>0<br>0<br>0<br>0<br>0<br>0<br>0<br>0<br>0<br>0<br>0                                                                                                    |
| Année<br>2015<br>2015<br>2015<br>2015<br>2015<br>2015<br>2015<br>2015                                                                                                    | VERSION 2.00         20:<br>Conception J. Barnab           30         -           30         -           30         -           30         -           30         -           30         -           30         -           30         -           30         -           30         -           29         -           30         -           30         -           30         -           30         -           30         -           30         -                                                                                                    | 15-04-29 © Droi<br>océ (Fluide Comunicat<br>Cusine Bien Chaud 2<br>Cusine Bien Chaud 2<br>Cusine Bien Chaud 2<br>Cusine Bien Chaud 2<br>Cusine Bien Chaud 2<br>Cusine Bien Chaud 2<br>Cusine Bien Chaud 2<br>Cusine Bien Chaud 2<br>Cusine Bien Chaud 2<br>Cusine Bien Chaud 2                                                                                                    | ts réservés<br>tions) 418 686 84<br>DateAction<br>2015-01-01<br>2015-01-02<br>2015-04-03<br>2015-04-06<br>2015-05-18<br>2015-06-24<br>2015-07-01<br>2015-09-07<br>2015-10-12<br>2015-12-25                                                                     | 882<br>Indiquer jours ferriés<br>Bénéficiaire<br>Berni Adam<br>Benott Anctil<br>Baya Aubrey<br>Bonco Andersen<br>Bruno Ashton<br>Bedris dar<br>Blaise Affred<br>Bea Joron<br>Beas Jrice Abdo<br>Broke Arpin<br>Betty Alarcon<br>Ienoit Ayotte<br>Berl Abel<br>Basilia Abboud                                                                                                    | Cuisine     Cuisine Bien Chaud     Cusine Bien Chaud     Cusine Bien Chaud                                                                                                    | DateAction -<br>2015-06-24<br>2015-06-24<br>2015-06-24<br>2015-06-24<br>2015-06-24<br>2015-06-24<br>2015-06-24<br>2015-06-24<br>2015-06-24<br>2015-06-24<br>2015-06-24                                                                                                    | F<br>Journée -<br>Mercredi<br>Mercredi<br>Mercredi<br>Mercredi<br>Mercredi<br>Mercredi<br>Mercredi<br>Mercredi<br>Mercredi<br>Mercredi<br>Mercredi                                                                                                    | Finance -<br>Congé<br>Congé<br>Congé<br>Congé<br>Congé<br>Congé<br>Congé<br>Congé<br>Congé<br>Congé<br>Congé<br>Congé<br>Congé<br>Congé<br>Congé<br>Congé<br>Congé<br>Congé                                                                                                    | 0<br>0<br>0<br>0<br>0<br>0<br>0<br>0<br>0<br>0<br>0<br>0<br>0<br>0<br>0<br>0<br>0<br>0<br>0                                                                                                    |
| Année<br>2015<br>2015<br>2015<br>2015<br>2015<br>2015<br>2015<br>2015                                                                                                    | VERSION 2.00         20           Conception J. Barnabi         Conception J. Barnabi           30         0           30         0           30         0           30         0           30         0           30         0           30         0           30         0           30         0           30         0           30         0           30         0           30         0           30         0           30         0           30         0           30         0           30         0           30         0           30         0           30         0           30         0           30         0           30         0           30         0           30         0           30         0           30         0           30         0           30         0           30         0           30         0           0                                                                                                    | 15-04-29 © Droi<br>océ (Fluide Comunicat<br>Cusine Bien Chaud 2<br>Cusine Bien Chaud 2<br>Cusine Bien Chaud 2<br>Cusine Bien Chaud 2<br>Cusine Bien Chaud 2<br>Cusine Bien Chaud 2<br>Cusine Bien Chaud 2<br>Cusine Bien Chaud 2<br>Cusine Bien Chaud 2<br>Cusine Bien Chaud 2                                                                                                    | ts réservés<br>tions) 418 686 8<br>DateAction •<br>2015-01-01 •<br>2015-01-02 •<br>2015-04-03<br>2015-04-06<br>2015-04-06<br>2015-05-18<br>2015-09-07 •<br>2015-10-12<br>2015-12-25                                                                            | 882<br>Indiquer jours ferriés<br>Bénéficiaire<br>Bernit Adam<br>Benoit Anctil<br>Baya Aubrey<br>Bonco Andersen<br>Bruno Ashton<br>Bedris dar<br>Biase Aifred<br>Bea ruon<br>Beafree Abdo<br>Broke Arpin<br>Betry Alarcon<br>Benty Alarcon<br>Benty Alarcon<br>Benty Alarcon<br>Benty Alarcon<br>Benty Alarcon<br>Benty Alarcon<br>Benty Alarcon<br>Benty Alarcon<br>Benty Alarcon<br>Benty Alarcon<br>Benty Abboud<br>Basilia Abboud<br>Birce Archambault                                                                                                    | Cuisine<br>Cuisine Bien Chaud<br>Cuisine Bien Chaud                                                                                                    | DateAction -<br>2015-06-24<br>2015-06-24<br>2015-06-24<br>2015-06-24<br>2015-06-24<br>2015-06-24<br>2015-06-24<br>2015-06-24<br>2015-06-24<br>2015-06-24<br>2015-06-24<br>2015-06-24<br>2015-06-24                                                                                                    | F<br>Mercredi<br>Mercredi<br>Mercredi<br>Mercredi<br>Mercredi<br>Mercredi<br>Mercredi<br>Mercredi<br>Mercredi<br>Mercredi<br>Mercredi<br>Mercredi<br>Mercredi                                                                                                    | Finance -<br>Congé<br>Congé<br>Congé<br>Congé<br>Congé<br>Congé<br>Congé<br>Congé<br>Congé<br>Congé<br>Congé<br>Congé<br>Congé<br>Congé<br>Congé<br>Congé<br>Congé                                                                                                    | Nom<br>0<br>0<br>0<br>0<br>0<br>0<br>0<br>0<br>0<br>0<br>0<br>0<br>0<br>0<br>0<br>0<br>0<br>0<br>0                                                                                                    |
| Année<br>2015<br>2015<br>2015<br>2015<br>2015<br>2015<br>2015<br>2015                                                                                                    | VERSION 2.00 20<br>Conception J. Barnah<br>30 0 0<br>30 0 0<br>29 0 0<br>30 0 0<br>30 0 0 0<br>30 0 0 0                                                                                    | 15-04-29 © Droi<br>cé (Fluide Comunicat<br>Cusine Bien Chaud 2<br>Cusine Bien Chaud 2<br>Cusine Bien                                                                                                    | ts réservés<br>tions) 418 686 88<br>2015-01-01<br>2015-01-02<br>2015-04-03<br>2015-04-03<br>2015-04-06<br>2015-05-18<br>2015-07-01<br>2015-09-07<br>2015-10-12<br>2015-12-25<br>                                                                               | 882<br>Indiquer jours ferriés<br>Berin Adam<br>Benoit Anctil<br>Baya Aubrey<br>Bonco Andersen<br>Bruno Ashton<br>Bedris Aar<br>Blaise Aifred<br>Bea rice Abdo<br>Brokke Arpin<br>Beatrice Abdo<br>Brokke Arpin<br>Betty Alarcon<br>Ienoit Ayotte<br>Berli Abel<br>Basilia Abboud<br>Brice Archambault<br>Boneie Anglehart<br>Beatener                                                                                                    | Cuisine Bien Chaud<br>Cusine Bien Chaud<br>Cusine Bien Chaud                                                                                                    | DateAction -<br>2015-06-24<br>2015-06-24<br>2015-06-24<br>2015-06-24<br>2015-06-24<br>2015-06-24<br>2015-06-24<br>2015-06-24<br>2015-06-24<br>2015-06-24<br>2015-06-24<br>2015-06-24<br>2015-06-24<br>2015-06-24<br>2015-06-24                                                                                                    | F<br>Journée -<br>Mercredi<br>Mercredi<br>Mercredi<br>Mercredi<br>Mercredi<br>Mercredi<br>Mercredi<br>Mercredi<br>Mercredi<br>Mercredi<br>Mercredi<br>Mercredi<br>Mercredi<br>Mercredi                                                                                                    | Finance -<br>Congé<br>Congé<br>Congé<br>Congé<br>Congé<br>Congé<br>Congé<br>Congé<br>Congé<br>Congé<br>Congé<br>Congé<br>Congé<br>Congé<br>Congé<br>Congé<br>Congé<br>Congé<br>Congé                                                                                                    | Nom<br>0<br>0<br>0<br>0<br>0<br>0<br>0<br>0<br>0<br>0<br>0<br>0<br>0<br>0<br>0<br>0<br>0<br>0<br>0                                                                                                    |
| Année<br>2015<br>2015<br>2015<br>2015<br>2015<br>2015<br>2015<br>2015                                                                                                    | VERSION 2.00 20:<br>Conception J. Barnah  Nombre de bénéficiaire  30  30  29  30  30  30  30  30  30  30  30  30  3                                                                                                    | 15-04-29 © Droi<br>De (Fluide Comunicat<br>Cusine Bien Chaud 2<br>Cusine Bien Chaud 2<br>Cusine Bien                                                                                                    | ts réservés<br>tions) 418 686 88<br>2015-01-01<br>2015-01-02<br>2015-04-03<br>2015-04-03<br>2015-04-06<br>2015-04-06<br>2015-05-18<br>2015-06-24<br>2015-07-01<br>2015-10-12<br>2015-12-25<br>                                                                 | 882<br>Indiquer jours ferriés<br>Bérin Adam<br>Benoit Anctil<br>Baya Aubrey<br>Bonco Andersen<br>Bruno Ashton<br>Bedris Aar<br>Blaise Alfred<br>Beadrice Abdo<br>Broke Arpin<br>Betry Alarcon<br>Benoit Ayotte<br>Beril Abel<br>Basilia Abboud<br>Brice Archambault<br>Bonnie Anglehart<br>Bozena Anthony                                                                                                    | Cuisine     Cuisine Bien Chaud     Cusine Bien Chaud     Cusi | DateAction -<br>2015-06-24<br>2015-06-24<br>2015-06-24<br>2015-06-24<br>2015-06-24<br>2015-06-24<br>2015-06-24<br>2015-06-24<br>2015-06-24<br>2015-06-24<br>2015-06-24<br>2015-06-24<br>2015-06-24<br>2015-06-24<br>2015-06-24                                                                                                    | F<br>Journée -<br>Mercredi<br>Mercredi<br>Mercredi<br>Mercredi<br>Mercredi<br>Mercredi<br>Mercredi<br>Mercredi<br>Mercredi<br>Mercredi<br>Mercredi<br>Mercredi<br>Mercredi                                                                                                    | Finance -<br>Congé<br>Congé<br>Congé<br>Congé<br>Congé<br>Congé<br>Congé<br>Congé<br>Congé<br>Congé<br>Congé<br>Congé<br>Congé<br>Congé<br>Congé<br>Congé<br>Congé<br>Congé<br>Congé<br>Congé<br>Congé<br>Congé                                                                                                    | Nom<br>0<br>0<br>0<br>0<br>0<br>0<br>0<br>0<br>0<br>0<br>0<br>0<br>0<br>0<br>0<br>0<br>0<br>0<br>0                                                                                                    |
| Année<br>2015<br>2015<br>2015<br>2015<br>2015<br>2015<br>2015<br>2015                                                                                                    | VERSION 2.00 20:<br>Conception J. Barnah  Nombre de bénéficiaire  30 30 29 29 30 30 30 30 30 30 30 30 30 30 30 30 30                                                                                                    | 15-04-29 © Droi<br>bé (Fluide Comunicat<br>Cusine Bien Chaud 2<br>Cusine Bien Chaud 2<br>Cusine Bien                                                                                                    | ts réservés<br>tions) 418 686 88<br>DateAction -<br>2015-01-01<br>2015-04-03<br>2015-04-03<br>2015-05-18<br>2015-06-24<br>2015-05-18<br>2015-07-01<br>2015-09-07<br>2015-10-12<br>2015-12-25<br>- □                                                            | 882<br>Indiquer jours ferriés<br>Bérin Adam<br>Benoit Anctil<br>Baya Aubrey<br>Bonco Andersen<br>Bruno Ashton<br>Bedris Jar<br>Blaise Aifred<br>Beadrice Abdo<br>Broke Arpin<br>Betry Alarcon<br>enoit Ayotte<br>Beril Abel<br>Basilia Abboud<br>Brice Archambault<br>Bonnie Anglehart<br>Bozena Anthony<br>Bela udy<br>Benedict Aumont                                                                                                    | Cuisine<br>Cusine Bien Chaud<br>Cusine Bien Chaud                                                                                                    | DateAction -           2015-06-24           2015-06-24           2015-06-24           2015-06-24           2015-06-24           2015-06-24           2015-06-24           2015-06-24           2015-06-24           2015-06-24           2015-06-24           2015-06-24           2015-06-24           2015-06-24           2015-06-24           2015-06-24           2015-06-24           2015-06-24           2015-06-24           2015-06-24           2015-06-24           2015-06-24           2015-06-24           2015-06-24           2015-06-24           2015-06-24           2015-06-24           2015-06-24           2015-06-24           2015-06-24           2015-06-24           2015-06-24           2015-06-24           2015-06-24           2015-06-24           2015-06-24           2015-06-24           2015-06-24           2015-06-24           2015-06-24           2015-06-24           2015-06-24                                                                                                    | F<br>Journée -<br>Mercredi<br>Mercredi<br>Mercredi<br>Mercredi<br>Mercredi<br>Mercredi<br>Mercredi<br>Mercredi<br>Mercredi<br>Mercredi<br>Mercredi<br>Mercredi<br>Mercredi<br>Mercredi<br>Mercredi<br>Mercredi                                                                                                    | Finance -<br>Congé<br>Congé<br>Co | 0<br>0<br>0<br>0<br>0<br>0<br>0<br>0<br>0<br>0<br>0<br>0<br>0<br>0<br>0<br>0<br>0<br>0<br>0                                                                                                    |
| Année<br>2015<br>2015<br>2015<br>2015<br>2015<br>2015<br>2015<br>2015                                                                                                    | VERSION 2.00 20<br>Conception J. Barnah<br>30 30 29 30 29 30 30 30 30 30 30 30 30 30 30 30 30 30                                                                                                    | 15-04-29 © Droi<br>oe (Fluide Comunicat<br>Cuisine Bien Chaud 2<br>Cusine Bien Chaud 2<br>Cusine Bien                                                                                                    | ts réservés<br>tions) 418 686 88<br>DateAction -<br>2015-01-01<br>2015-04-03<br>2015-04-03<br>2015-05-18<br>2015-05-18<br>2015-05-18<br>2015-07-01<br>2015-07-01<br>2015-01-12<br>2015-10-12<br>2015-12-25                                                     | 882<br>Indiquer jours ferriés<br>Berin Adam<br>Benoit Anctil<br>Baya Aubrey<br>Bonco Andersen<br>Bruno Ashton<br>Bedris dar<br>Bialse Alfred<br>Bea Aron<br>Bearlice Abdo<br>Broke Arpin<br>Byrice Abdo<br>Broke Arpin<br>Byrice Abdo<br>Bricke Arpin<br>Byrice Abdo<br>Bricke Arpin<br>Byrice Abdo<br>Bricke Arpin<br>Byrice Arban<br>Basilia Abboud<br>Brice Archambault<br>Bonnie Anglehart<br>Bozena Anthony<br>Benedict Aumont<br>Banda Abate                                                                                                    | Cuisine     Cuisine Bien Chaud     Cusine Bien Chaud     Cusi | DateAction -<br>2015-06-24<br>2015-06-24<br>2015-06-24<br>2015-06-24<br>2015-06-24<br>2015-06-24<br>2015-06-24<br>2015-06-24<br>2015-06-24<br>2015-06-24<br>2015-06-24<br>2015-06-24<br>2015-06-24<br>2015-06-24<br>2015-06-24<br>2015-06-24<br>2015-06-24<br>2015-06-24<br>2015-06-24                                                                                                    | F<br>Journée -<br>Mercredi<br>Mercredi<br>Mercredi<br>Mercredi<br>Mercredi<br>Mercredi<br>Mercredi<br>Mercredi<br>Mercredi<br>Mercredi<br>Mercredi<br>Mercredi<br>Mercredi<br>Mercredi<br>Mercredi                                                                                                    | Finance -<br>Congé<br>Congé<br>Co | Nom<br>0<br>0<br>0<br>0<br>0<br>0<br>0<br>0<br>0<br>0<br>0<br>0<br>0<br>0<br>0<br>0<br>0<br>0<br>0                                                                                                    |
| Année<br>2015<br>2015<br>2015<br>2015<br>2015<br>2015<br>2015<br>2015                                                                                                    | VERSION 2.00 20:<br>Conception J. Barnah  Nombre de bénéficiaire  30 30 29 30 30 30 30 30 30 30 30 30 30 30 30 30                                                                                                    | 15-04-29 © Droi<br>cé (Fluide Comunicat<br>Cuisine Bien Chaud 2<br>Cusine Bien Chaud 2<br>Cusine Bien                                                                                                    | ts réservés<br>tions) 418 686 84<br>DateAction -<br>2015-01-01<br>2015-04-03<br>2015-04-03<br>2015-06-24<br>2015-06-24<br>2015-07<br>2015-01-12<br>2015-12-25<br>-  -                                                                                          | 882<br>Indiquer jours ferriés<br>Bérin Adam<br>Benolt Anctil<br>Baya Aubrey<br>Bonco Andersen<br>Bruno Ashton<br>Bedris dar<br>Blaise Aifred<br>Bearrice Abdo<br>Bricke Arpin<br>Betry Alarcon<br>enoit Ayotte<br>Berli Abel<br>Basilia Abboud<br>Bricke Archambault<br>Bonnie Anglehart<br>Bozena Anthony<br>Bela udy<br>Benedict Aumont<br>Badia Abate<br>Bianca Amir<br>Benot Aubertin                                                                                                    | Cuisine Cusine Bien Chaud Cusine Bien Chaud                                                                                                    | DateAction -<br>2015-06-24<br>2015-06-24<br>2015-06-24<br>2015-06-24<br>2015-06-24<br>2015-06-24<br>2015-06-24<br>2015-06-24<br>2015-06-24<br>2015-06-24<br>2015-06-24<br>2015-06-24<br>2015-06-24<br>2015-06-24<br>2015-06-24<br>2015-06-24<br>2015-06-24<br>2015-06-24<br>2015-06-24<br>2015-06-24                                                                                                    | F<br>Journée -<br>Mercredi<br>Mercredi                                                                                                    | Finance -<br>Congé<br>Congé<br>Co | Nom<br>0<br>0<br>0<br>0<br>0<br>0<br>0<br>0<br>0<br>0<br>0<br>0<br>0<br>0<br>0<br>0<br>0<br>0<br>0                                                                                                    |
| Année<br>2015<br>2015<br>2015<br>2015<br>2015<br>2015<br>2015<br>2015                                                                                                    | VERSION 2.00 20<br>Conception J. Barnadi<br>30 0 0<br>29 0<br>29 0<br>30 0<br>30 0<br>30 0<br>30 0<br>30 0<br>30 0<br>30 0<br>3                                                                                                    | 15-04-29 © Droi<br>oci (Fluide Comunicat<br>Cuisine Bien Chaud 2<br>Cusine Bien Chaud 2<br>Cusine Bie                                                                                                    | ts réservés<br>tions) 418 686 84<br>DateAction •<br>2015-01-01<br>2015-04-03<br>2015-04-03<br>2015-06-24<br>2015-05-18<br>2015-06-24<br>2015-07<br>2015-10-12<br>2015-10-12<br>2015-12-25<br>• • • • • • • • • • • • • • • • • • •                             | 882<br>Indiquer jours ferriés<br>Bérin Adam<br>Benoit Anctil<br>Baya Aubrey<br>Bonco Andersen<br>Bruno Ashton<br>Bedriss dar<br>Blaise Airfred<br>Bear Mon<br>Bearrice Abdo<br>Broke Arpin<br>Betty Alarcon<br>Benit Ayotte<br>Beril Abel<br>Basilia Abboud<br>Brice Archambault<br>Bonnie Anglehart<br>Bonnie Anglehart<br>Bonne Anglehart<br>Bonne Anglehart<br>Bonne Anglehart<br>Bonne Anglehart<br>Bonne Anglehart<br>Bonne Anglehart<br>Bonne Anglehart<br>Benedict Aumont<br>Badia Abate<br>Bianca Amir<br>Benoit Aubertin<br>Britt Arcand                                                                                                    | Cuisine Bien Chaud<br>Cusine Bien Chaud<br>Cusine Bien Chaud                                                                                                    | DateAction -<br>2015-06-24<br>2015-06-24<br>2015-06-24<br>2015-06-24<br>2015-06-24<br>2015-06-24<br>2015-06-24<br>2015-06-24<br>2015-06-24<br>2015-06-24<br>2015-06-24<br>2015-06-24<br>2015-06-24<br>2015-06-24<br>2015-06-24<br>2015-06-24<br>2015-06-24<br>2015-06-24<br>2015-06-24                                                                                                    | F<br>Journée -<br>Mercredi<br>Mercredi<br>Mercredi<br>Mercredi<br>Mercredi<br>Mercredi<br>Mercredi<br>Mercredi<br>Mercredi<br>Mercredi<br>Mercredi<br>Mercredi<br>Mercredi<br>Mercredi<br>Mercredi<br>Mercredi<br>Mercredi<br>Mercredi<br>Mercredi                                                                                                    | Finance -<br>Congé<br>Congé<br>Co | Nom<br>0<br>0<br>0<br>0<br>0<br>0<br>0<br>0<br>0<br>0<br>0<br>0<br>0<br>0<br>0<br>0<br>0<br>0<br>0                                                                                                    |
| Année<br>2015<br>2015<br>2015<br>2015<br>2015<br>2015<br>2015<br>2015                                                                                                    | VERSION 2.00 20:<br>Conception J. Barnadi<br>30 30 30 29 29 30 30 30 30 30 30 30 30 30 30 30 30 30                                                                                                    | 15-04-29 © Droi<br>océ (Fluide Comunication<br>Cusine Bien Chaud 2<br>Cusine Bien Chaud 2<br>Cusine B                                                                                                    | ts réservés<br>tions) 418 686 84<br>2015-01-01<br>2015-01-02<br>2015-04-03<br>2015-04-06<br>2015-05-18<br>2015-09-07<br>2015-10-12<br>2015-12-25<br>Voir                                                                                                    | 882<br>Indiquer jours ferriés<br>Bern Adam<br>Bennit Anctil<br>Baya Aubrey<br>Bonco Andersen<br>Bruno Ashton<br>Bedris dar<br>Blaise Aifred<br>Bea ruon<br>Beafrice Abdo<br>Broke Arpin<br>Beatrice Abdo<br>Broke Arpin<br>Betty Alarcon<br>enoit Ayotte<br>Berli Abel<br>Basilia Abboud<br>Basilia Abboud<br>B | Cuisine     Cuisine Bien Chaud     Cusine Bien Chaud     Cusi | <ul> <li>DateAction -</li> <li>2015-06-24</li> <li>2015-06-24</li></ul> | F<br>Mercredi<br>Mercredi                                                                                                    | Finance -<br>Congé<br>Congé<br>Co | Nom<br>0<br>0<br>0<br>0<br>0<br>0<br>0<br>0<br>0<br>0<br>0<br>0<br>0<br>0<br>0<br>0<br>0<br>0<br>0                                                                                                    |
| Année<br>2015<br>2015<br>2015<br>2015<br>2015<br>2015<br>2015<br>2015                                                                                                    | VERSION 2.00 20:<br>Conception J. Barnadi<br>30 30 30 29 30 30 30 30 30 30 30 30 30 30 30 30 30                                                                                                    | 15-04-29 © Droi<br>De (Fluide Comunication<br>Cuisine Bien Chaud 2<br>Cusine Bien Chaud 2<br>Cusine B                                                                                                    | ts réservés<br>tions) 418 686 88<br>2015-01-01<br>2015-01-02<br>2015-04-03<br>2015-04-06<br>2015-05-18<br>2015-07-01<br>2015-09-07<br>2015-10-12<br>2015-12-25<br>Vor<br>Ajouter congés                                                                        | 882<br>Indiquer jours ferriés<br>Berin Adam<br>Benoit Anctil<br>Baya Aubrey<br>Bonco Andersen<br>Bruno Ashton<br>Bedris Aar<br>Blaise Aifred<br>Bea rice Abdo<br>Brokke Arpin<br>Beatrice Abdo<br>Brokke Arpin<br>Beatrice Abdo<br>Brokke Arpin<br>Betty Alarcon<br>Ienoit Ayotte<br>Berli Abel<br>Basilia Abboud<br>Brice Archambault<br>Bonie Anglehart<br>Bozena Anthony<br>Bela udy<br>Benedict Aumont<br>Badia Abate<br>Bianca Amir<br>Benoit Aubertin<br>Britt Arcand<br>Bertrand Aubert<br>Bertrand Aubert<br>Bert Abbott<br>Ben Adler                                                                                                    | Cuisine     Cuisine Bien Chaud     Cusine Bien Chaud     Cusi | DateAction -           2015-06-24           2015-06-24           2015-06-24           2015-06-24           2015-06-24           2015-06-24           2015-06-24           2015-06-24           2015-06-24           2015-06-24           2015-06-24           2015-06-24           2015-06-24           2015-06-24           2015-06-24           2015-06-24           2015-06-24           2015-06-24           2015-06-24           2015-06-24           2015-06-24           2015-06-24           2015-06-24           2015-06-24           2015-06-24           2015-06-24           2015-06-24           2015-06-24           2015-06-24           2015-06-24           2015-06-24           2015-06-24           2015-06-24           2015-06-24           2015-06-24           2015-06-24           2015-06-24           2015-06-24           2015-06-24           2015-06-24           2015-06-24           2015-06-24                                                                                                    | F<br>Journée -<br>Mercredi<br>Mercredi                                                                                                    | Finance -<br>Congé<br>Congé<br>Co | Nom 0 0 0 0 0 0 0 0 0 0 0 0 0 0 0 0 0 0 0                                                                                                    |
| Année<br>2015<br>2015<br>2015<br>2015<br>2015<br>2015<br>2015<br>2015                                                                                                    | VERSION 2.00 20:<br>Conception J. Barnah  Nombre de bénéficiaire  30  30  29  29  30  30  30  30  30  30  30  30  30  3                                                                                                    | 15-04-29 © Droi<br>De (Fluide Comunicat<br>Cusine Bien Chaud 2<br>Cusine Bien Chaud 2<br>Cusine Bien                                                                                                    | ts réservés<br>tions) 418 686 88<br>2015-01-01<br>2015-04-03<br>2015-04-06<br>2015-04-06<br>2015-05-18<br>2015-06-24<br>2015-07-01<br>2015-09-07<br>2015-12-25<br>Voir<br>Ajouter congés                                                                       | 882<br>Indiquer jours ferriés<br>Bérin Adam<br>Benoit Anctil<br>Baya Aubrey<br>Bonco Andersen<br>Bruno Ashton<br>Bedris Aar<br>Blaise Atfred<br>Beadrice Abdo<br>Broke Arpin<br>Bedris Aar<br>Blaise Atfred<br>Beadrice Abdo<br>Broke Arpin<br>Betri Abel<br>Basilia Abboud<br>Brice Archambault<br>Bonnie Anglehart<br>Bozena Anthony<br>Bela udy<br>Bela udy<br>Benedict Aumont<br>Badia Abbet<br>Bianca Amir<br>Benoit Aubertin<br>Britt Arcand<br>Betrand Aubert<br>Barta Abbott<br>Bena Adler<br>Bessie Aimé                                                                                                    | Cuisine     Cuisine Bien Chaud     Cusine Bien Chaud     Cusi | DateAction -           2015-06-24           2015-06-24           2015-06-24           2015-06-24           2015-06-24           2015-06-24           2015-06-24           2015-06-24           2015-06-24           2015-06-24           2015-06-24           2015-06-24           2015-06-24           2015-06-24           2015-06-24           2015-06-24           2015-06-24           2015-06-24           2015-06-24           2015-06-24           2015-06-24           2015-06-24           2015-06-24           2015-06-24           2015-06-24           2015-06-24           2015-06-24           2015-06-24           2015-06-24           2015-06-24           2015-06-24           2015-06-24           2015-06-24           2015-06-24           2015-06-24           2015-06-24           2015-06-24           2015-06-24           2015-06-24           2015-06-24           2015-06-24           2015-06-24                                                                                                    | F<br>Journée -<br>Mercredi<br>Mercredi | Finance -<br>Congé<br>Congé<br>Co | Nom 0 0 0 0 0 0 0 0 0 0 0 0 0 0 0 0 0 0 0                                                                                                    |
| Année<br>2015<br>2015 | VERSION 2.00 20:<br>Conception J. Barnah  Nombre de bénéficiaire  30 30 29 29 30 30 30 30 30 30 30 30 30 30 30 30 30                                                                                                    | 15-04-29 © Droi<br>cé (Fluide Comunicat<br>Cuisine Bien Chaud 2<br>Cusine Bien Chaud 2<br>Cusine Bien                                                                                                    | ts réservés<br>tions) 418 686 84<br>DateAction -<br>2015-01-01<br>2015-04-03<br>2015-04-03<br>2015-05-18<br>2015-05-18<br>2015-06-24<br>2015-07-01<br>2015-07-01<br>2015-12-25<br><br>Nison<br>Voir<br>Ajouter congés<br>ciaires.                              | 882<br>Indiquer jours ferriés<br>Bérin Adam<br>Benoit Anctil<br>Baya Aubrey<br>Bonco Andersen<br>Bruno Ashton<br>Bedris Jar<br>Blaise Aifred<br>Bea Aron<br>Bedris Jar<br>Blaise Aifred<br>Bea Aron<br>Bedris Jar<br>Bearice Abdo<br>Broke Arpin<br>Betri Jabel<br>Basile Arbond<br>Brice Arbambault<br>Bonnie Anglehart<br>Bozena Anthony<br>Bela udy<br>Benedict Aumont<br>Bala Abate<br>Bianca Amir<br>Benoit Aubertin<br>Britr Arcand<br>Bertrand Aubert<br>Barta Abott<br>Bessie Almé<br>Bessie Almé                                                                                                    | Cuisine     Cuisine Bien Chaud     Cusine Bien Chaud     Cusi | DateAction -           2015-06-24           2015-06-24           2015-06-24           2015-06-24           2015-06-24           2015-06-24           2015-06-24           2015-06-24           2015-06-24           2015-06-24           2015-06-24           2015-06-24           2015-06-24           2015-06-24           2015-06-24           2015-06-24           2015-06-24           2015-06-24           2015-06-24           2015-06-24           2015-06-24           2015-06-24           2015-06-24           2015-06-24           2015-06-24           2015-06-24           2015-06-24           2015-06-24           2015-06-24           2015-06-24           2015-06-24           2015-06-24           2015-06-24           2015-06-24           2015-06-24           2015-06-24           2015-06-24           2015-06-24           2015-06-24           2015-06-24           2015-06-24           2015-06-24                                                                                                    | F<br>Journée -<br>Mercredi<br>Mercredi | Finance -<br>Congé<br>Congé<br>Co | 0<br>0<br>0<br>0<br>0<br>0<br>0<br>0<br>0<br>0<br>0<br>0<br>0<br>0<br>0<br>0<br>0<br>0<br>0                                                                                                    |
| Année<br>2015<br>2015<br>2015<br>2015<br>2015<br>2015<br>2015<br>2015                                                                                                    | VERSION 2.00 20:<br>Conception J. Barnah  Nombre de bénéficiaire  30 30 29 29 29 30 30 30 30 30 30 30 30 30 30 30 30 30                                                                                                    | 15-04-29 © Droi<br>cé (Fluide Comunicat<br>Cuisine Bien Chaud 2<br>Cusine Bien Chaud 2<br>Cusine Bien                                                                                                    | ts réservés<br>tions) 418 686 88<br>DateAction -<br>2015-01-01<br>2015-01-02<br>2015-04-03<br>2015-04-06<br>2015-05-18<br>2015-05-18<br>2015-05-18<br>2015-07-01<br>2015-07-01<br>2015-10-12<br>2015-10-12<br>2015-12-25<br><br>hison<br>Vor<br>Ajouter congés | 882 Indiquer jours ferriés Berin Adam Benoit Anctil Baya Aubrey Bonco Andersen Bruno Ashton Bedris dar Biaise Airfed Bea Aron Bearrice Abdo Broke Arpin Byty Alarcon enoit Ayotte Beril Abel Basilia Abboud Brice Archambault Bonnie Anglehart Bozena Anthony Bela udy Benedict Aumont Badia Abate Bianca Amir Benoit Aubertin Britt Arcand Bertrand Aubert Bert Adler Beste Almé                                                                                                    | Cuisine Cuisine Bien Chaud Cuisine Bien Chaud                                                                                                    | DateAction -           2015-06-24           2015-06-24           2015-06-24           2015-06-24           2015-06-24           2015-06-24           2015-06-24           2015-06-24           2015-06-24           2015-06-24           2015-06-24           2015-06-24           2015-06-24           2015-06-24           2015-06-24           2015-06-24           2015-06-24           2015-06-24           2015-06-24           2015-06-24           2015-06-24           2015-06-24           2015-06-24           2015-06-24           2015-06-24           2015-06-24           2015-06-24           2015-06-24           2015-06-24           2015-06-24           2015-06-24           2015-06-24           2015-06-24           2015-06-24           2015-06-24           2015-06-24           2015-06-24           2015-06-24           2015-06-24           2015-06-24           2015-06-24           2015-06-24                                                                                                    | Jourmée -<br>Mercredi<br>Mercredi                                                                                                    | Finance -<br>Congé<br>Congé<br>Co | Nom           0           0           0           0           0           0           0           0           0           0           0           0           0           0           0           0           0           0           0           0           0           0           0           0           0           0           0           0           0           0           0           0           0           0           0           0           0           0           0           0           0           0           0           0           0           0 |

le bouton « Ajouter congés ». Vous pouvez voir le résultat en appuyant à nouveau sur le bouton « Voir ». N.B. L'affectation des journées de congé doit se faire en début d'année, car cette opération affecte la fiche de livraison des repas pour le suivi des paiements et du nombre de repas par jour de chacun des bénéficiaires.

VERSION 2.00 2015-04-29 © Droits réservés Conception J. Barnabé (Fluide Comunications) 418 686 8882

Fermer

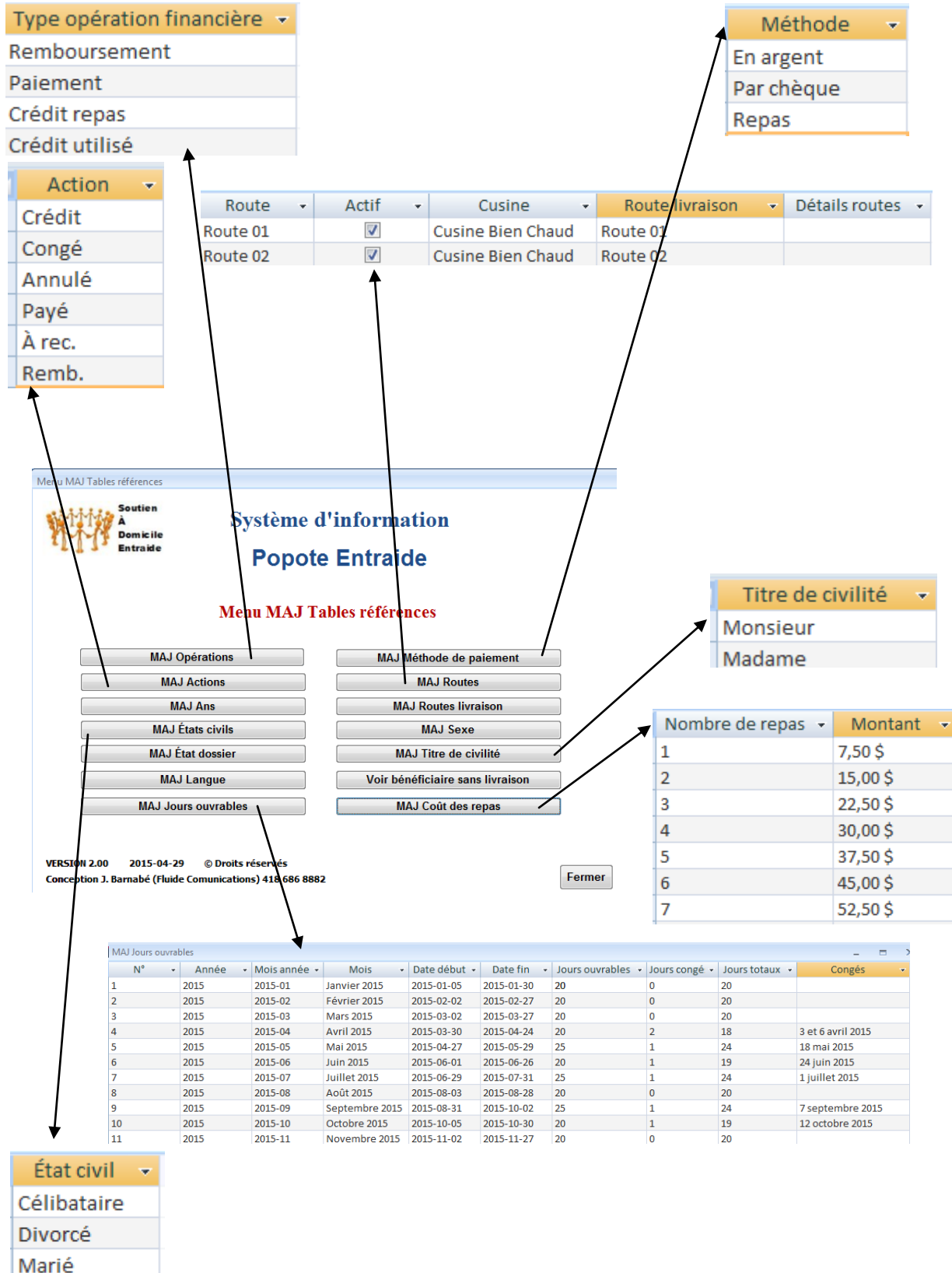

Veuf

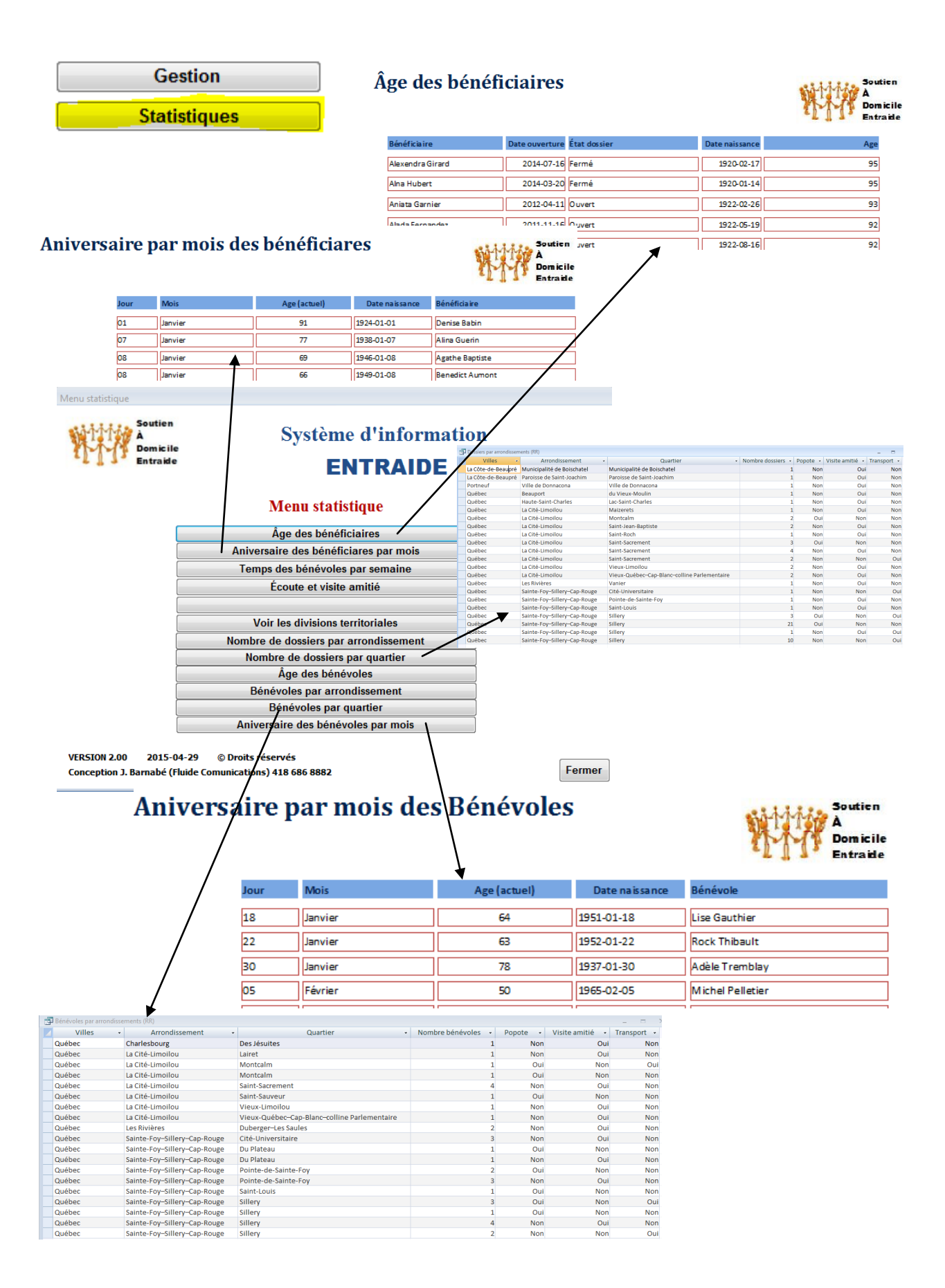

| nalyse croisé A              | ctivités duré  | e                                  |                               |            |            |         | Analys    | e croisé Ac          | ctivités          | nombre                 |                     |        |               |       |            |      |
|------------------------------|----------------|------------------------------------|-------------------------------|------------|------------|---------|-----------|----------------------|-------------------|------------------------|---------------------|--------|---------------|-------|------------|------|
| Année_finano                 | cière 👻 A      | ccompagnement                      | <ul> <li>Rencontre</li> </ul> | • T        | éléphone 🝷 |         | Année     | e fina 👻             | Acco              | mpagne                 | ment                | - Rer  | contr         | e 🖌 T | éléphor    | ne 🗸 |
| 013                          | -              |                                    |                               |            | 180        | 0       | 2013      | -                    |                   |                        |                     |        |               |       |            | c    |
| 014                          |                |                                    | 2                             | 265        | 8122       | 2       | 2014      |                      |                   |                        |                     |        |               | E     |            |      |
| 015                          |                |                                    | 60                            |            | 165        | 5 -     | 2014      |                      |                   |                        |                     |        |               | э     |            | 27   |
|                              |                | <b></b>                            |                               |            |            | +       | 2015      | *                    |                   |                        |                     | 1      |               |       |            | 1    |
| tique écoutes e              | t visites amit | ié                                 |                               |            |            |         |           |                      |                   |                        |                     |        |               |       |            |      |
| 1111 A                       | outien         | Sys                                | tème d'ir                     | <b>1fo</b> | rmatio     | n Er    | trai      | ide                  |                   |                        |                     |        |               |       |            |      |
|                              | omicile        |                                    | <b>T</b> 7•                   | • .        |            | /       |           | Analyse cro          | oisé Activi       | tés par bénévo         | le minutes          |        |               |       |            | -    |
|                              | i ti a Me      |                                    | V 1S                          | ite        | d'amit     | 1e      |           | Type ac              | tivité -          | Nom<br>Maurice O       | du bénévo<br>vellet | le •   | 2013          | -     | 2014 -     | 201  |
|                              |                | St-1-4                             |                               |            |            |         |           | Rencontro            | e                 | Lise Marti             | n                   |        |               |       | 145        |      |
|                              |                | Statisti                           | ques operat                   | lons       |            |         |           | Rencontro            | e                 | Louise For             | urnier              |        |               |       | 120        |      |
|                              |                | Activités duré                     | es Activités                  | s non      | nbres      |         |           | Téléphon<br>Téléphon | ie<br>ie          | Claude Ch<br>Jean Beau | rétien<br>lieu      |        |               |       | 445<br>555 |      |
|                              |                | (                                  |                               |            |            |         |           | Téléphon             | ie                | Lisa St-Pie            | rre                 |        |               | 120   |            |      |
|                              |                | Activités                          | bénévoles (min                | utes)      | _          |         |           | Téléphon             | ie                | Lise Dufou             | ir                  |        |               |       | 494        |      |
|                              |                | Activitée                          | hénévoles (nom                | hre)       |            |         |           | Téléphon             | ie                | Lise Marti             | n                   |        |               |       | 2815       |      |
|                              |                | Activites                          | solicitoles (nom              |            |            |         |           | Téléphon             | ie<br>ie          | Louise For             | svert<br>Irnier     |        |               |       | 410        |      |
|                              |                | Activités                          | s par mois (minu              | ites)      |            |         |           | Téléphon             | ne                | Lynda Lefe             | ebvre               |        |               |       | 745        |      |
|                              |                | Activitá                           | nar mois (nom                 | hre)       |            |         |           | Téléphon             | ne                | Marie-Cél              | ine Fortin          |        |               |       | 10         |      |
|                              |                | Activites                          |                               | ысј        |            |         |           | Téléphon             | ie                | Paul Clout             | ier<br>In 1         |        |               | 60    | 570        |      |
|                              |                | Activités                          | thématique (non               | nbre)      |            |         |           | Téléphon             | ie<br>ie          | Sylvie Dub             | ary<br>Dé           |        |               |       | 378        |      |
|                              |                | / Nom                              | bre bénéficiaires             | S          |            | 1.      |           |                      |                   |                        |                     |        |               |       |            |      |
|                              |                | Nombre                             | de visites par m              | nois       |            | Analyse | croisé Ac | tivités par b        | énévole<br>Nom du | nombre<br>bénévole     |                     | 2013   |               | 2014  | -          | 2015 |
|                              |                | Nombre de vis                      | sites par bénévo              | les (n     | nois)      | Accom   | pagnem    | ei 👻 Maur            | ice Oue           | ellet                  |                     | 2013   |               | 2014  |            | 2010 |
|                              |                | 1                                  |                               |            |            | Renco   | ntre      | Lise M               | Martin            |                        |                     |        |               |       | 3          |      |
|                              |                | /                                  |                               |            |            | Renco   | ntre      | Louis                | e Fourr           | nier                   |                     |        |               |       | 2          |      |
|                              |                | /                                  |                               |            |            | Téléph  | one       | Claud                | de Chré           | tien                   |                     |        |               |       | 19         |      |
| RSION 2.00                   | 2015-04-2      | ,<br>                              |                               |            |            | Téléph  | one       | Jean                 | Beaulie           | eu 🛛                   |                     |        |               |       | 18         |      |
| nception J. Bar              | nabe (Fiudo    | e Comunications) 41                | 080 8882                      |            |            | Téléph  | one       | Lisa S               | St-Pierr          | e                      |                     |        | 2             |       |            |      |
| lyse croisée l               | Nomble b       | énéficiare                         |                               |            | -          | Téléph  | one       | Lise D               | Dufour            |                        |                     |        |               |       | 17         |      |
| née financi                  | ière 👻 I       | En attente 🕞                       | Fermé ᠇ Ou                    | uvert      | t -        | Téléph  | ione      | Lise N               | Martin            |                        |                     |        |               |       | 80         |      |
| 1                            | _              |                                    | 1                             |            | 10         | Téléph  | one       | Louis                | e Boisv           | ert                    |                     |        |               |       | 19         |      |
| 1                            | · ·            |                                    | 1                             |            | 10         | Teleph  | ione      | Louis                | e Four            | hier                   |                     |        |               |       | 61         |      |
| 2                            |                |                                    |                               |            | 4          | Teleph  | ione      | Lynda                | a Lefeb           | vre                    |                     |        |               |       | 29         |      |
| 3                            |                |                                    | 2                             |            | 7          | Téléph  | ione      | Marie                | e-Célin           | e Fortin               |                     |        |               |       | 2          |      |
| 4                            |                | 1                                  | 2                             |            | 10         | Téléph  | ione      | Paul                 | Cloutie           | r                      |                     |        | 7             |       | 18         |      |
| - <del>-</del>               |                | 1                                  | 7                             |            | 22         | Téléph  | ione      | Paule                | e Landn<br>o Dubó | /                      |                     |        |               |       | 14         |      |
| 5                            |                |                                    | /                             |            | 22         | reiepi  | ione      | Sylvin               | e Dube            |                        |                     |        |               |       | 14         |      |
| Analyse croisé A             | Contexte       | Tique par mois (nombre<br>Descript | ion - ian                     | 1V -       | févr nars  | - avr - | mai -     | iuin - i             | uil 🚽 a           | août <del>-</del> se   | opt - op            | t - no | – ⊏<br>v + dé | i X   |            |      |
| 2013 -                       | 14             | Quotidien                          | ,                             |            |            |         | 3         | 3                    | 2                 |                        |                     |        |               |       |            |      |
| 2013                         | 21             | Pas de réponse                     |                               |            |            |         | 1         | L 3                  |                   |                        |                     |        |               |       |            |      |
| 2014                         | 01             | Solitude/Isoleme                   | nt social                     | 22         | 21         | 19      | 9         |                      | 1                 |                        | 3                   | 1      | 4             | 18    |            |      |
| 2014                         | 02             | Insécurité matéri                  | elle/chômage                  |            |            |         |           |                      |                   |                        |                     |        |               | 1     |            |      |
| 2014                         | 03             | Santé physique                     |                               | 3          | 5          | 14      | 6         |                      | 2                 |                        | 3                   | 2      |               | 4     |            |      |
| 2014                         | 04             | Santé mentale /                    | sychologique                  |            | 2          |         |           |                      |                   |                        |                     |        |               |       |            |      |
| 2014                         | 05             | Intentions suicide                 | ires                          | 1          |            |         |           |                      |                   | 1                      |                     |        |               |       |            |      |
| 2014                         | 08             | Abus / Violence                    |                               |            |            |         | 1         |                      |                   |                        |                     |        |               | 1     |            |      |
| 2014                         | 09             | Problèmes familia                  | aux                           |            |            | 1       |           |                      |                   |                        | 1                   |        |               | 3     |            |      |
| 2014                         | 10             | Relations interpe                  | rsonnelles                    | 2          | 5          | 5       | 2         |                      |                   |                        |                     |        |               |       |            |      |
| 2014                         | 11             | Deuil                              |                               | 1          | 1          | 8       |           |                      |                   |                        |                     |        |               |       |            |      |
|                              | 14             | Quotidien                          |                               | 4          | 4          | 6       | 2         |                      | 24                | 18                     | 9                   | 3      | 15            | 8     |            |      |
| 2014                         | 20             | Non défini                         |                               |            |            | 2       | 1         |                      | 1                 | 2                      |                     |        |               | 2     |            |      |
| 2014<br>2014                 | 20             |                                    |                               |            | 2          | 1       | 1         |                      |                   | 1                      | 0                   |        | 2             | 1     |            |      |
| 2014<br>2014<br>2014         | 21             | Pas de réponse                     |                               |            | _          | -       | _         |                      |                   |                        |                     |        |               |       |            |      |
| 2014<br>2014<br>2014<br>2015 | 21<br>01       | Pas de réponse<br>Solitude/Isoleme | nt social                     | 3          | 2          | 3       | 2         |                      |                   |                        |                     |        |               |       |            |      |

| Analyse croisé Visites par mois (nombre) _ 🗖 🗙 |        |        |        |       |       |        |        |        |        |       |       |       |
|------------------------------------------------|--------|--------|--------|-------|-------|--------|--------|--------|--------|-------|-------|-------|
| Année_financière 👻                             | janv 👻 | févr 👻 | mars 👻 | avr 👻 | mai 👻 | juin 👻 | juil 👻 | août 👻 | sept 👻 | oct 👻 | nov 👻 | déc 👻 |
| 2011                                           |        |        |        |       |       |        |        |        |        |       | 1     |       |
| 2012                                           | 1      |        |        | 1     |       | 1      |        |        |        |       |       | 1     |
| 2013                                           |        |        |        | 1     |       |        |        |        |        |       | 1     |       |
| 2014                                           | 1      |        | 3      | 2     |       | 1      |        | 2      |        |       |       |       |
| 2015                                           | 1      | 2      | 1      |       |       |        |        |        |        |       |       |       |

# Les semaines

| Semaine _ = |         |           |                                               |              |                |            |            |  |  |  |
|-------------|---------|-----------|-----------------------------------------------|--------------|----------------|------------|------------|--|--|--|
| ID 👻        | Année 👻 | Semaine 👻 | Détail semaine 🗸                              | Mois année 👻 | Mois -         | Début 👻    | Fin 👻      |  |  |  |
| 1           | 2015    | 01        | 2015 Semaine (01) du 2014-12-29 au 2015-01-02 | 2015-00      | Janvier 2015   | 2014-12-29 | 2015-01-02 |  |  |  |
| 2           | 2015    | 02        | 2015 Semaine (02) du 2015-01-05 au 2015-01-09 | 2015-01      | Janvier 2015   | 2015-01-05 | 2015-01-09 |  |  |  |
| 3           | 2015    | 03        | 2015 Semaine (03) du 2015-01-12 au 2015-01-16 | 2015-01      | Janvier 2015   | 2015-01-12 | 2015-01-16 |  |  |  |
| 4           | 2015    | 04        | 2015 Semaine (04) du 2015-01-19 au 2015-01-23 | 2015-01      | Janvier 2015   | 2015-01-19 | 2015-01-23 |  |  |  |
| 5           | 2015    | 05        | 2015 Semaine (05) du 2015-01-26 au 2015-01-30 | 2015-01      | Janvier 2015   | 2015-01-26 | 2015-01-30 |  |  |  |
| 6           | 2015    | 06        | 2015 Semaine (06) du 2015-02-02 au 2015-02-06 | 2015-02      | Février 2015   | 2015-02-02 | 2015-02-06 |  |  |  |
| 7           | 2015    | 07        | 2015 Semaine (07) du 2015-02-09 au 2015-02-13 | 2015-02      | Février 2015   | 2015-02-09 | 2015-02-13 |  |  |  |
| 8           | 2015    | 08        | 2015 Semaine (08) du 2015-02-16 au 2015-02-20 | 2015-02      | Février 2015   | 2015-02-16 | 2015-02-20 |  |  |  |
| 9           | 2015    | 09        | 2015 Semaine (09) du 2015-02-23 au 2015-02-27 | 2015-02      | Février 2015   | 2015-02-23 | 2015-02-27 |  |  |  |
| 10          | 2015    | 10        | 2015 Semaine (10) du 2015-03-02 au 2015-03-06 | 2015-03      | Mars 2015      | 2015-03-02 | 2015-03-06 |  |  |  |
| 11          | 2015    | 11        | 2015 Semaine (11) du 2015-03-09 au 2015-03-13 | 2015-03      | Mars 2015      | 2015-03-09 | 2015-03-13 |  |  |  |
| 12          | 2015    | 12        | 2015 Semaine (12) du 2015-03-16 au 2015-03-20 | 2015-03      | Mars 2015      | 2015-03-16 | 2015-03-20 |  |  |  |
| 13          | 2015    | 13        | 2015 Semaine (13) du 2015-03-23 au 2015-03-27 | 2015-03      | Mars 2015      | 2015-03-23 | 2015-03-27 |  |  |  |
| 14          | 2015    | 14        | 2015 Semaine (14) du 2015-03-30 au 2015-04-03 | 2015-04      | Avril 2015     | 2015-03-30 | 2015-04-03 |  |  |  |
| 15          | 2015    | 15        | 2015 Semaine (15) du 2015-04-06 au 2015-04-10 | 2015-04      | Avril 2015     | 2015-04-06 | 2015-04-10 |  |  |  |
| 16          | 2015    | 16        | 2015 Semaine (16) du 2015-04-13 au 2015-04-17 | 2015-04      | Avril 2015     | 2015-04-13 | 2015-04-17 |  |  |  |
| 17          | 2015    | 17        | 2015 Semaine (17) du 2015-04-20 au 2015-04-24 | 2015-04      | Avril 2015     | 2015-04-20 | 2015-04-24 |  |  |  |
| 18          | 2015    | 18        | 2015 Semaine (18) du 2015-04-27 au 2015-05-01 | 2015-05      | Mai 2015       | 2015-04-27 | 2015-05-01 |  |  |  |
| 19          | 2015    | 19        | 2015 Semaine (19) du 2015-05-04 au 2015-05-08 | 2015-05      | Mai 2015       | 2015-05-04 | 2015-05-08 |  |  |  |
| 20          | 2015    | 20        | 2015 Semaine (20) du 2015-05-11 au 2015-05-15 | 2015-05      | Mai 2015       | 2015-05-11 | 2015-05-15 |  |  |  |
| 21          | 2015    | 21        | 2015 Semaine (21) du 2015-05-18 au 2015-05-22 | 2015-05      | Mai 2015       | 2015-05-18 | 2015-05-22 |  |  |  |
| 22          | 2015    | 22        | 2015 Semaine (22) du 2015-05-25 au 2015-05-29 | 2015-05      | Mai 2015       | 2015-05-25 | 2015-05-29 |  |  |  |
| 23          | 2015    | 23        | 2015 Semaine (23) du 2015-06-01 au 2015-06-05 | 2015-06      | Juin 2015      | 2015-06-01 | 2015-06-05 |  |  |  |
| 24          | 2015    | 24        | 2015 Semaine (24) du 2015-06-08 au 2015-06-12 | 2015-06      | Juin 2015      | 2015-06-08 | 2015-06-12 |  |  |  |
| 25          | 2015    | 25        | 2015 Semaine (25) du 2015-06-15 au 2015-06-19 | 2015-06      | Juin 2015      | 2015-06-15 | 2015-06-19 |  |  |  |
| 26          | 2015    | 26        | 2015 Semaine (26) du 2015-06-22 au 2015-06-26 | 2015-06      | Juin 2015      | 2015-06-22 | 2015-06-26 |  |  |  |
| 27          | 2015    | 27        | 2015 Semaine (27) du 2015-06-29 au 2015-07-03 | 2015-07      | Juillet 2015   | 2015-06-29 | 2015-07-03 |  |  |  |
| 28          | 2015    | 28        | 2015 Semaine (28) du 2015-07-06 au 2015-07-10 | 2015-07      | Juillet 2015   | 2015-07-06 | 2015-07-10 |  |  |  |
| 29          | 2015    | 29        | 2015 Semaine (29) du 2015-07-13 au 2015-07-17 | 2015-07      | Juillet 2015   | 2015-07-13 | 2015-07-17 |  |  |  |
| 30          | 2015    | 30        | 2015 Semaine (30) du 2015-07-20 au 2015-07-24 | 2015-07      | Juillet 2015   | 2015-07-20 | 2015-07-24 |  |  |  |
| 31          | 2015    | 31        | 2015 Semaine (31) du 2015-07-27 au 2015-07-31 | 2015-07      | Juillet 2015   | 2015-07-27 | 2015-07-31 |  |  |  |
| 32          | 2015    | 32        | 2015 Semaine (32) du 2015-08-03 au 2015-08-07 | 2015-08      | Août 2015      | 2015-08-03 | 2015-08-07 |  |  |  |
| 33          | 2015    | 33        | 2015 Semaine (33) du 2015-08-10 au 2015-08-14 | 2015-08      | Août 2015      | 2015-08-10 | 2015-08-14 |  |  |  |
| 34          | 2015    | 34        | 2015 Semaine (34) du 2015-08-17 au 2015-08-21 | 2015-08      | Août 2015      | 2015-08-17 | 2015-08-21 |  |  |  |
| 35          | 2015    | 35        | 2015 Semaine (35) du 2015-08-24 au 2015-08-28 | 2015-08      | Août 2015      | 2015-08-24 | 2015-08-28 |  |  |  |
| 36          | 2015    | 36        | 2015 Semaine (36) du 2015-08-31 au 2015-09-04 | 2015-09      | Septembre 2015 | 2015-08-31 | 2015-09-04 |  |  |  |
| 37          | 2015    | 37        | 2015 Semaine (37) du 2015-09-07 au 2015-09-11 | 2015-09      | Septembre 2015 | 2015-09-07 | 2015-09-11 |  |  |  |
| 38          | 2015    | 38        | 2015 Semaine (38) du 2015-09-14 au 2015-09-18 | 2015-09      | Septembre 2015 | 2015-09-14 | 2015-09-18 |  |  |  |
| 39          | 2015    | 39        | 2015 Semaine (39) du 2015-09-21 au 2015-09-25 | 2015-09      | Septembre 2015 | 2015-09-21 | 2015-09-25 |  |  |  |
| 40          | 2015    | 40        | 2015 Semaine (40) du 2015-09-28 au 2015-10-02 | 2015-09      | Septembre 2015 | 2015-09-28 | 2015-10-02 |  |  |  |
| 41          | 2015    | 41        | 2015 Semaine (41) du 2015-10-05 au 2015-10-09 | 2015-10      | Octobre 2015   | 2015-10-05 | 2015-10-09 |  |  |  |
| 42          | 2015    | 42        | 2015 Semaine (42) du 2015-10-12 au 2015-10-16 | 2015-10      | Octobre 2015   | 2015-10-12 | 2015-10-16 |  |  |  |
| 43          | 2015    | 43        | 2015 Semaine (43) du 2015-10-19 au 2015-10-23 | 2015-10      | Octobre 2015   | 2015-10-19 | 2015-10-23 |  |  |  |
| 44          | 2015    | 44        | 2015 Semaine (44) du 2015-10-26 au 2015-10-30 | 2015-10      | Octobre 2015   | 2015-10-26 | 2015-10-30 |  |  |  |
| 45          | 2015    | 45        | 2015 Semaine (45) du 2015-11-02 au 2015-11-06 | 2015-11      | Novembre 2015  | 2015-11-02 | 2015-11-06 |  |  |  |
| 46          | 2015    | 46        | 2015 Semaine (46) du 2015-11-09 au 2015-11-13 | 2015-11      | Novembre 2015  | 2015-11-09 | 2015-11-13 |  |  |  |
| 47          | 2015    | 47        | 2015 Semaine (47) du 2015-11-16 au 2015-11-20 | 2015-11      | Novembre 2015  | 2015-11-16 | 2015-11-20 |  |  |  |
|             |         |           |                                               |              |                |            |            |  |  |  |
| 30          | 7 2020  | 46        | 2020 Semaine (46) du 2020-11-09 au 2020-11-13 | 2020-11      | Novembre 2020  | 2020-11-09 | 2020-11-13 |  |  |  |
| 308         | 3 2020  | 47        | 2020 Semaine (47) du 2020-11-16 au 2020-11-20 | 2020-11      | Novembre 2020  | 2020-11-16 | 2020-11-20 |  |  |  |
| 309         | 2020    | 48        | 2020 Semaine (48) du 2020-11-23 au 2020-11-27 | 2020-11      | Novembre 2020  | 2020-11-23 | 2020-11-27 |  |  |  |
| 31(         | 2020    | 49        | 2020 Semaine (49) du 2020-11-30 au 2020-12-04 | 2020-12      | Décembre 2020  | 2020-11-30 | 2020-12-04 |  |  |  |
| 31:         | L 2020  | 50        | 2020 Semaine (50) du 2020-12-07 au 2020-12-11 | 2020-12      | Décembre 2020  | 2020-12-07 | 2020-12-11 |  |  |  |
| 312         | 2 2020  | 51        | 2020 Semaine (51) du 2020-12-14 au 2020-12-18 | 2020-12      | Décembre 2020  | 2020-12-14 | 2020-12-18 |  |  |  |
| 313         | 3 2020  | 52        | 2020 Semaine (52) du 2020-12-21 au 2020-12-25 | 2020-12      | Décembre 2020  | 2020-12-21 | 2020-12-25 |  |  |  |